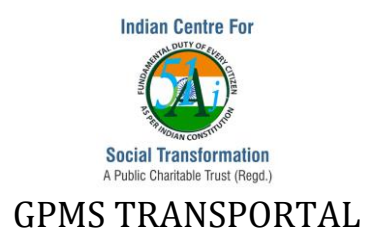

# A Project in GPMS Transportal

A Project is defined as any undertaking, carried out individually or collaboratively and possibly involving research or design that is carefully planned to achieve a particular aim

### Characteristics of a Project:

In project management a project consists of a temporary endeavor undertaken to create a unique product, service or result. The main characteristics of a project are:

- It is a temporary endeavor
- It has fixed start and end dates
- It is unique no two projects are exactly the same, and it is not a routine operation
- It is performed by a team of people teams are temporary in nature. Will be dispersed at the end of the project.
- It has a defined budget.
- It has a sponsor someone who wants the project done and will guide and fight for it.

• It has a defined objective/endpoint such that you can measure when it is complete.

### Thus GPMS Transportal facilitates in enabling:

- Leverages state of the art technologies like cloud computing, big data, mobile apps, analytical engines along with management concepts like crowd sourcing, professional project management ,program monitoring, evaluation, control etc.
- 2. Real-time decision support system which enables citizen and government to take informed decision and be a part of decision making
- 3. Real-time decision support system which enables citizen and government to take informed decision and be a part of decision making
- 4. Enables collaborative partnership between citizens, government, corporates which will help to achieve the Seventeen Sustainable Development Goals even before 2030
- **5.** Applies to all levels of Governance from Global to Local and even Corporate Governance.

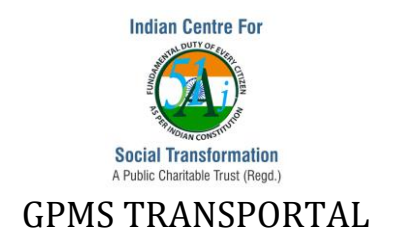

### A Project Process in GPMS Transportal

- 1. Login
- 2. GPMS module
- 3. Generate Project Code
- 4. Add more details of the Project
- 5. Add Stakeholders to the Project
- 6. File Uploading/File Sharing/File Forwarding
- 7. Milestones and Tasks
- 8. Notesheet
- 9. View of Details of Modified and Deleted Projects
- 10. Watch List
- 11. Initial Scrutiny Report
- 12. Recording MOM
- 13. Quarterly Progress Report Solutions
- 14. Measure Cost Analysis and Time Analysis
- 15. Custom Reports
- 16. Helpdesk

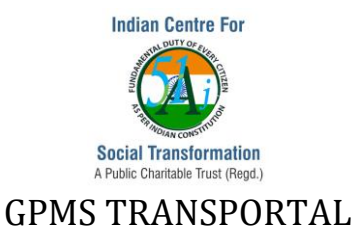

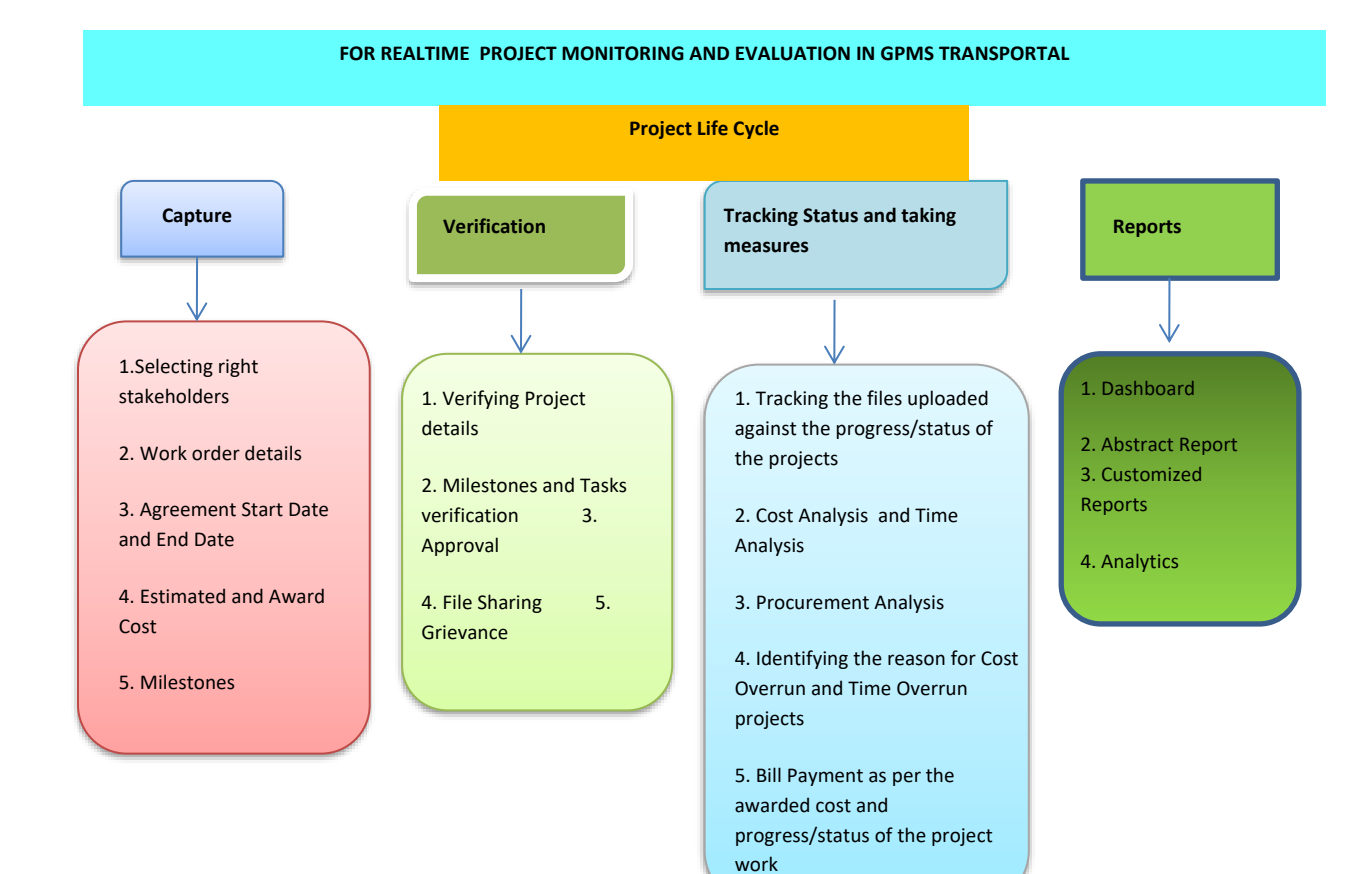

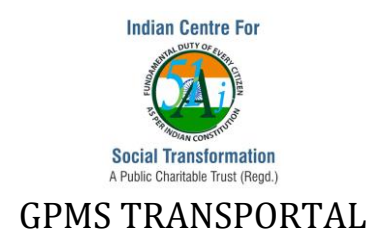

### 1. Login Process/Steps:

### Visit https://tscl.indiancst.com

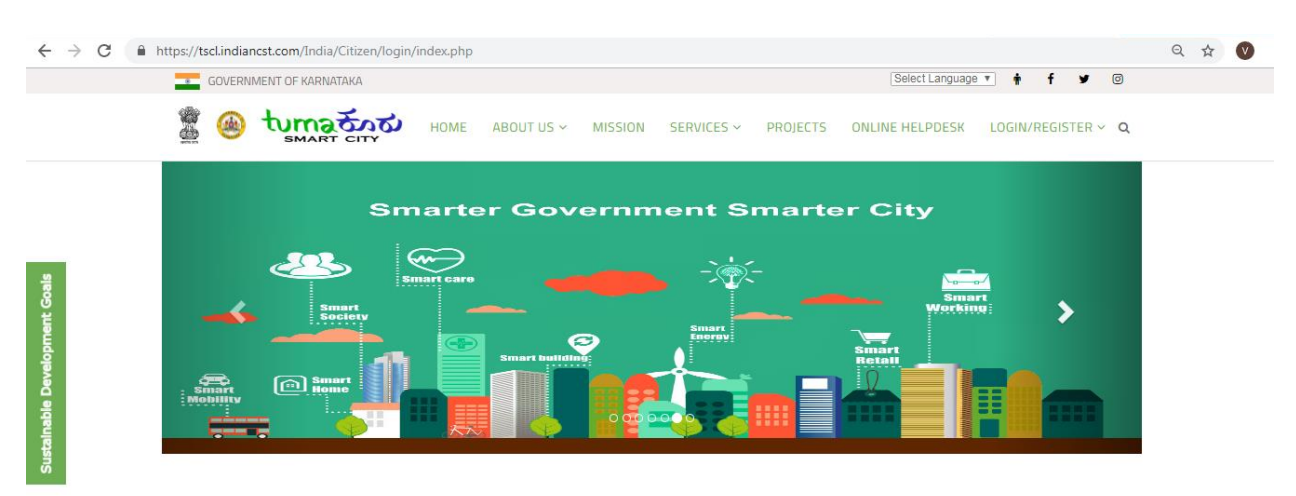

**Login:** Login as a corporate user with registered user login information which has been assigned by Admin user.

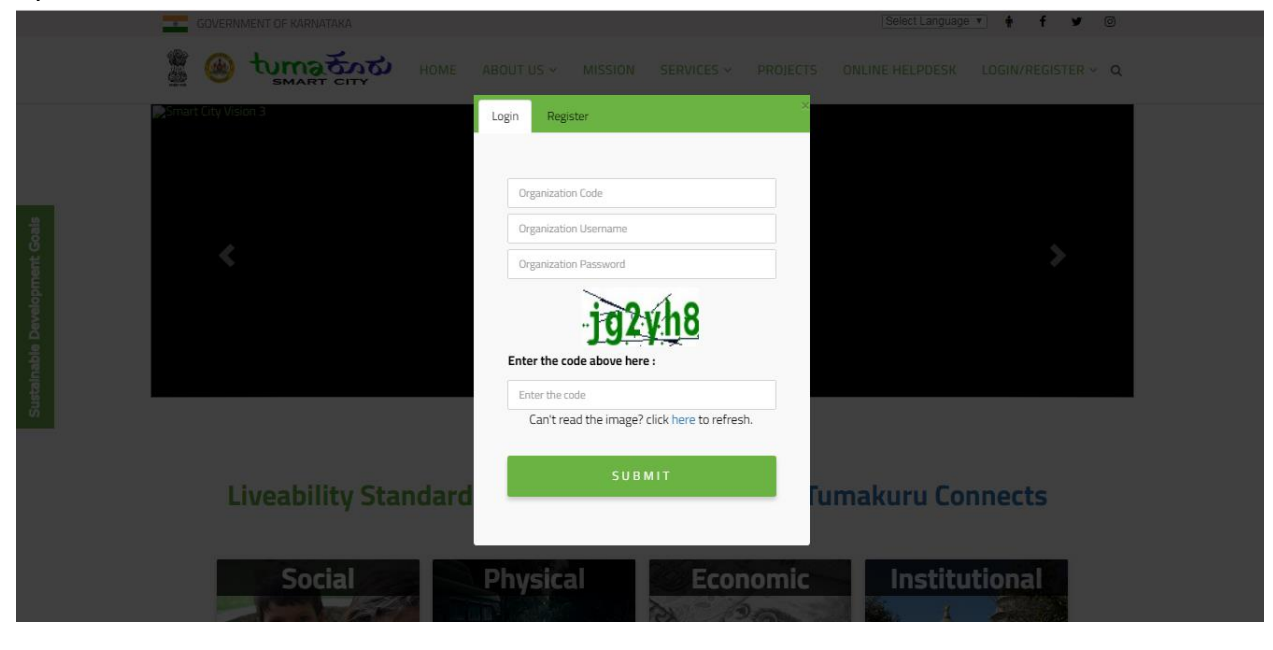

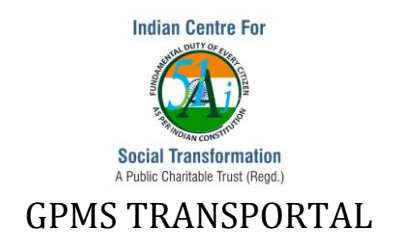

### 2. GMPS Module: Click on GPMS module

| Organizational View    | izational View Abstract Report GPMS Transportal for TSC |                        |                       |              |                  |           |           |                 |         |         |          |
|------------------------|---------------------------------------------------------|------------------------|-----------------------|--------------|------------------|-----------|-----------|-----------------|---------|---------|----------|
| Abstract Report        |                                                         |                        |                       |              |                  |           |           |                 |         |         |          |
| DMS                    |                                                         |                        |                       |              |                  |           | Status    |                 |         |         |          |
| FMS                    | SL No.                                                  | Category               | Estimated Cost (In □) | Yet To Start | Work in Progress | Completed | Suspended | File in Process | Started | Pending | Tendered |
| 🖋 Gallery              | 1                                                       | Buildings              | 2,58,35,50,252.29     | 0            | 4                | 3         | 1         | 0               | 0       | 0       | 4        |
|                        | 2                                                       | Road Works             | 2,07,12,04,580.00     | 0            | 9                | 0         | 0         | 0               | 0       | 0       | 1        |
| GPMIS                  | 3                                                       | ICT Project            | 89,59,88,112.51       | 1            | 8                | 0         | 0         | 0               | 0       | 0       | 2        |
| 🖉 Organization Details | 4                                                       | Play Ground or Stadium | 63,98,75,000.00       | 0            | 1                | 0         | 0         | 0               | 0       | 0       | 2        |
| Projects               | 5                                                       | Lakes and Tanks        | 63,00,00,000.00       | 0            | 0                | 0         | 0         | 0               | 0       | 0       | 3        |
| PropertySurvey         | 6                                                       | Street Light           | 7,95,20,198.30        | 0            | 1                | 0         | 0         | 1               | 0       | 0       | 1        |
|                        | 7                                                       | rainwater harwesting   | 4,99,00,000.00        | 0            | 1                | 0         | 0         | 0               | 0       | 0       | 0        |
| Smart Cities           | 8                                                       | Parks                  | 4,71,87,000.00        | 0            | 3                | 0         | 0         | 0               | 0       | 0       | 2        |
| 🐣 User Management      | 9                                                       | Electrical Works       | 3,19,00,000.00        | 0            | 0                | 1         | 0         | 0               | 0       | 0       | 1        |
|                        | 10                                                      | pathways               | 2,40,00,000.00        | 0            | 0                | 1         | 0         | 0               | 0       | 0       | 0        |
|                        | 11                                                      | bustops                | 45,00,000.00          | 0            | 0                | 1         | 1         | 0               | 0       | 0       | 0        |
|                        | 12                                                      | wire fencing           | 44,37,000.00          | 0            | 0                | 1         | 0         | 0               | 0       | 0       | 0        |
|                        | 13                                                      | Utility Works          | 40,02,000.45          | 0            | 2                | 3         | 0         | 0               | 0       | 0       | 2        |
|                        |                                                         |                        |                       | •            | n                | n         | 0         | n               | n       | n       | 4        |

### 3. Generate Project Code:

Capturing Basic Project Details: Click on Capture->Generate Project Code

|             | Capture - Validate    | + Check + Measure + Accountability + Report + Key Performance + Logged in as Support Team Indian CST 🚽  |
|-------------|-----------------------|----------------------------------------------------------------------------------------------------|
| •           | Masters >>            | Welcome                                                                                                 |
|             | Add Stakeholder >>    |                                                                                                    |
|             | Generate Project Code |                                                                                                    |
| · · · · · · | Add Project Details   | Melcome                                                                                                 |
|             | Add Milestone         |                                                                                                    |
|             | Scan & Data Entry >>  | i Indian CST                                                                                            |
|             | Add Task              |                                                                                                    |
|             | Organisation          |                                                                                                    |
|             | NGO Organisation      | Initiative by Indian Centre for Social Transformation. Copyright © 2010 Indian CST, AI Rights Reserved. |
|             | Create New Proposal   |                                                                                                    |
|             | Create Programme      |                                                                                                    |
|             | Set Target            |                                                                                                    |

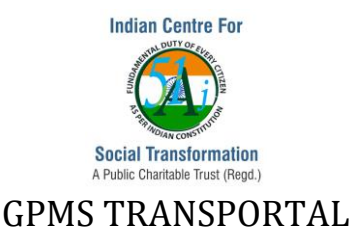

| Click on the Nev                      | v WorkCode         | button                                 |                                         |                                        |
|---------------------------------------|--------------------|----------------------------------------|-----------------------------------------|----------------------------------------|
| Capture +                             | Validate + Check + | Measure + Accountability +             | Report + Key Performance +              | Logged in as Support Team Indian CST 🚽 |
|                                       |                    | View                                   | New Work Code                           |                                        |
| Schemes/Programs/Package : Select One | •                  | Department : Tumakuru Smart City Ltd() |                                         |                                        |
| Search String:                        | Advance Search     | Search                                 | Create New WorkCode Saved WorkCode List | Rejected Projects View                 |
| Approve Reject Print                  | Page 1 of 1        | Total Records : 1                      | Show 10 Per page << < 1 Go > >>         |                                        |

Enter information for the required fields under the tabs Project Details, Project Location, Project Team and Project Category

**Project Details Tab:** Provide information such as Project Name, Scheme/Program, Department, Name of Officer-in-charge, Work / Purchase / Supply Order No. Work / Purchase / Supply Order Date, Contract Agreement No., Contract Agreement Date, Estimated Cost, Budget Category, Investment Cost, Start Date as per Agreement, and End Date as per Agreement

| Project Details Proje | ect Location Project Team Project Category |                                   |                                                   |              |
|-----------------------|--------------------------------------------|-----------------------------------|---------------------------------------------------|--------------|
|                       |                                            | Enter Your Project Deta           | ils                                               |              |
|                       | Project Name /<br>Description Of Work*     |                                   | Project Attribute                                 | Select One • |
|                       | Link ProjectCode*                          | Link Project                      | Ministries                                        | 1 selected • |
|                       | Organization*                              | 1 selected =                      | Department                                        | Select One   |
|                       | Sub Department                             |                                   | Sub Sub Department                                |              |
|                       | Name Of the Office                         | Select One                        | Name of Officer - Incharge                        | Select One • |
|                       | Work / Purchase / Supply Order No.         |                                   | Work / Purchase / Supply Order Date               |              |
|                       | Contract Agreement No.                     |                                   | Contract Agreement Date                           |              |
|                       | Estimated Cost                             |                                   | Budget Category                                   |              |
|                       | Investment Cost                            |                                   |                                                   |              |
|                       | Start Date as per Agreement                |                                   | End Date as per Agreement                         |              |
| Next                  |                                            |                                   |                                                   |              |
|                       | Ren                                        | narks*                            | //                                                |              |
|                       |                                            | Save Submit E                     | Back                                              |              |
|                       | Initiative by Indian                       | Centre for Social Transformation. | Copyright @ 2016 Indian CST. All Rights Reserved. |              |

**Project Location Tab:** Provide information such as Country, State, District, Zone, Ward, Postal Code, Latitude and Longitude.

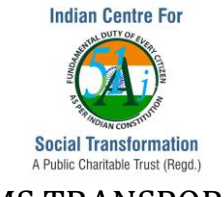

|   |                 |                  |              |                  |              |                                      | Project Code C | Seneration            |                              |                    |           |   |
|---|-----------------|------------------|--------------|------------------|--------------|--------------------------------------|----------------|-----------------------|------------------------------|--------------------|-----------|---|
| C | Project Details | Project Location | Project Team | Project Category |              |                                      |                |                       |                              |                    |           |   |
|   |                 |                  |              |                  |              |                                      | Select Your I  | Location              |                              |                    |           |   |
|   |                 | Country          | •            | State*           | _            | District                             | Zone           | WardName <sup>*</sup> | Postalcode                   | Latitude           | Longitude |   |
|   |                 | India            | Ŧ            | Karnataka        | •            | Tumakuru 🔻                           | Select One     | Select One            |                              |                    |           | ٥ |
|   |                 |                  |              |                  | Pla          | ce/ Area :                           |                |                       |                              | 11                 |           |   |
|   | lext            |                  |              |                  |              |                                      |                |                       |                              |                    |           |   |
|   |                 |                  |              |                  | R            | Remarks"                             |                |                       |                              | 4                  |           |   |
|   |                 |                  |              |                  |              |                                      | Save Subm      | nit Back              |                              |                    |           |   |
|   |                 |                  |              | Init             | ative by Ind | ian Centre for Social Transformation | in.            | Cop                   | yright © 2016 Indian CST. Al | I Rights Reserved. |           |   |
| _ |                 |                  |              |                  |              |                                      |                |                       |                              |                    |           |   |

Project Team Tab: Select employees and his/her role, who are associated with the project

|                                  |                             |                            | Project Code ( | Genera  | ation                                                                                       |                       |         |   |
|----------------------------------|-----------------------------|----------------------------|----------------|---------|---------------------------------------------------------------------------------------------|-----------------------|---------|---|
| Project Details Project Location | Project Team Project Catego | у                          |                |         |                                                                                             |                       |         |   |
|                                  |                             |                            | Select You     | ır Team | n                                                                                           |                       |         |   |
| Organi                           | ization                     | Stakeholder Type           | Name Of Person |         | Role*                                                                                       | From                  | То      |   |
| TSCI                             | L-Tumakuru Smart City Ltd 🔹 | Employee V                 | Select One     | •       | Select One  V Select One                                                                    |                       |         | 0 |
| Next                             |                             |                            |                |         | Project Manager     Assistant Executive Engineer     Junior Engineer     Assistant Engineer |                       |         |   |
|                                  | Rema                        | rks*                       | Save Subr      | mit     | Assistant Engineer<br>Assistant Engineer (Procuremen<br>ICT Manager<br>Field Engineer       | nt)                   |         |   |
|                                  | Initiative by Indian        | Centre for Social Transfor | rmation.       |         | Infrastructure Specialist                                                                   | un CST. All Rights Re | served. |   |

**Project Category Tab:** Provide values for Approval Year, Schemes, Discipline, Nature of Work, Grant, Theme and Project Type. **Note:** In case, the appropriate value is not available in any of the list boxes, select the value 'Others', and enter the value in the input box which appears.

| Project Details Project | ct Location Project Team Project Category | 7                                |                                      |                            |
|-------------------------|-------------------------------------------|----------------------------------|--------------------------------------|----------------------------|
|                         |                                           | Select Your Project              | t Category                           |                            |
|                         | Approval Year                             | Select One +                     | Schemes/Programs/Package*            | Select One +               |
|                         | Discipline*                               | Select One +                     | Nature Of Work*                      | Others   Nature Of Work *  |
|                         | Grants/Works*                             | Others •<br>Grants/Works Name *  | Category/Theme                       | Select options +           |
|                         | Туре*                                     | Select One +                     | Sub Type*                            | Sub Type :<br>Select One + |
| Next                    |                                           |                                  |                                      |                            |
|                         | Rema                                      | rks"                             |                                      | li.                        |
| _                       |                                           | Save Submit                      | Back                                 |                            |
|                         | Initiative by Indian Ce                   | entre for Social Transformation. | Copyright © 2016 Indian CST. All Rig | hts Reserved.              |

Submit the Project Details: Once provided values to all the tabs, click on Submit button.

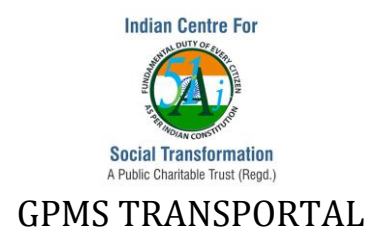

**Project Approval:** The project work code will be generated and the record is ready to be approved by the his/her higher authority. The record status will be pending until the project gets approved by an authorized employee by verifying the project details provided

| Schemes/Programs/Pa | ckage : Select One | • Departmen                               | View N            | New Work Code                      |                 |                                     |                                 |
|---------------------|--------------------|-------------------------------------------|-------------------|------------------------------------|-----------------|-------------------------------------|---------------------------------|
| Search String:      | Advance            | Search                                    | Search            | Create New Work                    | Code Saved      | NorkCode List                       | Rejected Projects View          |
| Approve Reject Pr   | int Pa             | age 1 of 1                                | Total Records : 1 | Show 10 F                          | Per page << < 1 | Go > >>                             |                                 |
| 🗉 🔶 Wo              | rk Code 🔶 🔶        | Project Name \$                           | Estimated Cost    | Project Details                    | \$              | Remarks                             | Created ON/Approval Status      |
| 1 TSC               | CL-19-00086        | Test reject project                       | 0.00 In           | Workorder No. :<br>Agreement No. : |                 |                                     | 19-04-2019 07:04:13 / Pending.! |
|                     |                    | Initiative by Indian Centre for Social Tr | ansformation.     |                                    | Copyright © 201 | 16 Indian CST. All Rights Reserved. |                                 |

# 4. Add More Project Details:

Once the project get approved, the owner of the project has to enter many other project details under Capture->Add Project Details menu

Information to the tabs such as Billing Details, Financial Details, Approval Details and Tender Details need to be provided along with Project Status.

**Billing Tab:** Provide values for Bill Number, Bill Date, Bill Amount, Payable to, and Cheque/DD Details along with the amount and click on +(Add) icon. Note: Continue this process in case more than one Cheque/DD needs to be updated.

|                                                     |                                                             | Add Project Details                                                              |  |  |  |  |  |  |  |
|-----------------------------------------------------|-------------------------------------------------------------|----------------------------------------------------------------------------------|--|--|--|--|--|--|--|
| Project Details Charge Details Financial Details Pr | Project Location 👔 Project Team 👔 Approval Details 👔 Tender | Details                                                                          |  |  |  |  |  |  |  |
|                                                     |                                                             | Enter Billing Details                                                            |  |  |  |  |  |  |  |
| And Review Theory (Party / Review / PArty / Review) |                                                             |                                                                                  |  |  |  |  |  |  |  |
|                                                     | BELTRONE ING. WIRL SCHWALZEL TERLISTER                      |                                                                                  |  |  |  |  |  |  |  |
|                                                     | Bil Nurder                                                  | Bit Amount" 0.00                                                                 |  |  |  |  |  |  |  |
|                                                     | Bil Cene*                                                   | B1 Paysine to*                                                                   |  |  |  |  |  |  |  |
|                                                     | Amount Paid Cheque00/ Cash/<br>Through Postal Other Post    | Chergen/DDF Barek/Postal Branch<br>Edd Crister Name Total Amount (*<br>Dale Rame |  |  |  |  |  |  |  |
|                                                     | Select One                                                  | nm/ywy Select Gr •                                                               |  |  |  |  |  |  |  |
|                                                     | Total Amount Paid Through Cash / Chee                       | quarts / BD's / Postal Oxfort's (0.00                                            |  |  |  |  |  |  |  |
| kat -                                               |                                                             |                                                                                  |  |  |  |  |  |  |  |
| Project/                                            | Work Status                                                 | (Select One a)                                                                   |  |  |  |  |  |  |  |
| Reason t                                            | for Delay                                                   |                                                                                  |  |  |  |  |  |  |  |
| Additiona                                           | ul remarks, if any.                                         |                                                                                  |  |  |  |  |  |  |  |
|                                                     |                                                             | Submit (Inst.                                                                    |  |  |  |  |  |  |  |
|                                                     | Initiative by Indian Centre for Social Transformation.      | Capyright © 2018 Indian CST. All Fights Reserved.                                |  |  |  |  |  |  |  |

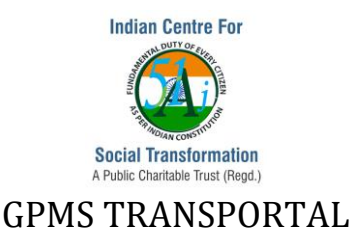

**Financial Details Tab:** This tab need financial details of the projects and fields such as Expenditure incurred Amount, Estimated Cost, Approved / Revised Estimated Cost, Awarded Contract Sum, Amount Allotted, Commitment Amount, Bid Price of L1 Bidder, Financial Progress of the work (Value of work done till date).

| Add Project Details         |        |                    |                     |                  |                  |                |                        |      |  |  |
|-----------------------------|--------|--------------------|---------------------|------------------|------------------|----------------|------------------------|------|--|--|
| Project Details Billing D   | etails | Financial Details  | Project Location    | Project Team     | Approval Details | Tender Details |                        |      |  |  |
|                             | - L    |                    |                     |                  |                  | Enter          | Financial Details      |      |  |  |
|                             | -      |                    |                     |                  |                  |                | Estado de la           | 0.00 |  |  |
|                             | Expend | diture incurred Ar | iount :             |                  |                  |                | Estimated Cost :       | 0.00 |  |  |
|                             | Approv | ved / Revised Esti | mated Cost :        |                  |                  |                | Awarded Contract Sum : | 0    |  |  |
|                             | Amoun  | nt Allotted :      |                     |                  |                  |                | Commitment Amount :    |      |  |  |
| Bid Price of L1 Bidder :    |        |                    |                     |                  |                  |                |                        |      |  |  |
|                             |        |                    | ,                   |                  |                  |                | Date Value of Work     |      |  |  |
|                             | Financ | ial Progress of th | work (Value of work | done till date): |                  |                | 00/00/0000             |      |  |  |
|                             |        |                    |                     |                  |                  |                | 00,00,000              |      |  |  |
| Next                        |        |                    |                     |                  |                  |                |                        |      |  |  |
|                             |        | Proj               | ect / Work Status   |                  |                  | Sele           | ct One                 |      |  |  |
|                             |        |                    |                     |                  |                  |                |                        |      |  |  |
| Reason for Delay            |        |                    |                     |                  |                  |                |                        |      |  |  |
| Additional remarks, if any. |        |                    |                     |                  |                  |                |                        |      |  |  |
|                             |        |                    |                     |                  |                  | Sut            | mit Back               |      |  |  |

**Approval Details Tab:** This tab captures details such as Administrative approval No. & Date, Technical Sanction No. & Date, Technical Notification No. & Date, Expenditure sanction Date, Date of preparation of estimate, Approved / Revised Cost in Percentage, Revision of estimate, Letter of indent Number & Date, Agreement Number & Date, Expected Date of Completion, Date of Star-: As Per Agreement/As Per Actual, Date of Completion, As Per Agreement/As Per Actual, Date of opening bids As Per Agreement/As Per Actual, Date and Name of Daily News Paper Published, Name and Percentage of Lowest Valid Tender, Corrigendum issued by No. & Date,

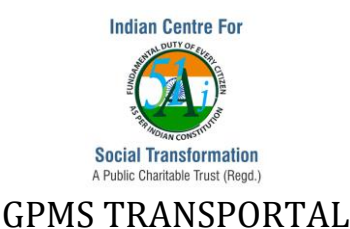

Details of EIRL with SR details, Approval authority for Work slip and EIRL with Date, Publication of Org. Website and Site Handed Over Date.

| Time Details Details Details Details Details                    | t Tana Array Datain Tanaka Datai |                                             |                                |  |  |  |  |  |  |
|-----------------------------------------------------------------|----------------------------------|---------------------------------------------|--------------------------------|--|--|--|--|--|--|
| IIIS Billing Details Financial Details Project Location Project | Approval Details Tender Detail   | 5                                           |                                |  |  |  |  |  |  |
| Enter Project Approval Details                                  |                                  |                                             |                                |  |  |  |  |  |  |
| Administrative approval No. & Date :                            | No. & dd/mm/yyyy                 | Technical Sanction No. & Date :             | No. & dd/mm/yyyy               |  |  |  |  |  |  |
| Technical Notification No. & Date :                             | No. & dd/mm/yyyy                 | Expenditure sanction Date :                 | 00/00/0000                     |  |  |  |  |  |  |
| Date of preparation of estimate :                               | 00/00/0000                       | Approved / Revised Cost in Percentage :     |                                |  |  |  |  |  |  |
| Date of Revision of estimate :                                  | 00/00/0000                       | Letter of indent Number & Date :            | Number & 00/00/0000            |  |  |  |  |  |  |
| Agreement Number & Date.                                        | Number & 00/00/0000              | Expected Date of Completion                 | 00/00/0000                     |  |  |  |  |  |  |
|                                                                 | As Per Agreement As Per Actual   |                                             | As Per Agreement As Per Actual |  |  |  |  |  |  |
| Date of Start:                                                  | 00/00/0000 00/00/0000            | Date of Completion:                         | 00/00/0000 00/00/0000          |  |  |  |  |  |  |
| Date of opening bids :                                          |                                  |                                             |                                |  |  |  |  |  |  |
|                                                                 |                                  | As Per Agreement As Per Actual              |                                |  |  |  |  |  |  |
|                                                                 | Prequalification Bid             | 00/00/0000 00/00/0000                       |                                |  |  |  |  |  |  |
|                                                                 | Technical Bid                    | 00/00/0000                                  | 1                              |  |  |  |  |  |  |
|                                                                 | Financial Bid                    | 00/00/0000 00/00/0000                       |                                |  |  |  |  |  |  |
| Date and Name of Daily News Paper Published:                    | 8                                | Name and Percentage of Lowest Valid Tender: | & In %                         |  |  |  |  |  |  |
| Corrigendum issued by No. & Date:                               | & DD/MM/YYY                      | Details o EIRL with SR details:             |                                |  |  |  |  |  |  |
| Approval authority for Work slip and EIRL with Date:            |                                  | Publication of Org. Website:                | Select One                     |  |  |  |  |  |  |
| Site Handed Over Date:                                          |                                  |                                             |                                |  |  |  |  |  |  |
|                                                                 |                                  |                                             |                                |  |  |  |  |  |  |
| Project / Work Status                                           |                                  | Select One                                  |                                |  |  |  |  |  |  |
| Reason for Delay                                                |                                  |                                             |                                |  |  |  |  |  |  |
| Additional remarks, if any.                                     |                                  |                                             | 1.                             |  |  |  |  |  |  |
|                                                                 |                                  |                                             |                                |  |  |  |  |  |  |

**Tender Details Tab:** This tab captures information related to Tender, such as Modes of Tendering, Whether tenders received through e-tendering solutions, Tender Start Date, Tender End Date, No of Tenders Received, No's of bidder's disqualified in Prequalification, No's of bidder's disqualified in Technical evaluation, No of Financial bids opened, Whether any complaint related to tendering or execution of the work received, Financial Progress of the work in percentage term, Physical Progress of the work in percentage term, Stipulated time of agreement(in days),Year of SR adopted for preparation of Estimate, Date of Issue of Application for Tender Documents, Pre-bid Meeting Held on Date, Last Date and Time for Receipt of Tender Documents, Tender Validity Period Expired Extension Taken, Tender/Piece Work, Publication of State/ITG

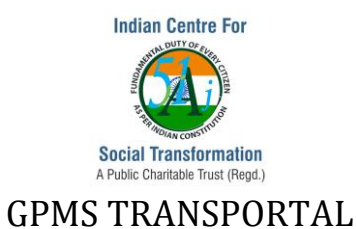

Tender Bulletin, Date of Publications in District Bulletin, Date of Publications in India Trade Journal, Date of NIT Issued, and No of HSCs Achieved.

|                                    |                                                           | Ad                                          | Id Project Details                                       |              |  |  |  |  |  |  |  |
|------------------------------------|-----------------------------------------------------------|---------------------------------------------|----------------------------------------------------------|--------------|--|--|--|--|--|--|--|
| Project Details                    | Billing Details Financial Details Project Location        | Project Team Approval Details               | Tender Details                                           |              |  |  |  |  |  |  |  |
| Enter Project Tender Dates Details |                                                           |                                             |                                                          |              |  |  |  |  |  |  |  |
|                                    | Modes of Tendering :                                      | Select One +                                | Whether tenders received through e-tendering solutions : | Select One   |  |  |  |  |  |  |  |
|                                    | Tender Start Date:                                        |                                             | Tender End Date:                                         |              |  |  |  |  |  |  |  |
|                                    | No of Tenders Received:                                   | 0                                           | No's of bidder's disqualified in<br>Prequalification:    |              |  |  |  |  |  |  |  |
|                                    | No's of bidder's disqualified in Technical<br>evaluation: |                                             | No of Financial bids opened:                             |              |  |  |  |  |  |  |  |
|                                    | Whether any complaint related to tendering or             | execution of the work received. : Select On | e +                                                      |              |  |  |  |  |  |  |  |
|                                    | Financial Progress of the work in percentage term.        | %                                           | Physical Progress of the work in percentage term.        | %            |  |  |  |  |  |  |  |
|                                    | Stipulated time of agreement(in days).                    |                                             | Year of SR adopted for preparation of Estimate :         |              |  |  |  |  |  |  |  |
|                                    | Date of Issue of Application for Tender<br>Documents:     | to                                          | Prebid Meeting Held on Date:                             |              |  |  |  |  |  |  |  |
|                                    | Last Date and Time for Receipt of Tender<br>Documents:    |                                             | Tender Validity Period Expired Extension<br>Taken        | Select One • |  |  |  |  |  |  |  |
|                                    | Tender/Piece Work:                                        | Select One                                  | Publication of State/ITG Tender Bulletin:                | &            |  |  |  |  |  |  |  |

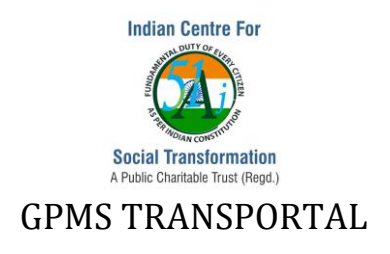

### 5. Add Stakeholders to the Project:

Apart from the Project team of TSCL, the other stakeholders to the projects are Vendors, PMC and Consultants.

- a. Admin User has to register a stakeholder organization
- b. Register a user for the organization.
- c. Mapping the project to a respective stakeholder user

### Registration of Stakeholder organization: Capture->Organization->Add New Organization

Provide values for Organization Name, Organization Code(single word), Organization Website, Organization Email\_id, Attributes, Programmes, select an appropriate value from the Organization Type(Vendors/Consultants/PMC) list box, Organization Link To would be auto filled with TSCL-Tumakuru Smart City Organization, Organization Location address under Head Office Details section and Location Hierarchy structure(note: select the value from the Hierarchy list box and click on +(Add) icon and continue the process till organization location).

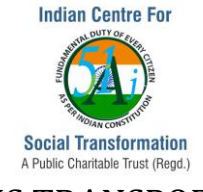

|                              |                                       |                 |                    | Organiza | tion Details                         |                |               |                 |           |            |
|------------------------------|---------------------------------------|-----------------|--------------------|----------|--------------------------------------|----------------|---------------|-----------------|-----------|------------|
| on Details More Details      |                                       |                 |                    |          |                                      |                |               |                 |           |            |
|                              |                                       |                 |                    | _        |                                      |                |               |                 |           |            |
| Organization Name :          |                                       |                 |                    |          | Organization Code                    | e:             |               |                 |           |            |
| Organization Website :       |                                       |                 |                    |          | Organization Ema                     | iil_id :       |               |                 |           |            |
| Attributes :*                |                                       | Select O        | Dne                | 0        | Programmes:*                         |                |               | Select o        | ptions    | •          |
| Organization Type:*          |                                       | Select O        | Dne                | •        | DIN No:                              | DIN No:        |               |                 |           |            |
| Link Organization To:*       |                                       | TSCL-Tu         | umakuru Smart City | Ltd •    |                                      |                |               |                 |           |            |
| Ministry Details :           |                                       |                 |                    |          |                                      |                |               |                 |           |            |
| Central Ministries:*         | Select On                             | e +             |                    |          | 01-1-1                               |                | Calent On     |                 |           |            |
| Central Participants*        | Select On                             | ie              | ٥                  | )        | State Dartisinatet                   |                | Select On     | a               |           |            |
| Central Department*          | Select On                             | 10              |                    |          | State Participate                    |                | Select On     |                 |           |            |
| Central Sub Department:*     | Select Or                             | 10              |                    |          | State Department                     |                |               |                 |           |            |
| Central sub Department_1:*   | Select On                             | le              |                    |          | State Sub Departr                    | ment.          |               |                 |           |            |
| Central sub Department_2:*   | Select Or                             | ie              |                    |          | State Sub Departr                    | ment - 1*      | Select On     |                 |           |            |
| Central sub Department_3:*   | Central sub Department_3.* Select One |                 |                    |          |                                      | ment - 2*      |               |                 |           |            |
| Head Office Details :        |                                       |                 |                    |          |                                      |                |               |                 |           |            |
| Address Line I :             |                                       |                 |                    |          |                                      |                |               |                 |           |            |
| Address Line II :            |                                       |                 |                    |          |                                      |                |               |                 |           |            |
| Country :                    |                                       | Select One      |                    |          | Office Phone 1                       |                |               |                 |           |            |
| State :                      |                                       | Select One      |                    |          | Office Phone 2 :<br>Contact Person : |                |               |                 |           |            |
| District :                   |                                       |                 |                    |          |                                      |                |               |                 |           |            |
| Pincode :                    |                                       |                 |                    |          | Telefax :                            |                |               |                 |           |            |
| Local office Address :       |                                       |                 |                    |          |                                      |                |               | 2               |           |            |
| Country*                     | State*                                |                 | District*          | Pincode* | Contact Person*                      | Address Line*  | Pho           | ne No*          | Email Id* |            |
|                              |                                       |                 |                    |          |                                      |                |               |                 |           |            |
| Select One                   | Select One                            | <b>v</b> 5      | Select One 🔹       |          |                                      |                |               |                 |           | $\bigcirc$ |
|                              |                                       |                 |                    |          |                                      |                | 11            |                 |           |            |
| Location Hierarchy Structure |                                       |                 |                    |          |                                      |                |               |                 |           |            |
|                              |                                       | (a. ). (a)      | Hierarch           | у*       |                                      | Alies name*    |               |                 |           |            |
|                              | 1                                     | Select          | Jne                | •        | Country                              |                |               | v               |           |            |
|                              | 2                                     | State           |                    |          | State                                |                |               | <del>x</del>    |           |            |
|                              | 3                                     | District        |                    |          | District                             |                |               | X               |           |            |
| L                            |                                       |                 |                    |          |                                      |                |               |                 |           |            |
|                              |                                       |                 |                    | Prev     | Next                                 |                |               |                 |           |            |
|                              | _                                     | _               |                    | Submit   | Back                                 |                |               | _               |           |            |
| Initiativ                    | e by Indian Cer                       | ntre for Social | al Transformation. |          |                                      | Copyright © 20 | 016 Indian CS | T. All Rights I | Reserved. |            |

### Registration of officer-in-charge for Stakeholder organization:

There are 2 ways in which employees can be registered. Through Capture->Add Stakeholder->Add Employee and Key Performance->User Registration

### Capture-> Add Stakeholder->Add Employee->Add Employee

Provide Username value (note: Username should be single word. Press TAB to check the existence of username. In case the username already exists, provide an another value which does not exist in the username list), First Name, Employee Type, Gender, Organization name, Date From and To, Office Details such as Email Id, Mobile Number, and Address, and the Location details.

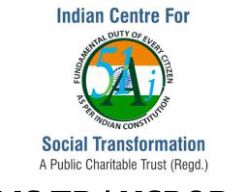

|                  |                 |                           |              | Employee Details       |                  |                    |                |    |
|------------------|-----------------|---------------------------|--------------|------------------------|------------------|--------------------|----------------|----|
|                  |                 |                           |              |                        |                  |                    |                |    |
|                  |                 |                           |              | NEW 🖲 Link 🔍           |                  |                    |                |    |
|                  | User Name :     | •                         |              |                        |                  |                    |                |    |
| Employee Detai   | L               |                           |              |                        |                  |                    |                |    |
| Chipityee Detai  |                 |                           |              |                        |                  |                    |                |    |
|                  | FirstName*:     | MiddleName :              | LastName     |                        |                  |                    |                |    |
|                  | EmployeeType*:  | EmployeeType*: Select One |              | ¥                      | Father Name:     |                    |                |    |
|                  | Gender*:        | Select One                |              | Ŧ                      | Date of birth *: |                    |                |    |
|                  | Employee Code : | imployee Code :           |              |                        | Organization *:  | Select One         | 0              |    |
|                  | Department :    | Nepartment :              |              | T                      | Designation :    | Select One         | T              |    |
|                  | Employee Grade: | loyee Grade:              |              | ¥                      | Aadhar No. :     |                    |                |    |
|                  | PF.No :         |                           |              |                        | Present Status : | 🔍 Working 🔍 Non Wo | rking          |    |
|                  | From Date       |                           |              |                        | To Date :        |                    |                |    |
| Employee Cont    | act Details :   |                           |              |                        |                  |                    |                |    |
| Residential :    |                 |                           |              | Official : Office Name | Select One       | ¥                  |                |    |
| Personal EmailID | 1:              |                           |              | Official EmailID :     |                  |                    |                |    |
| Phone No :       |                 |                           |              | Phone No :             |                  |                    |                |    |
| Mobile No :      |                 |                           |              | Mobile No :            |                  |                    |                |    |
| FAX No :         |                 | ,                         |              | FAX No :               |                  |                    |                |    |
|                  |                 |                           |              |                        |                  |                    |                |    |
| Residential Addr | 555 :           |                           | 4            | Office Address :       |                  |                    |                | 6  |
| Country :        |                 | Select One                | •            | Country :              |                  |                    | Select One     | •  |
| State :          |                 | Select Country            | Ŧ            | State :                |                  |                    | Select Country | Ŧ  |
| City :           |                 | Select State              | ¥            | City :                 |                  |                    | Select State   | Ŧ  |
|                  |                 |                           | Select State |                        | Location :       |                    |                |    |
| Location :       |                 |                           | 11           |                        |                  |                    |                | 11 |

### Key Performance->User Registration->New User

Provide Username value(note: Username should be single word. Press TAB to check the existence of username. In case the username already exists, provide an another value which does not exist in the username list), Password (note: Value should be single word with combination of Big letter, Number and special characters such as . / \_ -), provide the same value of Password field to the Re-Password (note: Re-Password value should match to the Password field value. In case of a mismatch, the system prompts to enter the correct value again), Group TO list box(an appropriate value. Note: Project Approver should be mapped to Supervisor(JE), Project owners should be mapped to Enterprise Head user group, Stakeholder should be mapped to

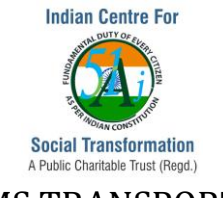

Stakeholder), Active status (Yes), Organization Type, select an appropriate stakeholder organization, Employee Details

| User Registration Page |            |                                 |                        |              |               |                                           |   |   |  |  |  |
|------------------------|------------|---------------------------------|------------------------|--------------|---------------|-------------------------------------------|---|---|--|--|--|
| User Creden            | itial      |                                 |                        |              |               |                                           |   | 1 |  |  |  |
| User Name*             |            |                                 |                        |              |               |                                           |   |   |  |  |  |
| Password*              |            |                                 |                        |              |               |                                           |   |   |  |  |  |
| Re-<br>Password*       |            |                                 |                        |              |               |                                           |   |   |  |  |  |
| Group To *             | Select One | Active *                        | Yes 🔍 No 🔍             |              |               |                                           |   |   |  |  |  |
| Ministers *            | Select One | Registration     Type *         | Select One             | •            |               |                                           |   |   |  |  |  |
| Organization<br>Type * | Select One | Organization                    | Select One             | Department   | Select One    | •                                         |   |   |  |  |  |
| Personal De            | tails      |                                 |                        |              |               |                                           |   | 1 |  |  |  |
| Employee Na            | ime*       |                                 |                        |              | Date of Birth |                                           | 1 |   |  |  |  |
| Full Office Ad         | idress     |                                 | ĥ                      |              | Sex           | Male 🔍 Female 🔍                           |   |   |  |  |  |
| Office Phone           |            |                                 |                        |              | Mobile No     |                                           | 1 |   |  |  |  |
| Email Id *             |            |                                 |                        |              |               |                                           |   |   |  |  |  |
| Location Del           | tails      |                                 |                        |              |               |                                           |   | 1 |  |  |  |
| Country*               |            |                                 | India                  | •            |               |                                           |   |   |  |  |  |
| State*                 |            |                                 | Karnataka              | •            |               |                                           |   |   |  |  |  |
| District*              |            |                                 | Tumakuru               | •            |               |                                           |   |   |  |  |  |
| Zone*                  |            |                                 | Select One             | •            |               |                                           |   |   |  |  |  |
| WardName*              |            |                                 | Select One             | •            |               |                                           |   |   |  |  |  |
|                        |            |                                 | S                      | ubmit Cancel |               |                                           |   | · |  |  |  |
|                        |            | Initiative by Indian Centre for | Social Transformation. |              | Copyrigh      | t © 2016 Indian CST. All Rights Reserved. |   |   |  |  |  |

### Mapping Vendor/Consultant/PMC user to the Projects:

The Admin user/Supervisor/Owner of the project can add a stakeholder user as a part of Project Team of the respective projects.

Validate->Project List. Click on Update Project link of a respective project. Click on the Project Team tab. From the Organization list box, select an appropriate organization Click on Stakeholder Type list box and select the value Employee Select a user from the Name of Person list box Select values for Role, Date From and Date To list box Provide a reason for Project Update and click on Submit button

| Update Project information                                         |                               |                           |            |            |   |  |  |  |  |  |  |  |
|--------------------------------------------------------------------|-------------------------------|---------------------------|------------|------------|---|--|--|--|--|--|--|--|
| Project Details Billing Details Financial Details Project Location | Project Team Approval Details | Tender Details            |            |            |   |  |  |  |  |  |  |  |
|                                                                    | Er                            | nter Project Team Details |            |            |   |  |  |  |  |  |  |  |
| Organization Stakeholder Type                                      | Name Of Person                | Role                      | From"      | То"        |   |  |  |  |  |  |  |  |
| INF-Informatica Ltc *                                              | User Informatica LTD 🔹        | Procurement Specialist 🔻  | 00/00/0000 | 00/00/0000 | ٢ |  |  |  |  |  |  |  |

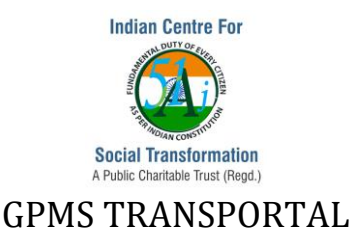

### 6. File Uploading/File Sharing/File Forwarding

Documents against the project can be uploaded by the respective owner of the project and the stakeholders of the project. The documents uploaded can give the update status/progress of the project. Apart from the owner of the project, supervisor and vendors/consultants/PMC users of the Project Team can upload the documents.

The documents can be in the format of image, pdf, docs and xlsx. Certain documents can be downloaded and shared.

File can be uploaded against a project and a document can be shared among the organization employees.

### Note: As per NDSP

Security: Currently, only authorized registered login are access to files.

| User Group                                                        | Access                                                                                        | Role                                                                                       | Restriction                                                                 |
|-------------------------------------------------------------------|-----------------------------------------------------------------------------------------------|--------------------------------------------------------------------------------------------|-----------------------------------------------------------------------------|
|                                                                   |                                                                                               |                                                                                            |                                                                             |
| Admin                                                             | Full Access to all the<br>documents belongs to all<br>the projects of the<br>organization     | View the uploaded<br>documents<br>Upload the documents<br>Delete the uploaded<br>documents | View uploaded by others<br>Upload<br>Delete documents uploaded<br>by others |
| Supervisor                                                        | Full Access to all the<br>documents belongs to all<br>the projects of his /her<br>departments | View the uploaded<br>documents<br>Upload the documents<br>Delete the uploaded<br>documents | View uploaded by others<br>Upload<br>Delete documents uploaded<br>by others |
| Organization<br>Head/Enterprise<br>Head (Owner of<br>the project) | Full access to the<br>documents of his<br>projects                                            | View the uploaded<br>documents<br>Upload the documents<br>Delete the uploaded<br>documents | View uploaded by others<br>Upload<br>Delete documents uploaded<br>by him    |
| Stakeholder /<br>Vendor /<br>Consultant /PMC                      | Access to only the<br>documents uploaded by<br>him of his projects                            | View the uploaded<br>documents<br>Upload the documents<br>Delete the uploaded<br>documents | View uploaded by only him<br>Upload<br>Delete documents uploaded<br>by him  |

### File uploading against the project: File can be shared to selected users

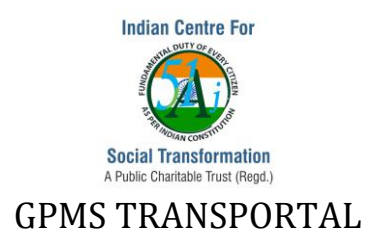

### Validate->Project List

Click on the Upload Document link of a particular project

Provide values for Document Type, File Shared To, File Number and Remarks. Choose the file from the stored location and click and submit. The document will be stored under the Document Type folder and visible in the Project Dashboard under **Project Files** tab. The Document Type comes with Work Order, Milestones, Tender, Stakeholder Info, Events, Cost Details, Deviations, Bills, Photos, Task Documents, Meeting Minutes, Email Correspondences, Legal Documents, User Manuals & Graphs, Study Reports, New Tender Published and other types of documents.

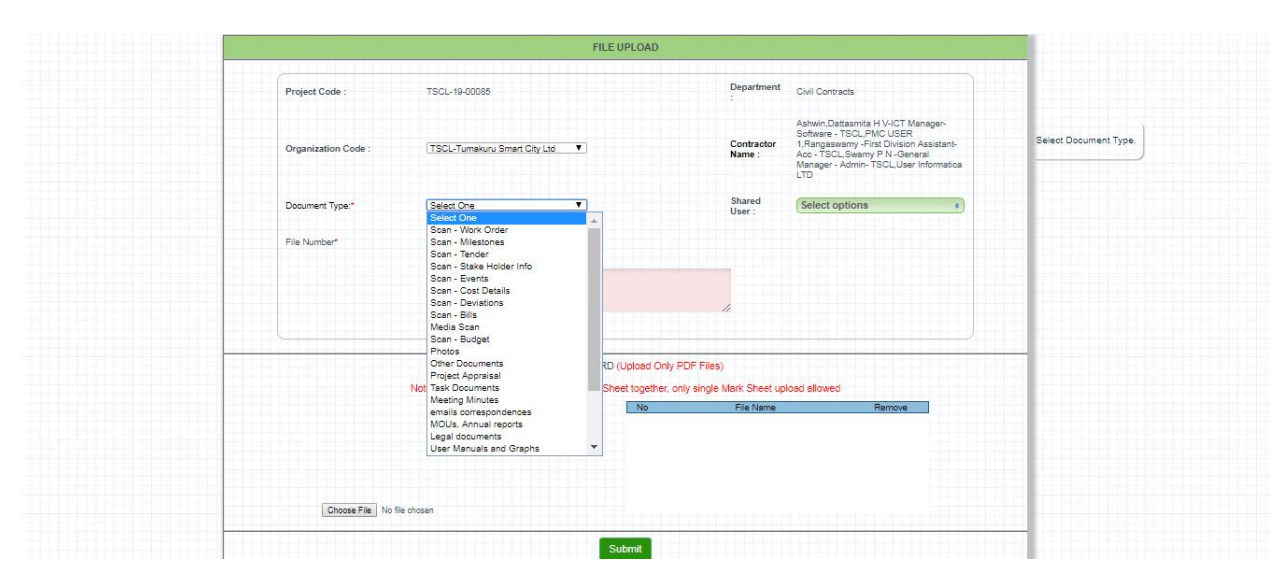

### **Project Dashboard**

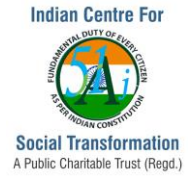

| Milestone                                              | Project Home                                                                                       | Billing Details    | Other Details | Observations/Compa                        | irisons              | Project Files              | Graphs Project Team          |                    |                           |           |   |  |
|--------------------------------------------------------|----------------------------------------------------------------------------------------------------|--------------------|---------------|-------------------------------------------|----------------------|----------------------------|------------------------------|--------------------|---------------------------|-----------|---|--|
| Vigeye Fon<br>Scan - Wor<br>Scan - Mile                | ms<br>rk Order<br>istones                                                                          |                    |               | Files Uploaded Thro<br>Scan - Stake Holde | ough ∨igey<br>r Info | e Forms for the Wo         | rkcode TSCL-19-00085         |                    |                           |           |   |  |
| Scan - Stal<br>Scan - Eve<br>Scan - Cos<br>Scan - Dev  | ke Holder Info<br>nts<br>it Details<br>iations                                                     |                    |               |                                           | SI No                | . User Nam<br>Support Tean | e File Name                  | e<br>D19.docx      | Upload Date<br>2019-04-19 | View      | 1 |  |
| Scan - Bills<br>Media Scan<br>Scan - Bud<br>Photos     | s<br>n<br>Iget                                                                                     |                    |               | Scan - Cost Details                       |                      | Indian CST                 |                              |                    | 06:14:15                  |           |   |  |
| Project App<br>Task Docur<br>Meeting Mi<br>emails corr | Other Documents<br>Project Appraisal<br>Task Documents<br>Meeting Minutes<br>emails crossecondence |                    |               |                                           | SI<br>No.            | User Name<br>User          | File Na                      | nme                | Upload                    | Date View | 1 |  |
| MOUs, Anr<br>Legal docu<br>User Manu<br>Study Ren      | nual reports<br>ments<br>als and Graphs                                                            |                    |               |                                           | 1                    | Informatica<br>LTD         | CostAnalysisTimeAnalysisForm | ulas_TSCL_16042019 | 9.pdf 06:20:5             | 3 View    |   |  |
| New Tende<br>Milestone I<br>Milestone U                | r Published<br>Documents<br>Jpdate Documents<br>Task Documents                                     |                    |               |                                           |                      |                            |                              |                    |                           |           |   |  |
| Milestones<br>Vigeye Ima                               | Task Updates Docun<br>ges                                                                          | ients<br>eve forms |               |                                           |                      |                            |                              |                    |                           |           |   |  |
| Mobile Tasl<br>Files uploa                             | <u>k Uploads</u><br>aded through Mobile                                                            | e tasks            |               |                                           |                      |                            |                              |                    |                           |           |   |  |
|                                                        |                                                                                                    |                    |               |                                           |                      |                            |                              |                    |                           |           |   |  |

### **Project Wise Uploaded Image Files Report**

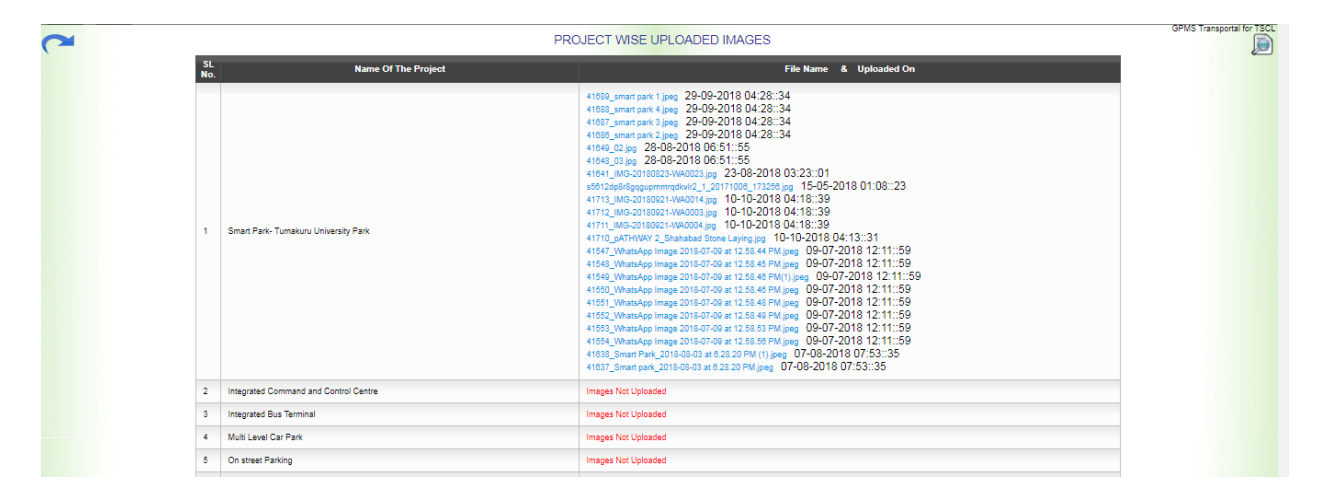

### **Document Management System:**

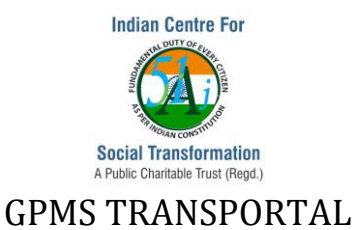

A document management system is a system used to track, manage and store documents and reduce paper. DMS in GPMS Transportal is capable of keeping a record of the various versions created and modified by different users

### File uploading against the Organization for processing:

File can be shared/forwarded to selected users in the organization for processing.

### LOGIN

### Click on DMS module

| Orga     | nizational View       |    |       |                        |                       |              |                  |           |           |                 |         |         | Ş        |
|----------|-----------------------|----|-------|------------------------|-----------------------|--------------|------------------|-----------|-----------|-----------------|---------|---------|----------|
| <u> </u> | Abstract Report       |    | l No. | Category               | Estimated Cost (In E) | Status       |                  |           |           |                 |         |         |          |
| B        | DMC                   |    |       | Category               | Estimated Cost (in 2) | Yet To Start | Work In Progress | Completed | Suspended | File in Process | Started | Pending | Tendered |
|          | DWIS                  | 1  |       | Buildings              | 2,58,35,50,252.29     | 0            | 4                | 3         | 1         | 0               | 0       | 0       | 4        |
| -        | FMS                   | 2  |       | Road Works             | 2,07,12,04,580.00     | 0            | 9                | 0         | 0         | 0               | 0       | 0       | 1        |
| ø        | Gallery               | з  |       | ICT Project            | 89,59,88,112.51       | 1            | 8                | 0         | 0         | 0               | 0       | 0       | 2        |
|          | GPMS                  | 4  |       | Play Ground or Stadium | 63,98,75,000.00       | 0            | 1                | 0         | 0         | 0               | 0       | 0       | 2        |
|          | Owner lasting Data is | 5  |       | Lakes and Tanks        | 63,00,00,000.00       | 0            | 0                | 0         | 0         | 0               | 0       | 0       | 3        |
| -        | Organization Details  | 6  |       | Street Light           | 7,95,20,198.30        | 0            | 1                | 0         | 0         | 1               | 0       | 0       | 1        |
|          | Projects              | 7  |       | rainwater harwesting   | 4,99,00,000.00        | 0            | 1                | 0         | 0         | 0               | 0       | 0       | 0        |
| i9       | PropertySurvey        | 8  |       | Parks                  | 4,71,87,000.00        | 0            | 3                | 0         | 0         | 0               | 0       | 0       | 2        |
|          | Smart Cities          | 9  |       | Electrical Works       | 3,19,00,000.00        | 0            | 0                | 1         | 0         | 0               | 0       | 0       | 1        |
|          |                       | 10 |       | pathways               | 2,40,00,000.00        | 0            | 0                | 1         | 0         | 0               | 0       | 0       | 0        |
|          | User Management       | 11 |       | bustops                | 45,00,258.00          | 0            | 1                | 1         | 1         | 0               | 0       | 0       | 0        |

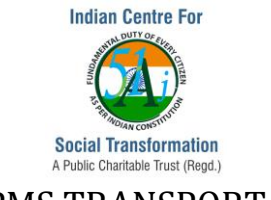

# DOCUMENT MANAGEMENT SYSTM – GPMS TRANSPORTAL Features of DMS in GPMS

# Transportal

The files can be accessed by shared to

Once reviewed the files can be forwarded for approval Different versions of files are

Supports file types – doc, xlsx ,pdf ,jpg

Alert on the number of days file is

File Path is considered

Multiple parameter searching the files

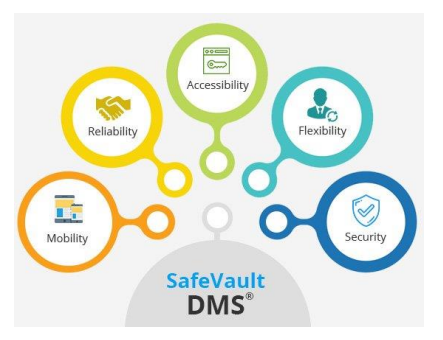

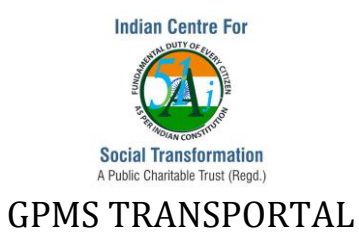

### **Capture->Upload Documents**

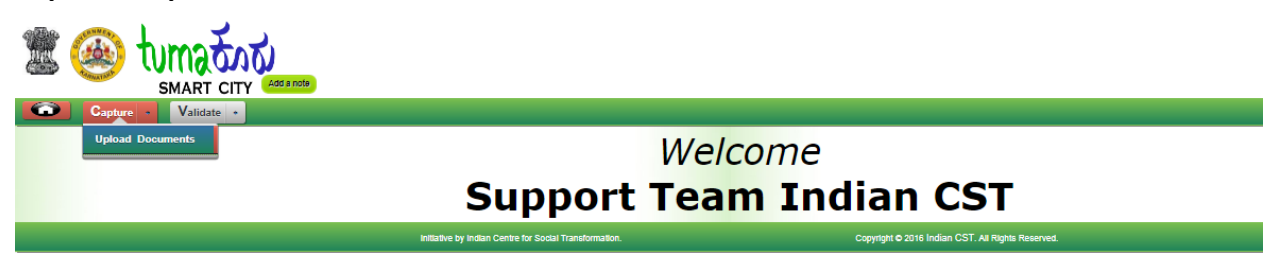

### Click on Upload Document menu

|                 | DMS : DOCUMENT'S UPLOAD                                                  |
|-----------------|--------------------------------------------------------------------------|
|                 |                                                                          |
| File Number*    | File Number                                                              |
|                 |                                                                          |
| Document Type:* | select One +                                                             |
| Forward To:     | Select One                                                               |
|                 |                                                                          |
| Remarks:        |                                                                          |
|                 |                                                                          |
|                 |                                                                          |
|                 |                                                                          |
|                 | UPLOAD DOCMENTS                                                          |
| N               | lote: Documents will be forwarded to the user selected in the above list |
|                 | Choose File No file chosen                                               |
|                 |                                                                          |
|                 |                                                                          |
|                 |                                                                          |
|                 |                                                                          |
|                 |                                                                          |
|                 |                                                                          |
|                 | Submit                                                                   |
|                 |                                                                          |

The documents transaction can be viewed under Validate->**View Documents**. The details like File Number(the Project ID along with Project Name is displayed in the list box for user to upload the document against the respective Project ID, Uploaded by, Uploaded on, Document Type, File Name, Latest Forwarded details, Date and Time of File Update. The documents can be downloaded or can be opened to view.

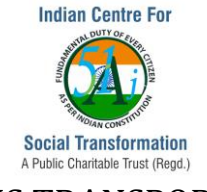

| I University De- |      |                 |                                                                   |                           |                            |                                                                                                    |                                                                                  |                     |         |
|------------------|------|-----------------|-------------------------------------------------------------------|---------------------------|----------------------------|----------------------------------------------------------------------------------------------------|----------------------------------------------------------------------------------|---------------------|---------|
| Uploaded by      | (1   |                 | Document Type :                                                   |                           | File Number :              |                                                                                                    |                                                                                  |                     |         |
| Select One       |      | ¢               | Select One                                                        | \$                        |                            |                                                                                                    |                                                                                  | Unload Docu         | nents   |
| String Searc     | sh : |                 | Date: From                                                        |                           | To :                       | Search                                                                                              |                                                                                  | opioud bood         | inorito |
|                  |      |                 |                                                                   |                           |                            |                                                                                                    |                                                                                  |                     |         |
| Page 1 of 213    |      |                 | Total Records : 426                                               |                           | Show 2 Per page << <       | 1 Go > >>                                                                                           |                                                                                  |                     |         |
| SI No.           | φ.   | File Number 🔷 🔶 | Uploaded By & On \$                                               | Document Type 🛛 🌢         | File Name \$               | Latest Forward Details \$                                                                           | Latest Remarks                                                                   | Update Date & Time  | View \$ |
| 1 🗑              |      | 03-29/03/2019   | Admin User -<br>Tumakuru Smart City<br>Ltd<br>29-03-2019 08:48:41 | emails<br>correspondences | TSCL- TTC Proposal- CP.pdf | From :Admin User - Tumakuru<br>Smart City Ltd<br>To :Shri. Ajay V -Joint Managing<br>Director, TSCL | TSCL - TTC proposal                                                              | 2019-03-29 08:48:41 | View    |
|                  |      | 02-22/03/2019   | Admin User -<br>Tumakuru Smart City<br>Ltd                        | emails<br>correspondences | email to directors- CP.pdf | From :Admin User - Tumakuru<br>Smart City Ltd<br>To :Swamy P N -General Manager                     | Mandatory Compliance<br>Requirement of filing ACTIVE<br>(Company KYC) form ?reg. | 2019-03-29 08:31:37 | √iew    |

The user is able to access the files only which are shared/forwarded to him.

The shared files can be **further forwarded** to others for further file process by the user who received the file.

Click on View link of a particular record

|                   | DMS : SHARE DOCUMENT                   | DMS : DOCUMENT FORWARD DETAILS |                                      |                                             |                                                                                                    |                     |  |  |  |  |  |  |  |
|-------------------|----------------------------------------|--------------------------------|--------------------------------------|---------------------------------------------|----------------------------------------------------------------------------------------------------|---------------------|--|--|--|--|--|--|--|
| File<br>Number:   | 01-290419                              | No.                            | Forwarded By                         | Forwarded To                                | Remarks                                                                                                    | Date & Time         |  |  |  |  |  |  |  |
| Upload<br>By:     | Admin User - Tumakuru Smart City Ltd   | 1                              | Admin User - Tumakuru Smart City Ltd | Shri. Ajay V -Joint Managing Director, TSCL | Meeting Notice 03-05-2019 With regard to trailing<br>mail, it is informed to bring latest updates on LED<br>project tender and also bring concerned officials<br>of LSI of ICCC project to meeting. | 29-04-2019 03:28:00 |  |  |  |  |  |  |  |
| Jpload<br>Dn:     | 29-04-2019 03:28:00                    |                                |                                      |                                             |                                                                                                    |                     |  |  |  |  |  |  |  |
| Document<br>Type: | emails correspondences                 |                                |                                      |                                             |                                                                                                    |                     |  |  |  |  |  |  |  |
| File<br>Name:     | Meeting Notice 03052019.pdf            |                                |                                      |                                             |                                                                                                    |                     |  |  |  |  |  |  |  |
| Forward<br>To:    | Select One •<br>Filter: Enter keywords |                                |                                      |                                             |                                                                                                    |                     |  |  |  |  |  |  |  |
| Remarks:          | CEO - TUMAKURU SMART<br>CITY LIMITED   |                                |                                      |                                             |                                                                                                    |                     |  |  |  |  |  |  |  |
|                   | Amlan Dutta                            |                                |                                      |                                             |                                                                                                    |                     |  |  |  |  |  |  |  |

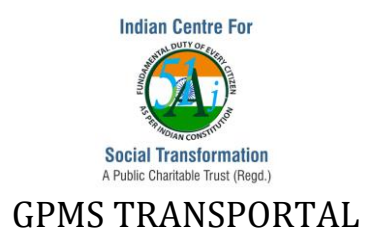

### 7. Milestones and Task Management

Milestones are important aspect for the successful project completion. It depicts periodic progress of a project, considering project start date, end date and other external reviews, ensuring, the project is on track. Without project milestone tracking, you're just monitoring tasks and not necessarily following the right path in your project. Apart from showing the progress, they help in communicating the project process and decision taken as per.

In GPMS Transportal, Milestones are created against the project. A project can have multiple milestones. Milestone can be created by the owner of the project, his/her supervisor or Admin user. A particular milestone against the project considers Milestone Name, Scheduled Start and End Date, Actual Start and End Date, Description, % of Awarded Cost, Priority Status, % of Work Progress, list of employees to whom the milestone is assigned to, Work Status and Upload document feature.

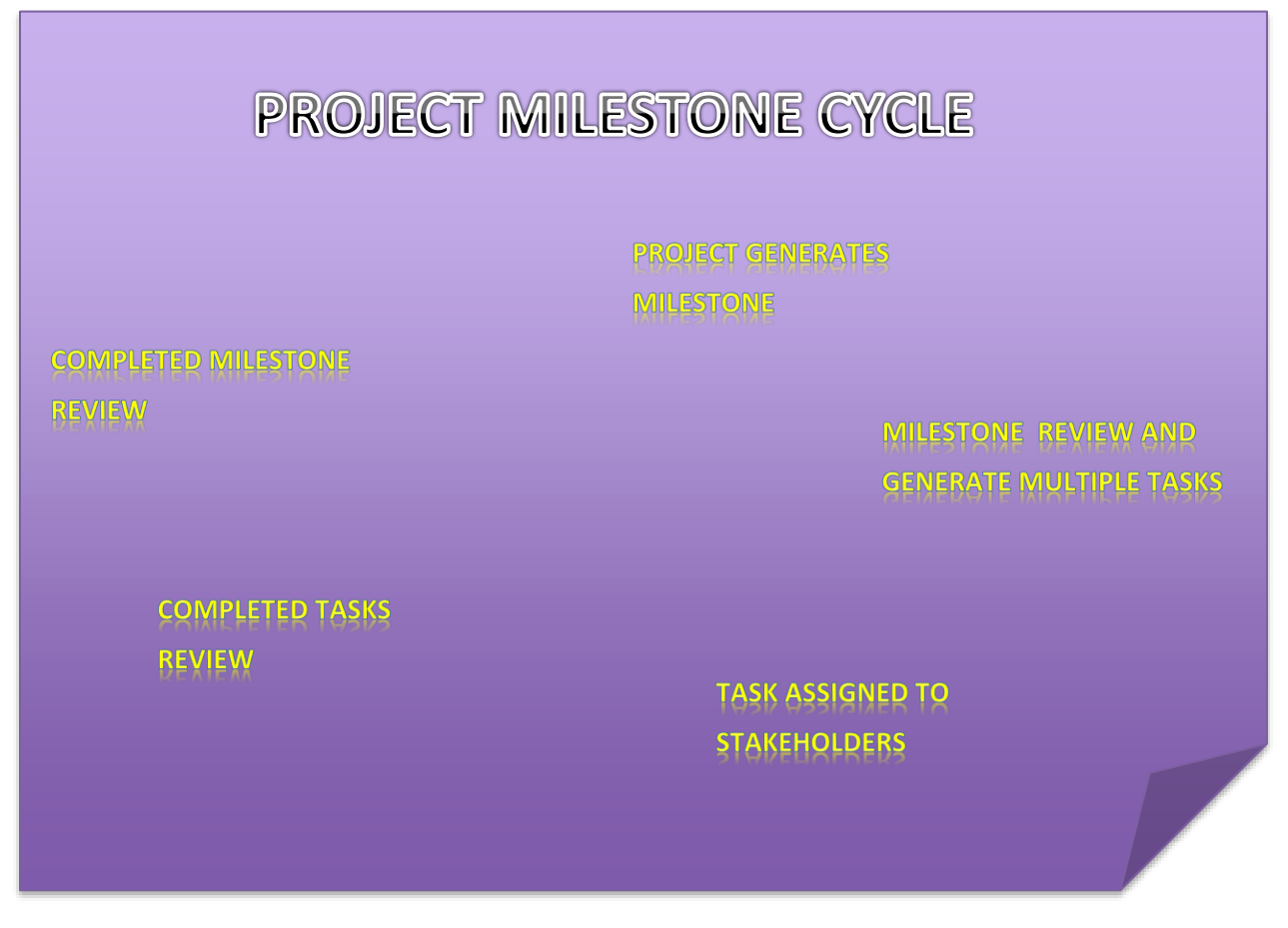

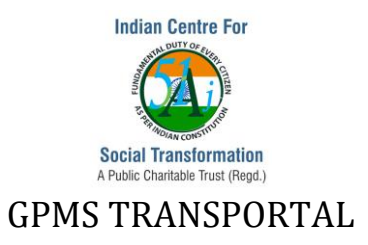

The Work Status is categorized as Yet to Start, Started, Work-in-Progress, Completed, Suspended and File in Progress.

The type of Milestones available in GPMS Transportal is Weekly, Monthly, Intermediary, Risk Management and Problem Task associated with the project.

# **Milestones and Task Management**

In GPMS Transportal, Milestones are created against a project.

- 1. A project can have multiple milestones. Milestone can be created by the Project Manager who is the owner of the project, his/her supervisor or Admin user(appointed by CEO of the organization).
- 2. A particular milestone against the project considers Milestone Name, Scheduled Start and End Date, Actual Start and End Date, Description, % of Awarded Cost, Priority Status, % of Work Progress, list of employees to whom the milestone is assigned to, Work Status and Upload document feature.
- 3. One Milestone can have multiple tasks.
- 4. The Work Status is categorized as Yet to Start, Started, Work-in-Progress, Completed, Suspended and File in Progress.
- 5. The type of Milestones available in GPMS Transportal is Weekly, Monthly, Intermediary, Risk Management and Problem Task associated with the project.
- 6. Can we also have a separate tab for resources required to get the milestone completed to be given Manpower, Materials, Machinery and Money?
- 7. Can we add stages called THINK, PLAN, DO, CHECK, ACT as five stages under which the milestones will be distributed?

Adding Project Milestones: Validate->Project List. Click on the link Milestone against the project. As per the need click on Monthly/Weekly/Intermediary tab

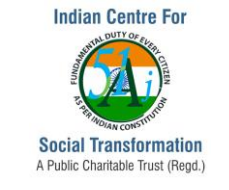

| d Monthly Milestone                                |                                                                                                    |                                           |                                    |  |  |  |  |  |  |  |  |
|----------------------------------------------------|----------------------------------------------------------------------------------------------------|-------------------------------------------|------------------------------------|--|--|--|--|--|--|--|--|
| Project Id : TSCL-18-00055 Project Name :          | Construction of Digital Library at PU college / Construction of I                                                     | Digital Library at PU college             |                                    |  |  |  |  |  |  |  |  |
|                                                    | Add Milestone Informations                                                                                            |                                           |                                    |  |  |  |  |  |  |  |  |
| Organization -*<br>[TSCL-Tumakuru Smart City Ltd = | Name :                                                                                                    | Work Description:*                        |                                    |  |  |  |  |  |  |  |  |
| Scheduled Start Date :*                            | Actual Start Date :                                                                                                   | Scheduled End Date :*                     | Actual End Date :                  |  |  |  |  |  |  |  |  |
| % of Awarded Cost :*                               | Priority Status :*<br>Select =                                                                                        | % of Work Progress :* (Select *)          | Assigned To :*<br>Select options + |  |  |  |  |  |  |  |  |
| Work Batus :*<br>(Select One s                     | Remarks :*                                                                                                    |                                           |                                    |  |  |  |  |  |  |  |  |
|                                                    | UPLOAD RECORD (Upload Only PDF Files)                                                                                 |                                           |                                    |  |  |  |  |  |  |  |  |
| Note: Do not up                                    | aload multiple scanned Mark Sheet together, only single Mark Sheet<br>cose File No file chosen<br>Io File Name Remove | upload allowed                            |                                    |  |  |  |  |  |  |  |  |
|                                                    |                                                                                                    |                                           |                                    |  |  |  |  |  |  |  |  |
|                                                    | Submit                                                                                                    | Back                                      |                                    |  |  |  |  |  |  |  |  |
| intiative                                          | by Indian Centre for Social Transformation.                                                                           | Copyright © 2016 Indian CST. All Rights F | Reserved.                          |  |  |  |  |  |  |  |  |

Once the user added the Milestone, the tasks related to the milestone can be created.

Click on **Task** link to create the task against the milestone.

| Add Milestones                                            |                             |               |                                   |    |                                                       |              |                         |   |        |   |             |    |               |    |            |
|-----------------------------------------------------------|-----------------------------|---------------|-----------------------------------|----|-------------------------------------------------------|--------------|-------------------------|---|--------|---|-------------|----|---------------|----|------------|
| Pr                                                        | roject Id                   | TSCL-19-00078 |                                   |    |                                                       | Organization | Tumakuru Smart City Ltd |   |        |   |             |    |               |    |            |
| Pr                                                        | Project Name test 10 /      |               |                                   |    |                                                       |              |                         |   |        |   |             |    |               |    |            |
| Mondbly Milestone Weekly Milestone Intermediary Milestone |                             |               |                                   |    |                                                       |              |                         |   |        |   |             |    |               |    |            |
|                                                           | Add Milestone               |               |                                   |    |                                                       |              |                         |   |        |   |             |    |               |    |            |
|                                                           | Show 10 Ventries            |               |                                   |    |                                                       |              |                         |   |        |   |             |    | Search:       |    |            |
|                                                           | SI No 🔺 Na                  | ame 🗘         | Assigned By                       | \$ |                                                       | Assigned To  |                         | ۵ | Status | ٥ | Tasks       | \$ | Uploaded Docs | \$ | Update (   |
|                                                           | 1 mile                      | istone 1      | CEO - TUMAKURU SMART CITY LIMITED | c  | CEO - TUMAKURU SMART CITY LIMITED, Yet to Start Tasks |              |                         |   |        |   | sample.pdf, |    | Update        |    |            |
|                                                           | Showing 1 to 1 of 1 entries |               |                                   |    |                                                       |              |                         |   |        |   |             |    |               |    | Next Last) |

### Access Roles

| Milestone |             |                    |  |  |  |  |  |  |  |
|-----------|-------------|--------------------|--|--|--|--|--|--|--|
| Create    | Edit/Delete | Update             |  |  |  |  |  |  |  |
|           | Create      | Create Edit/Delete |  |  |  |  |  |  |  |

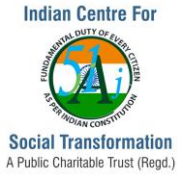

| Admin User                           | Yes    | Yes                                                                 | Yes                                                                               |
|--------------------------------------|--------|---------------------------------------------------------------------|-----------------------------------------------------------------------------------|
| Organization<br>Head/Enterprise Head | Yes    | Yes                                                                 | Yes                                                                               |
| Head of Department                   | Yes    | Yes (only to his dept.)                                             | Yes                                                                               |
| Project Manager                      | Yes    | Yes(only if user is owner of<br>project OR Creator of<br>Milestone) | Yes(only if user is in<br>Assigned to List, only with<br>respect of his/her team) |
| Supervisor                           | Yes    | No                                                                  | Yes                                                                               |
| Stakeholder                          | No     | No                                                                  | Yes(only if user is in<br>Assigned List, Add<br>Comments & Documents)             |
| Other Vendors                        | No     | No                                                                  | Yes                                                                               |
| Consultants                          | Yes    | No                                                                  | Yes                                                                               |
|                                      |        | Tasks                                                               |                                                                                   |
| Group                                | Create | Edit/Delete                                                         | Update                                                                            |
| Admin User                           | Yes    | Yes                                                                 | Yes                                                                               |
| Organization<br>Head/Enterprise Head | Yes    | Yes                                                                 | Yes                                                                               |
| Head of the Department               | Yes    | Yes(only to his/her dept.)                                          | Yes                                                                               |
| Project Manager                      | Yes    | Yes(only for his project)                                           | Yes(only for his project)                                                         |
| Stakeholder                          | No     | No                                                                  | Add Comments &<br>Documents                                                       |
| Other Vendors                        | No     | No                                                                  | Yes                                                                               |
| Consultants                          | Yes    | No                                                                  | Yes                                                                               |

### How Milestone Module works

- Owner of the project can create the Milestone and send the details to the supervisor of the project through email to approve or reject.
- The approved milestone will be assigned to his/her project team members and others in the organization, outsourced agents and also to stakeholders outside the organization.
- Assigned user can create and update the Milestone Status and Work Progress. He can upload the document/photos/videos against the Progress of the Milestone. They can add comments on the status shown without deleting/modifying rights.
- Owner of the Milestone can edit the milestone details.
- Owner of the Milestone can create Tasks and assign it to among his/her other project team members.

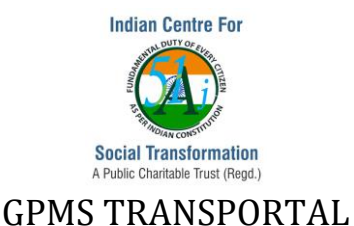

- Assigned user can only update the Task Status and Work Progress. He can upload the document/photos/videos against the Progress of the Task.
- A stakeholder can see only his assigned Milestones and Tasks
- A stakeholder can only update the Milestone Status and Work Progress. He can also upload the files.
- A Milestone can be closed only when all the tasks under it are completed
- File/s can be uploaded against milestones.
- A new task cannot be created under a completed Milestone except by Admin User.

### Milestone details through Email

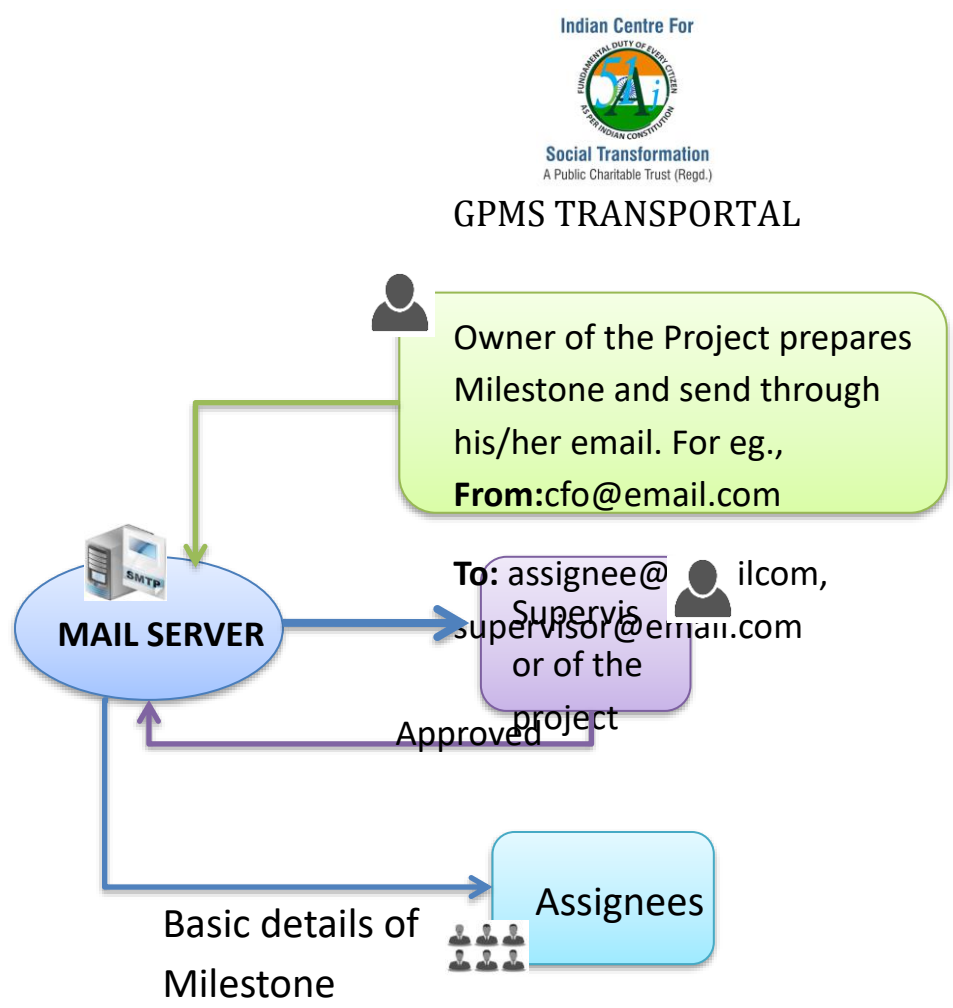

**Basic Milestone Details:** Milestone Name, Milestone Type, :Milestone Description:, Schedule Start Date, Schedule End Date, Actual Start Date, Actual End Date, Assigned To, user1(user1@email), user2(user2@email) Assigned By, user(user@email), Created At, Priority:

### Validations:

Projects which are Work-in-Progress are monitored and the delays for the completion of the milestones are discussed and proper measures are taken.

The number of days delayed in completing the milestone is calculated based on the Scheduled End Date, and Actual End Date. In case, the milestone is in progress, and beyond the Scheduled End Date, the number of days delayed will be calculated till Current date.

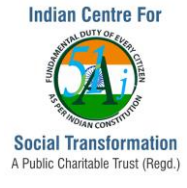

|        |                                       |                         | WORK I                | N PROGRESS R   | EPOF      | रा                                                    |                                                |                  |
|--------|---------------------------------------|-------------------------|-----------------------|----------------|-----------|-------------------------------------------------------|------------------------------------------------|------------------|
| SL No. | Name Of The Project                   | Amount to Bid (Re.INR). | Name OF the<br>Bidder | Present Status |           | Milestone( Delayed By                                 | No.Of Days )                                   | Recent<br>Images |
|        |                                       |                         |                       |                | SL<br>No. | Name                                                  | Status                                         |                  |
|        |                                       |                         |                       |                | 1         | Preparation of Draft DPR                              | Completed (5 Day(s) Before<br>Scheduled date)  |                  |
|        |                                       |                         |                       |                | 2         | Preparation and submission of Final DPR               | Completed (Was Delayed by 152<br>Day(s) )      |                  |
|        |                                       |                         |                       |                | 3         | Approval of DPR and RFP                               | Completed (On same day as<br>Scheduled date)   |                  |
|        |                                       |                         |                       |                | 4         | Tendering                                             | Completed (Was Delayed by 11<br>Day(s) )       |                  |
|        |                                       |                         |                       |                | 5         | Evaluation of hte Tender                              | Completed (Was Delayed by 123<br>Day(s) )      |                  |
|        |                                       |                         | M/s Efkon IndiaP\/t   | Physical work  | 6         | Submission of Performance Bank<br>Guarantee           | Completed (Was Delayed by 1<br>Day(s) )        | Images           |
| 1      | Integrated Command and Control Centre | 56,75,00,000.00         | Ltd                   | started        | 7         | Signing of Contract with LSI                          | Completed (On same day as<br>Scheduled date)   | Not<br>Uploaded  |
|        |                                       |                         |                       |                | 8         | Completion of Project Inception Phase<br>incl. Mobili | Completed (51 Day(s) Before<br>Scheduled date) |                  |
|        |                                       |                         |                       |                | 9         | Completion of Requirement Phase,<br>including Feasibi | Completed (On same day as<br>Scheduled date)   |                  |
|        |                                       |                         |                       |                | 10        | Completion of Design Phase & Report                   | Delayed by 81 Day(s)                           |                  |
|        |                                       |                         |                       |                | 11        | Installation of HWIInfrastructure, SW<br>Phase &      | Yet To Start                                   |                  |
|        |                                       |                         |                       |                | 12        | Completion of Integration                             | Yet To Start                                   |                  |
|        |                                       |                         |                       |                | 13        | UAT, FAT, STQC, etc.                                  | Yet To Start                                   |                  |
|        |                                       |                         |                       |                | 14        | Go -Live (G)                                          | Yet To Start                                   |                  |

### **Milestone List**

Validate->Milestone List

It provides the list of milestones set against the project. Only the projects which have the milestones will be listed out and based on the project name and work status, the records can be retrieved.

The information such as Status, Schedule Dates, File Uploads, Alert and the appropriate Flag will be displayed against each milestones of the project.

|     |                         | _               |                        |               |                      |                         |                 |                        |                  |                  |                    |
|-----|-------------------------|-----------------|------------------------|---------------|----------------------|-------------------------|-----------------|------------------------|------------------|------------------|--------------------|
| 3   | Project id :            | SI NO           | Milestone Name         | Туре          | Alert                | Schedu                  | led Dates       | Actual                 | Dates            | Work Status      | Uploaded Files     |
|     | project name :          | ۳ 1             | sdads                  | monthly       | Delayed by 59 Day(s) | Start: 01/05/2019       | End: 31/05/2019 | Start: 01/05/2019      | End: 00/00/0000  | Yet to Start     | Files Not Uploaded |
|     | resting Other Options 3 | P 2             | test                   | monthly       | 61 Day(s) Left       | Start : 19/06/2019      | End: 28/09/2019 | Start: 25/06/2019      | End: 30/11/2019  | Work in Progress | sample.pdf,        |
| 4   | Project id :            | SI No.          | Milestone Name         | Tuno          | Alort                | Schodulo                | d Dates         | Actus                  | Dates            | Work Status      | Uploaded Files     |
| 1.1 | TSCI-19-00070           | SINU            | whestone wante         | Type          | Alert                | Schedule                | u Dates         | Actua                  | Dates            | WORK Status      | opioaded Files     |
|     | 1002 10 00010           |                 | 4 4                    | an a state la | . 39 Day(s) Left     | Start: 12/06/2019       | End: 06/09/2019 | Start: 25/06/2019      | End: 31/10/2019  | Yet to Start     | Files Not Uploaded |
|     | project name :          | \ 1             | testing                | monung        | /                    |                         |                 |                        |                  |                  |                    |
|     | test project lat        |                 |                        |               |                      |                         |                 |                        |                  |                  |                    |
|     |                         |                 |                        |               |                      |                         |                 |                        |                  |                  |                    |
|     |                         |                 |                        |               |                      |                         |                 |                        |                  |                  |                    |
|     |                         |                 |                        |               |                      | Color Code              |                 |                        |                  |                  |                    |
|     |                         |                 |                        |               | -                    |                         | V               |                        |                  |                  |                    |
|     |                         |                 | List of Tasks Ne       | aring End d   | ate List of Task     | s Crossed End date (TIM | E OVER SHOOT)   | Task Within Time Limi  |                  |                  |                    |
|     |                         |                 |                        | any choo      |                      |                         |                 |                        |                  |                  |                    |
|     |                         |                 |                        |               |                      |                         |                 |                        |                  |                  |                    |
|     | Ini                     | tiative by Indi | an Centre for Social 1 | ransformat    | ion.                 |                         | Copyright       | © 2016 Indian CST. All | Rights Reserved. |                  |                    |
|     |                         |                 |                        |               |                      |                         |                 |                        |                  |                  |                    |

### <u>Task List</u>

Validate->Task List

Task list gives the information such as Milestone name, Task name, Assigned to, Status, Start Date, End Date and File uploads.

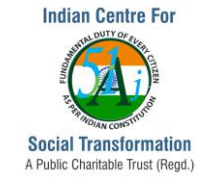

Tasks against each milestone for a project will be listed out. The search parameters are Project wise, Milestone name wise and Task status wise.

| Home                                                                            |           | 11:08 AM          | Monday 2 | 29. July 2019      |             |                              |                  |        | Se         | lect Lang | juage 🗾 🦅      | ort Team Indian CST      |
|---------------------------------------------------------------------------------|-----------|-------------------|----------|--------------------|-------------|------------------------------|------------------|--------|------------|-----------|----------------|--------------------------|
| SMART CITY AGGENOR                                                              |           |                   |          |                    |             |                              |                  |        |            |           |                |                          |
| Capture + Validate + C                                                          | Check 4   | Measure +         | Accoun   | tability +         | Report      | Key Performance              | •                |        |            |           | Logged in as S | upport Team Indian CST 🏓 |
|                                                                                 |           |                   |          | Milestone          | e Tasks Rep | ort                          |                  |        |            |           |                |                          |
| Advanced Search<br>Major Project Name :Select<br>(Note:Only Defined Milestones) | Milest    | one Name :Select  |          | ¥                  | Tasl        | k Status :Select             | •                |        | Se         | arch      |                |                          |
| Page 1 of 3 Total Reco                                                          | rds : 30  |                   | Show 1   | Per page <         | < < 1       | Go > >>                      |                  |        |            |           |                |                          |
| SNo \$ Project details \$                                                       | Milestone | Details           |          |                    |             |                              |                  |        |            |           |                | ¢                        |
| 1 Project id :                                                                  | SI No     | Milestone Name    |          |                    |             |                              | Task List Det    | ails   |            |           |                |                          |
| 147333                                                                          | <b>1</b>  | milestone 1       | SI No    | Task Name          |             | Assigned TO                  |                  | Status | Start D    | late      | End Date       | Uploaded Files           |
| project name :<br>TSCL testing 4                                                | L         |                   | 1        | task 1             | CEO - TUM   | AKURU SMART CITY LIMITED     | F                | ending | 02-05-201  | 9 04      | 4-05-2019      | Files Not Uploaded       |
|                                                                                 |           |                   | 2        | task 2             | CEO - TUM   | AKURU SMART CITY LIMITED     | F                | ending | 02-05-201  | 9 16      | 6-05-2019      | Files Not Uploaded       |
|                                                                                 |           |                   | 3        | task 1.1           | CEO - TUM   | AKURU SMART CITY LIMITED     | F                | ending | 02-05-201  | 9 10      | 0-05-2019      | Files Not Uploaded       |
|                                                                                 |           |                   | 4        | task 1.1.1         | CEO - TUM   | AKURU SMART CITY LIMITED     | F                | ending | 02-05-201  | 9 10      | 0-05-2019      | Files Not Uploaded       |
|                                                                                 |           |                   | 5        | task 1.1.2         | CEO - TUM   | AKURU SMART CITY LIMITED     | F                | ending | 02-05-201  | 9 17      | 7-05-2019      | Files Not Uploaded       |
|                                                                                 |           |                   | 6        | task 4             | CEO - TUM   | AKURU SMART CITY LIMITED     | F                | ending | 02-05-201  | 9 10      | 0-05-2019      | Files Not Uploaded       |
|                                                                                 |           |                   | 7        | task 1.2           | CEO - TUM   | AKURU SMART CITY LIMITED     | F                | ending | 02-05-201  | 9 03      | 3-05-2019      | Files Not Uploaded       |
|                                                                                 | <b>*</b>  | QPR PREPARATION   | SI No    | Task N             | ame         | Assigned T                   | 0                | St     | atus S     | tart Date | End Date       | Uploaded Files           |
|                                                                                 | 1 2       |                   | 1        | First              |             | Ramesh E -Executive Enginee  | r - TSCL         | Pend   | ing 06-    | 05-2019   | 10-05-2019     | Files Not Uploaded       |
|                                                                                 |           |                   | 2        | Verifyting task of | reation     | Manjunath S B -Manager -Adn  | nin-I - TSCL     | Pend   | ing 08-    | 05-2019   | 16-05-2019     | Files Not Uploaded       |
|                                                                                 |           |                   | 3        | Entry test         |             | Support Team Indian CST      |                  | Comp   | oleted 09- | 05-2019   | 17-05-2019     | Files Not Uploaded       |
|                                                                                 |           |                   | 4        | test task          |             | Ravivarma L B -Junior Engine | er - TSCL        | Pend   | ing 08-    | 05-2019   | 18-05-2019     | Files Not Uploaded       |
|                                                                                 | <b>*</b>  | TEsting milestone | SI No    | Task               | Name        | Assigned TO                  | Status           |        | Start Da   | te        | End Date       | Uploaded Files           |
|                                                                                 | 1 3       |                   | 1        | Testing Task 1     | l spog      | User SPOGINDIA               | Work In Progress |        | 10-05-2019 | 31        | -05-2019       | Team\/iewer.png,         |

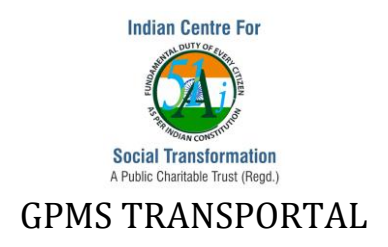

### 8. Notesheet

Notesheet/Remarks/Comments can be entered by anyone in the organization against the project. The user can also upload the supporting documents against his/her comments. Organization users can view others comments along with certain details such as Commented By, Commented On and the uploaded documents.

| Project Description                                      | Solid waste Management- Bio Mining                   | Project Status | Approved           |
|----------------------------------------------------------|------------------------------------------------------|----------------|--------------------|
|                                                          | Comments / Requirement / Feedback / Suggestion       |                | Uploded Files List |
| NS-TSCL-19-000113-1 : Admin U<br>total number of bidders | Jser - Tumakuru Smart City Ltd - 13-09-2019 01:09:25 |                | Files Not Uploaded |

### 9. Modified and Deleted Projects View

GPMS Transportal captures the data modified in the projects and projects deleted. While modifying certain data of the project, user needs to mention the reason to modify and so is for while deleting the project.

Not only is the latest modified version of data stored but also previous version of modifications. Generally, Admin user and Supervisor of the organizations are given the Modified and Deleted Projects reports.

### Modified Projects List: Check->Modified Projects

The list provides information on Project Name, Number of Times Modification Done, IP Address, Modified By and Date, and Details link. The Details link provides us with the details of modifications and the present data information.

|      |          |                 |                                    |                            | Modifei         | d Projects view |                          |                                            |       |          |
|------|----------|-----------------|------------------------------------|----------------------------|-----------------|-----------------|--------------------------|--------------------------------------------|-------|----------|
|      |          | Depar           | rtment : Tumakuru Smart City Ltd() |                            |                 |                 |                          |                                            |       |          |
|      | vanced   | Search          |                                    |                            |                 |                 |                          |                                            |       |          |
| Pr   | oject N  | lame:           |                                    | User Name:                 | Select          | \$              |                          | Search                                     |       |          |
| Pag  | e 1 of 4 | 1               | Total Records : 81                 |                            | Show 2 Per page | e << < 1 Go > 3 | >>                       |                                            |       |          |
| SI N | ¢ ¢      | Project Code    | Name of Work                       | ¢                          | Agreement No    | No Of Modify    | IP Address               | Modified                                   | ¢ Det | tail 🔶 🔶 |
|      | 1        | TSCL-18-00068   | EV Vehicles and EV charing         |                            |                 | 1               | 1.186.141.108            | By : admin.tscl<br>On :11-04-2019 06:12:45 |       | Details  |
|      | 2        | 2 TSCL-19-00072 | procurement through kionics        |                            |                 | 3               | 1.186.141.108            | By : admin.tscl<br>On :03-04-2019 07:05:24 |       | Details  |
|      |          |                 |                                    |                            |                 |                 |                          |                                            |       |          |
|      |          |                 | Initiative by Indian Centre        | for Social Transformation. |                 | Ci              | opyright © 2016 Indian ( | CST. All Rights Reserved.                  |       |          |

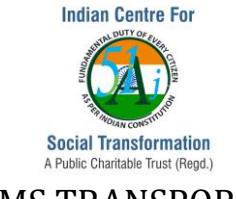

| Project Details                                         | Present Data                                                                 | Previous Data Modified No. 1                                                 | Modified Counts                                                      |
|---------------------------------------------------------|------------------------------------------------------------------------------|------------------------------------------------------------------------------|----------------------------------------------------------------------|
| Name of the Work                                        | $E \lor Vehicles$ and $E \lor charing(E \lor Vehicles$ and $E \lor charing)$ | $E \lor Vehicles$ and $E \lor charing(E \lor Vehicles$ and $E \lor charing)$ | Click On the following links to<br>compare the present data with the |
| Name of Person-Project In-Charge                        | Nagarjuna ∨ -Junior Engineer-Tech - TSCL                                     | Nagarjuna V -Junior Engineer-Tech - TSCL                                     | previous data                                                        |
| State                                                   | ,Kamataka,                                                                   | ,Kamataka,                                                                   | Modified No. 1                                                       |
| District                                                | ,Tumakuru,                                                                   | ,Tumakuru,                                                                   |                                                                      |
| Place                                                   |                                                                              |                                                                              |                                                                      |
| Administrative approval and expenditure sanction Date   | 00-00-0000                                                                   | 00-00-0000                                                                   |                                                                      |
| Administrative approval and expenditure sanction Amount | 0.00                                                                         | 0                                                                            |                                                                      |
| Estimated Cost(In Rupse )                               | 3900000.00                                                                   | 39                                                                           |                                                                      |
| Date of Preparation of Estimate                         | 00-00-0000                                                                   | 00-00-0000                                                                   |                                                                      |
| Revised Estimated Cost(In Rupees)                       | 3900000.00                                                                   | 0                                                                            |                                                                      |
| Date of Revision of estimate                            | 00-00-0000                                                                   | 00-00-0000                                                                   |                                                                      |
| Modes of Tendering                                      | 2838                                                                         | 2838                                                                         |                                                                      |
| Open Tender                                             | domestic                                                                     | domestic                                                                     |                                                                      |
| Whether tenders received through e-tendering solutions  |                                                                              |                                                                              |                                                                      |
| Date of opening Prequalification Bid:As Per Agreement   | 19-11-2018                                                                   | 19-11-2018                                                                   |                                                                      |
| Date of opening Prequalification Bid:As Per Actual      | 19-11-2018                                                                   | 19-11-2018                                                                   |                                                                      |
| Date of opening Technical Bid:As Per Agreement          | 19-11-2018                                                                   | 19-11-2018                                                                   |                                                                      |
| Date of opening Technical Bid:As Per Actual             | 19-11-2018                                                                   | 19-11-2018                                                                   |                                                                      |
| Date of opening Financial Bid:As Per Agreement          | 19-11-2018                                                                   | 19-11-2018                                                                   |                                                                      |
| Date of opening Financial Bid:As Per Actual             | 19-11-2018                                                                   | 19-11-2018                                                                   |                                                                      |
| No of Tenders Received:                                 | 1                                                                            | 1                                                                            |                                                                      |
| No's of bidder's disqualified in Prequalification:      | 0                                                                            | 0                                                                            |                                                                      |
| No's of bidder's disqualified in Technical evaluation   | 0                                                                            | 0                                                                            |                                                                      |
| No of Financial bids opened                             | 1                                                                            | 1                                                                            |                                                                      |
| Bid Price of L1 Bidder(in Rupees)                       | 0                                                                            | 0                                                                            |                                                                      |
| Justified Amount of the tender                          | 0                                                                            | 0                                                                            |                                                                      |
| Date of Preparation of Justified Amount                 | 00-00-0000                                                                   | 00-00-0000                                                                   |                                                                      |
| Awarded Contract Sum(In Rupee Only)                     | 0                                                                            | 0                                                                            |                                                                      |
| Letter of intent Number                                 |                                                                              |                                                                              |                                                                      |
| Letter of intent Date                                   | 00-00-0000                                                                   | 00-00-0000                                                                   |                                                                      |
| Work/Purchase/Supply Order No                           |                                                                              |                                                                              |                                                                      |
| Work/Purchase/Supply Order Date                         | 00-00-0000                                                                   | 00-00-0000                                                                   |                                                                      |
| Agreement Number                                        |                                                                              |                                                                              |                                                                      |
| Agreement Date                                          | 00-00-0000                                                                   | 00-00-0000                                                                   |                                                                      |
| Name of Executing the Work                              | Ramesh E -Executive Engineer - TSCL,Nagarjuna V -J ()                        | Ramesh E -Executive Engineer - TSCL,Nagarjuna ∨ -J ()                        |                                                                      |
| Date of Start-As Per Agreement                          | 00-00-0000                                                                   | 00-00-0000                                                                   |                                                                      |
| Date of Start-As Per Actual                             | 00-00-0000                                                                   | 00-00-0000                                                                   |                                                                      |
| r                                                       |                                                                              |                                                                              |                                                                      |

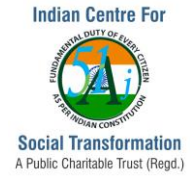

| Initiative by Indian Centre for Social Tra                                          | nsformation. C      | opyright © 2016 Indian CST. All Rights Reserved. |
|-------------------------------------------------------------------------------------|---------------------|--------------------------------------------------|
| IP address of the System from which the Record Modified                             | 1.186.141.108       | 1.186.141.108                                    |
| Modified On                                                                         | 11-04-2019 06:12:45 | 11-04-2019 06:12:45                              |
| Modified By                                                                         | admin.tscl          | admin.tscl                                       |
| Reason For Project Updation                                                         | а                   |                                                  |
| Remarks                                                                             | Tendered            | Tendered                                         |
| Work Status                                                                         | Tendered            | Tendered                                         |
| Number of consultancy agencies appointed in connection with the work & their names. |                     |                                                  |
| Number of reduction / deduction item statements and their amounts                   |                     |                                                  |
| Number of substituted item statements initiated and their amounts.                  |                     |                                                  |
| Number of extra item statements initiated and their amounts                         |                     |                                                  |
| No.of complaints received.                                                          | 0                   | 0                                                |
| Type of Complaint                                                                   |                     |                                                  |
| Whether any complaint related to tendering or execution of the work received.       | No                  | No                                               |
| Name of the Work manual adopted                                                     |                     |                                                  |
| Financial Progress of the work (Value of work done till date)                       | 00-00-0000          | 00-00-0000                                       |
| Financial Progress of the work in percentage term                                   | 0                   | 0                                                |
| Physical Progress of the work in percentage term.                                   | 0                   | 0                                                |
| Stipulated time of agreement(in days)                                               |                     |                                                  |
| Date of Completion-As Per Actual                                                    | 00-00-0000          | 00-00-0000                                       |
| Date of Completion-As Per Agreement                                                 | 00-00-0000          | 00-00-0000                                       |

### **Deleted Projects List: Check->Deleted Projects**

The list provides information on Project Name, Work Status, Reason for deleting, IP Address, Deleted By and Date, and link to Project Details.

|            |               |                                |          |                                       |                                    |                       |             | Deleted Projects        | List |                   |         |                     |            |            |    |                    |  |  |
|------------|---------------|--------------------------------|----------|---------------------------------------|------------------------------------|-----------------------|-------------|-------------------------|------|-------------------|---------|---------------------|------------|------------|----|--------------------|--|--|
| Ма         | jor P         | roject Catego                  | ry :     | Select                                | \$                                 | Department : Tuma     | akuru Smart | City Ltd()              |      |                   |         |                     |            |            |    |                    |  |  |
| <b>_</b> ' | Advai<br>Nork | nced Search –<br>Code / Projec | t Code : |                                       |                                    | Project Name :        |             |                         |      |                   |         |                     |            |            | Se | Search             |  |  |
| Pa         | age 1         | of 6                           |          |                                       | Total Records : 11                 |                       | Show 2      | Per page << <           | 1    | Go > >>           |         |                     |            |            |    |                    |  |  |
| SN         | iip V         | VorkCode                       | ¢        | Project Name                          | \$                                 | Work Status           | \$          | Reason                  | \$   | Dashboard         | ¢       | IP Address          | ¢ [        | Deleted By | 4  | Deleted On         |  |  |
| 1          | Т             | SCL-18-0005                    |          | Digital Classroom                     |                                    | File in Process       |             | Duplicate Project Entry |      | Project Dashboard |         | 1.186.141.10        | 18         |            |    | 00-00-0000 00:00:0 |  |  |
| 2          | Т             | SCL-18-0006                    |          | Feeder System Devek<br>e-bike systems | opment - EV,Auto Stands,Public     | c                     |             | wrong entry             |      | Project Dashboard |         | 1.186.141.7         | D          |            |    | 00-00-0000 00:00:0 |  |  |
|            |               |                                |          |                                       |                                    |                       |             |                         |      |                   |         |                     |            |            |    |                    |  |  |
|            |               |                                |          |                                       | Initiative by Indian Centre for Se | ocial Transformation. |             |                         |      | Copyright @ 2     | 2016 In | dian CST. All Right | ls Reserve |            |    |                    |  |  |

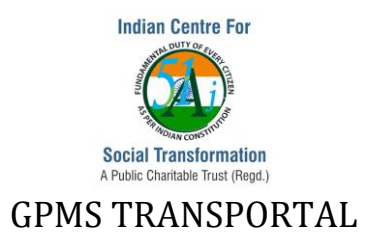

### 10. Watch List

Watch List folder enables a user to monitor certain suspicious projects closely.

**Save a project into Watch List folder:** A project can be stored/saved to Watch List folder by clicking on **Send to Watch List** link under the **Validate->Project Dashboard**, against a project.

|       |                          |                                                                                        |                        |                                |                           | Projec                                                                                                    | ct's List      |                                         |                                 |                                                                            |                                                                                       |                  |                  |
|-------|--------------------------|----------------------------------------------------------------------------------------|------------------------|--------------------------------|---------------------------|----------------------------------------------------------------------------------------------------|----------------|-----------------------------------------|---------------------------------|----------------------------------------------------------------------------|---------------------------------------------------------------------------------------|------------------|------------------|
| Schen | nes/Programs/Package : S | elect One 🔹                                                                            |                        | Depart                         | tment : Tumakuru Sma      | art City Ltd()                                                                                                    |                |                                         |                                 |                                                                            |                                                                                       |                  |                  |
| L A   | dvanced Search-          |                                                                                        |                        |                                |                           |                                                                                                    |                |                                         |                                 |                                                                            | i i                                                                                   |                  |                  |
| 18    | oproval Year             | Nat                                                                                    | ture Of Work           |                                |                           | Туре                                                                                                    |                | Awarded Contract Amount                 |                                 |                                                                            |                                                                                       |                  |                  |
| 0     | select One •             | 56                                                                                     | elect One              | •                              |                           | Select One •                                                                                                    | •              | From Io                                 |                                 |                                                                            |                                                                                       |                  |                  |
|       | ojeci code               | Pro                                                                                    | ect Name               | •                              |                           | Stakenolder Name                                                                                                    |                | Estimated Amount                        |                                 | Search                                                                     |                                                                                       |                  |                  |
| l w   | fork Status              | Cos                                                                                    | st Analysis            |                                |                           | Time Analysis                                                                                                    |                |                                         |                                 |                                                                            |                                                                                       |                  |                  |
|       | Select One •             | Se                                                                                     | elect One              | •                              |                           | Select One •                                                                                                    | •              |                                         |                                 |                                                                            |                                                                                       |                  |                  |
| Page  | 1 of 38                  |                                                                                        | Total Records : 76     |                                | SH                        | now 2 Per page << <                                                                                                    | ( 1 Go > >>    |                                         |                                 |                                                                            |                                                                                       |                  |                  |
| S.No  | Project Code             | Project Name                                                                           | Project Le             | ad ¢                           | Edit Project              | Project Details                                                                                                    | Project Status | Input Sheet                             | Uploaded Files                  | Cost Analysis \$                                                           | Time<br>Analysis                                                                      | Cost<br>Analysis | Time<br>Analysis |
| 16    | TSCL-19-00089            | Project Name :<br>RFP for design ReadMore                                              | Vinay Raj<br>Executive | T R -Asst<br>Engineer-I - TSCL | Update Project            | 1. Project Dashboard<br>2. Add Milestone                                                                                                    | Tendered       | 1. Add Comm<br>2. View Comm             | ent View Uploaded<br>nent Files | Estimated Cost :<br>65,00,00,000.00                                        | Agreement<br>Start Date                                                               |                  |                  |
|       |                          | Name of Work :<br>PPP mode - Project ReadM                                             | lore                   |                                |                           | Milestones     Assign Task     Upload Doc.     Solid Doc.     Solid Doc.     Solid Doc.     Michael Doc.     Solid Doc.     Solid Doc. | -              |                                         |                                 | (In Rupees)<br>Amount Contract : Nil                                       | Not<br>Availble<br>Actual<br>Start Date<br>:<br>Not<br>Availble                       |                  | V                |
| 2 6   | 8 TSCL-19-00088          | Project Name :<br>Utilization of ReadMore<br>Name of Work :<br>Utilization of ReadMore | Rashmi S<br>Engineer-I | R-Asst Executive<br>- TSCL     | Update Project            | 1. Project Dashboard<br>2. Add Milestone<br>4. Milestones<br>3. Assign Task<br>4. Upload Doc.<br>5. Take Photo<br>6. Send To Watch List<br>7. Meetings<br>8. MobileUploads<br>9. Calendar<br>10. Send Invite                                                                                                    | Tendered       | 1, Add Comm<br>2. View Comm             | ent View Uploader<br>nent Files | Estimated Cost :<br>13,45,00,000.00<br>(In Rupes)<br>Amount Contract : Nil | Agreement<br>Start Date<br>Not<br>Availble<br>Actual<br>Start Date<br>Not<br>Availble |                  | <b>h</b>         |
|       |                          |                                                                                        |                        |                                |                           |                                                                                                    |                |                                         |                                 |                                                                            |                                                                                       |                  |                  |
|       |                          |                                                                                        | Initiative             | by Indian Centre f             | for Social Transformation |                                                                                                    | Cop            | oyright © 2016 Indian CST. All Rights R | eserved.                        |                                                                            |                                                                                       |                  |                  |

**View/monitor the Project which is saved in Watch List folder:** A saved project in the Watch List folder can be monitor by clicking on **Reports->Watch List->Project's Watch List** 

|                                                                                                    |                                                        | Project's Watch List                           |                        |                                                                            |                             |
|----------------------------------------------------------------------------------------------------|--------------------------------------------------------|------------------------------------------------|------------------------|----------------------------------------------------------------------------|-----------------------------|
| Major Project Category : Select One   Advanced Search                                                                | Department : Tumakuru Smart City Ltd                   | 0                                              |                        |                                                                            |                             |
| Project Name Stakeholder                                                                                             | Name                                                   | Estimated Amount                               |                        | Search                                                                     |                             |
| Project Code Awarded Co                                                                                              | ntract. From Amount in Rupee                           | To Amount in Rupee                             |                        |                                                                            |                             |
| Page 1 of 12 Total Records : 24                                                                                      | Show 2 Per                                             | rpage << < 1 Go                                | > >>                   |                                                                            |                             |
| S.No    Project Code     Project Name                                                                                | Executor Name                                          | Amount Details                                 | Reason                 | Project Details                                                            | Comments                    |
| 1 TSCL-18-00055 Project Name :<br>Construction of Digital Read More<br>Name of Work :                                | CEO - TUMAKURU SMART CITY<br>LIMITED, Kulkarni V G -Ge | Estimated Cost : 45.81<br>Amount Contract : 42 | Nil                    | 1. Project Dashboard<br>2. Remove From Watch List<br>3. Project Monitoring | 1. Add Comm<br>2. View Comm |
| 2 TSCL-18-00054 Project Kame :<br>Public Toilets at NCC Premises<br>Name of Work :<br>Public Toilets at NCC Premises | CEO - TUMAKURU SMART CITY<br>LIMITED,Ramesh E -Execut  | Estimated Cost : 14.00<br>Amount Contract : 10 | Nil                    | 1. Project Dashboard<br>2. Remove From Watch List<br>3. Project Monitoring | 1. Add Comm<br>2. View Comm |
|                                                                                                    |                                                        |                                                |                        |                                                                            |                             |
| Initiative by Indian C                                                                                               | entre for Social Transformation.                       |                                                | Copyright @ 2016 India | n CST. All Rights Reserved.                                                |                             |

Project Monitoring link provides the list of mobile uploads against the project. Project Dashboard link provides the information on Milestones, Project Details, Billing Details, Files and Team.

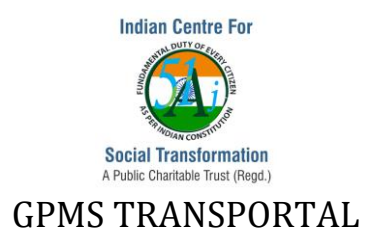

A project can be removed from the Watch List by clicking on **Reports->Watch List->Project's** Watch List->Remove from Watch List link of a particular project

### 11. Initial Scrutiny Report

This report gives the information on the missing data of the Project Details. A project in GPMS Transportal needs to capture a number of data or information. A project will be approved for the necessary information updated. Through Initial Scrutiny Report, a user can know the list of empty fields and he can update the data for the same.

### Click on Validate->Initial Scrutiny Report.

Click on **Scrutiny** link of a particular project.

| Search by any one |                    |                                  |       | Initial Scrutiny Report                                                                                                    |                                                   |                                                        |                  |   |            |
|-------------------|--------------------|----------------------------------|-------|----------------------------------------------------------------------------------------------------|---------------------------------------------------|--------------------------------------------------------|------------------|---|------------|
| Workcode Number:  |                    | Project Nam                      | Ie:   |                                                                                                    |                                                   | Organization Name:                                     | Select One       | T | Search     |
| Page 1 of 39      | Total Recor        | rds : 77                         | 1     | Show 2 Per page << < 1 Go                                                                                                    | • •                                               | >>                                                     |                  |   |            |
| SI.No             | ¢                  | Work Code Number                 | ŧ     | Project Name                                                                                                    | \$                                                | Amount Details                                         | ÷                |   | Scrutinize |
| 1                 |                    | TSCL-18-0001                     |       | Smart Park- Tumakuru University Park / Smar<br>Tumakuru University Park                                                                                                    | rt Park-                                          | Estimated Cost : 61.60<br>Amount Contract : Nil        |                  |   | Scrutinize |
| 2                 |                    | TSCL-18-0002                     |       | Integrated Command and Control Centre / The<br>nas identified certain Smart ICT intervention reque<br>make the city smart. The broad Functional & Te<br>requirements have been identified and have<br>provided under this volume of the RFP. It<br>proposed to appoint a System Int | TSCL,<br>uired to<br>echnical<br>e been<br>is now | Estimated Cost : 595900000.00<br>Amount Contract : Nil |                  | : | Scrutinize |
|                   |                    |                                  |       |                                                                                                    |                                                   |                                                        |                  |   |            |
|                   | Initiative by Indi | ian Centre for Social Transforma | tion. |                                                                                                    |                                                   | Copyright © 2016 Indian CST. All I                     | Rights Reserved. |   |            |
|                   |                    |                                  |       |                                                                                                    |                                                   |                                                        |                  |   |            |

The Scrutiny link displays Initial Scrutiny Report/Observations of the Project such as the list of fields for which data is available and the list of fields for which data is missing.

|       |                              | Initial Scrutiny Report/Observation                                                                                                    | ons of Project TSCL-18-00 | 01   |              |  |  |
|-------|------------------------------|----------------------------------------------------------------------------------------------------|---------------------------|------|--------------|--|--|
| SI.No | Information Name             | Informations                                                                                                    | System Remarks            | Edit | Observations |  |  |
| 1     | Name of the Project/Work:    | Smart Park- Tumakuru University Park                                                                                                    |                           |      |              |  |  |
| 2     | EXECUTOR/CONTRACTOR/VENDORS: | Neelakanta Reddy,CEO - TUMAKURU SMART CITY LIMITED                                                                                                    |                           |      |              |  |  |
| 3     | Project Incharge/Employees   | Ravivarma L B -Junior Engineer - TSCL                                                                                                    |                           |      |              |  |  |
|       |                              | Project Id     Officer Incharge     Aname of Work     Officer Incharge     Aora of Work     Officer Incharge     Officer Incharge     Officer     Officer Incharge     Officer     Officer Inchar |                           |      |              |  |  |

The count of fields with complete information and fields with incomplete information will be displayed.

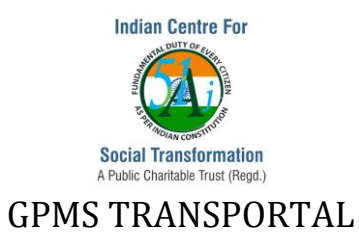

| 4 Completed Project Information:<br>35. Vendor/Executor Name<br>36. Date of Start As Per Agreement<br>37. Actual Date of Start<br>38. Actual Date of Completion As Per Agreement<br>38. Actual Date of Completion<br>40. Physical Progress of Work in Percentage | 73 Fields are Filled |  |
|----------------------------------------------------------------------------------------------------|----------------------|--|
|----------------------------------------------------------------------------------------------------|----------------------|--|

User can update the data for the incomplete fields by clicking on **Update Project** link. The updated data will be saved against the project.

| 5 | Incomplete Project Information- | 22. Sector - Percentage<br>23. Link<br>24. Nature Of Work<br>25. Grants/Works<br>26. Category<br>27. Type<br>28. Sub Type | 48 Fields are Empty | Update Project |  |  |
|---|---------------------------------|----------------------------------------------------------------------------------------------------|---------------------|----------------|--|--|
|---|---------------------------------|----------------------------------------------------------------------------------------------------|---------------------|----------------|--|--|

A user can enter his observations/remarks. Previous version of observations/remarks also can be viewed.

| Previous Observations                             |       |                                 |              |  |  |  |  |  |
|---------------------------------------------------|-------|---------------------------------|--------------|--|--|--|--|--|
|                                                   | SI.No | Information Name                | Observations |  |  |  |  |  |
| 0 Observations Made for the Project: TSCL-18-0001 | 1     | Name of the Project/Work:       |              |  |  |  |  |  |
| Observation No - Workcodeno                       | 2     | EXECUTOR/CONTRACTOR/VENDORS:    |              |  |  |  |  |  |
|                                                   | 3     | Project Incharge/Employees      |              |  |  |  |  |  |
|                                                   | 4     | Completed Project Information:  |              |  |  |  |  |  |
|                                                   | 5     | Incomplete Project Information- |              |  |  |  |  |  |
|                                                   | 6     | Cost Details                    |              |  |  |  |  |  |
|                                                   |       | a. Estimated Cost               |              |  |  |  |  |  |
|                                                   |       | b. Awarded Cost                 |              |  |  |  |  |  |
|                                                   |       | c. Payment Amount               |              |  |  |  |  |  |
|                                                   | 7     | Uploaded Documents              |              |  |  |  |  |  |
|                                                   |       | a. Scan - Work Order            |              |  |  |  |  |  |
|                                                   |       | b. Scan - Milestones            |              |  |  |  |  |  |
|                                                   |       | o. Scan - Tender                |              |  |  |  |  |  |
|                                                   |       | d. Scan - Stake Holder Info     |              |  |  |  |  |  |
|                                                   |       | e. Scan - Events                |              |  |  |  |  |  |
|                                                   |       | f. Scan - Cost Details          |              |  |  |  |  |  |
|                                                   |       | g. Scan - Deviations            |              |  |  |  |  |  |
|                                                   |       | h. Scan - Bills                 |              |  |  |  |  |  |
|                                                   |       | l. Media Scan                   |              |  |  |  |  |  |
|                                                   |       | j. Scan - Budget                |              |  |  |  |  |  |
|                                                   |       | k. Photos                       |              |  |  |  |  |  |
|                                                   |       | I. Other Documents              |              |  |  |  |  |  |
|                                                   | 8     | Final Remarks-                  |              |  |  |  |  |  |

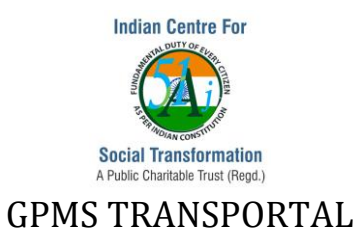

Initial Scrutiny Report also facilitates in displaying the number of documents uploaded against various document folders.

| Uploaded Documents       |          |              |             |  |  |  |  |
|--------------------------|----------|--------------|-------------|--|--|--|--|
| Document Name            | Uploaded | Data Entered | Observation |  |  |  |  |
| Scan - Work Order        | 0        | 0            |             |  |  |  |  |
| Scan - Milestones        | 0        | 0            |             |  |  |  |  |
| Scan - Tender            | 0        | 0            |             |  |  |  |  |
| Scan - Stake Holder Info | 0        | 0            |             |  |  |  |  |
| Scan - Events            | 0        | 0            |             |  |  |  |  |
| Scan - Cost Details      | 0        | 0            |             |  |  |  |  |
| Scan - Deviations        | 0        | 0            |             |  |  |  |  |
| Scan - Bills             | 1        | 1            |             |  |  |  |  |
| Media Scan               | 0        | 0            |             |  |  |  |  |
| Scan - Budget            | 0        | 0            |             |  |  |  |  |
| Photos                   | 28       | 0            |             |  |  |  |  |
| Other Documents          | 0        | 0            |             |  |  |  |  |
| Project Appraisal        | 0        | 0            |             |  |  |  |  |
| Task Documents           | 0        | 0            |             |  |  |  |  |
| Meeting Minutes          | 0        | 0            |             |  |  |  |  |
| emails correspondences   | 0        | 0            |             |  |  |  |  |
| MOUs, Annual reports     | 0        | 0            |             |  |  |  |  |
| Legal documents          | 0        | 0            |             |  |  |  |  |
| User Manuals and Graphs  | 0        | 0            |             |  |  |  |  |
| Study Report             | 0        | 0            |             |  |  |  |  |
| New Tender Published     | 0        | 0            |             |  |  |  |  |

**Note:** The project score will be calculated against the number of fields for which data has been entered.

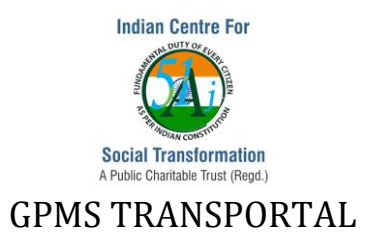

### 12. Recording Minutes of Meetings

Minutes of meeting can be recorded online, either project wise or a review meetings minutes. Since, the discussion points are entered online, the points are available to all the concerned stakeholders for action to be carried out. The information on issue raised/discussed, action to be taken against it, start and end data, meeting called by, meeting date and the responsible team members are captured. Multiple issues similar points are recorded.

**Recording Minutes of meeting against a project**: Click on **Validate->Project Dashboard** and click on **Meetings** link of a particular Project Id. Click on the link **Schedule Meeting** to add minutes of meeting against the project.

| ~                       | PR | DJECT PROCEEDINGS               |                   |            |
|-------------------------|----|---------------------------------|-------------------|------------|
| Work Code: TSCL-18-0007 |    | Project Name: junction Improven | nent and Redisign |            |
| Type of Meeting:"       |    | DateTime: From:                 | To:               |            |
| Meeting Called By."     |    | Note Taken by:                  |                   |            |
| Location:"              |    | Attendees:                      | Select One        |            |
| SI No. 1                |    |                                 |                   |            |
| Issue Raised:           |    |                                 |                   |            |
| Time Alloted:           | То |                                 |                   |            |
| Decision:               |    | 11                              |                   |            |
| Action to be taken:     |    | 11                              |                   |            |
| By whom:                |    | By what date:                   |                   |            |
| Remarka:                |    |                                 |                   |            |
| Alert Meeting           |    |                                 |                   |            |
| Submit/Saus             |    |                                 |                   | Add Romovo |
| view - List of Weekings |    |                                 |                   | Nemore     |

### View Meeting Minutes: Click on the link View Meetings.

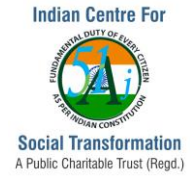

| 2:50 F               | / Monday 6. May 2019                                                                                                    |                                 |
|----------------------|----------------------------------------------------------------------------------------------------|---------------------------------|
| <b>×</b>             | PROCEEDINGS                                                                                                    |                                 |
| Reason for Meeting:* | Review and Gap Analysis Discussion                                                                                                    |                                 |
| Type of Meeting:*    | Monthly Review Date: 2                                                                                                    | 25-01-2019 11:50 AM             |
| Veeting Called By:*  | JMD Note Taken by:                                                                                                    | Vani                            |
|                      | TSCL Office Meeting Hall,                                                                                                    | Vani Suresh (ICST)              |
| .ocation:*           | Attendees:                                                                                                    | ,,                              |
| SI No. 1             |                                                                                                    |                                 |
| Issue Raised:        | Review and Gap Analysis Discussion - Indian CST                                                                                                    |                                 |
| Time Alloted:        | 11:50 To 12:40                                                                                                    |                                 |
| Decision:            | After introduction of participants MD, TSCL welcomed everyone and explained the p<br>review. He said that several agencies/vendors were working on the various projects<br>to integrate all ICT work into ICT System, this review has been fixed. GPMS Transport<br>CST has gone live in TSCL and TCC to help monitor all programs and projects of so                                   | and in order<br>ortal of Indian |
| Action to be taken:  | <ol> <li>Semanne and password should be made available by molan CST to the vehicles<br/>TSCL and TCC.</li> <li>All documents and photographs and videos and Milestone and associated task wi<br/>in their respective projects IDs by the concerned contractors of the project.</li> <li>All running and final bills for payment would be submitted by the contractors or the</li> </ol> | ill be uploaded                 |
| By whom:             | Emam Ali of Grant Thornton, Projer By what date:                                                                                                    |                                 |
| Remarks:             |                                                                                                    |                                 |
|                      |                                                                                                    |                                 |

**Recording Minutes of Review meetings:** Click on link **Add-Proceeding** under **Accountability-> Proceedings/Minutes** menu to enter a new record.

Note: The minutes of meeting can be sent through SMS and by E-mail.

### 13. Quarterly Progress Report Solutions

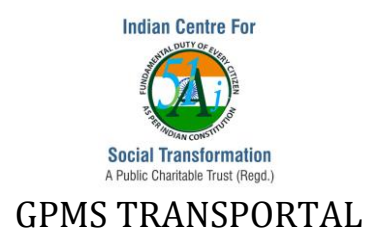

GPMS Transportal facilitates in connecting and updating project data information as per QPR and Reports are generated based on Organization wise, stakeholder wise and project wise.

### QPR flow in GPMS Transportal:

Once project data is entered by the project owner, the JE can select multiple projects for a particular QPR. After selecting multiple projects, QPR can be saved in JE's login or can be sent to MD/JMD's consideration.

This can be performed by clicking on Validate->QPR Process->Send/Save QPR.

|                                                    |                                                                                                    | QPR                                             | Process List                                                          |                                                                                                    |                                                                                                    |   |              |
|----------------------------------------------------|----------------------------------------------------------------------------------------------------|-------------------------------------------------|-----------------------------------------------------------------------|----------------------------------------------------------------------------------------------------|----------------------------------------------------------------------------------------------------|---|--------------|
| Create OPR Process  Organization : Year .*  Select | makuru Smart City Ltd()                                                                                                    |                                                 | Advanced Search<br>Search String :<br>Gearch                          |                                                                                                    |                                                                                                    |   |              |
|                                                    | a Distant Manage A                                                                                                    | E un des Name                                   |                                                                       | at the second second seco |                                                                                                    |   | 15           |
| 78 TSCL-18-0002                                    | The TSCL has righter thank to the terminal smart ICT<br>intervention required to make the oty smart. The<br>broad Functional & Technical requirements have<br>been identified and have been provided under this<br>volume of the FFP. It is now proposed to appoint a<br>System int (Integrated Command and Control<br>Centre) | - TUMAKURU SMART<br>/ LIMITED.Ramesh E -<br>out | Awarded :399,701,248.00<br>Estimated :595,900,000.00<br>Payment :0.00 | Work in Progress                                                                                                    | Aggrement No. : 14<br>WorkOrder No. : 14<br>Actual Start : 23-11-2019<br>Actual End : 23-11-2019<br>Location : Tumskuru                     | • | View<br>View |
| 77 🔲 TSCL-18-0001                                  | Smart Park- Tumakuru University Park (Smart Neela<br>Park- Tumakuru University Park) TUM/<br>LIMIT                                                                                                    | akanta Reddy,CEO -<br>IAKURU SMART CITY<br>TED  | Awarded :62.00<br>Estimated :61.60<br>Payment :30.51                  | Completed                                                                                                    | Aggrement No. : 03/2017-18<br>WorkOrder No. : 512<br>Actual Start : 25-01-2018<br>Actual End : 10-08-2018<br>Location : Tumakuru University |   | View         |
|                                                    |                                                                                                    |                                                 |                                                                       |                                                                                                    |                                                                                                    |   |              |
|                                                    | Initiative by Indian Centre for Social Transformation                                                                                                    | tion.                                           | Соруг                                                                 | ight © 2016 Indian CST. A                                                                                                    | ll Rights Reserved.                                                                                                    |   |              |

MD/JMD has the option to save multiple projects under a QPR

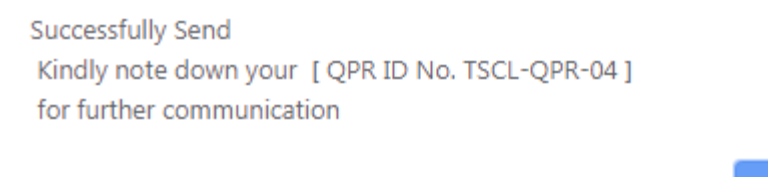

ОК

The saved QPR can be sent to QPR by the MD/JMD.

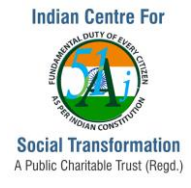

|         |         |             |                                | QPF                      | Process Saved List            |                           |             |
|---------|---------|-------------|--------------------------------|--------------------------|-------------------------------|---------------------------|-------------|
| - Achur | need S  | arch        |                                | Department:              | Tumakuru Smart City Ltd(TSCL) |                           |             |
| Orga    | nizatio | on :Select- | • Year                         | Select                   | Quarter :Select               | * Search                  |             |
| Page    | of 1    |             | Total Records : 1              | Show 10 Per pa           | ige << < 1 Go > >>            |                           |             |
| S.No    | φ.      | QPR Id      | Organization                   | QPR Year                 | QPR Quarter                   | ¢ View                    | Send To QPR |
| 1       |         | TSCL-QPR-01 | Tumakuru Smart City Lt         | 2018                     | Second                        | View                      | Send To QPR |
|         |         |             |                                |                          |                               |                           |             |
|         |         |             | Initiative by Indian Centre fo | r Social Transformation. | Copyright ⊜ 2016 Indian       | CST. All Rights Reserved. |             |

| <b>QPR</b> |                          |               |                                                                                                    |                                                     |              | se   |  |  |  |  |
|------------|--------------------------|---------------|----------------------------------------------------------------------------------------------------|-----------------------------------------------------|--------------|------|--|--|--|--|
|            | QPR Process Project List |               |                                                                                                    |                                                     |              |      |  |  |  |  |
| ODD Drog   | QPRID: TSCL-QPR-04       |               |                                                                                                    |                                                     |              |      |  |  |  |  |
| Organizat  | tion Name :              | Tur           | nakuru Smart City I td                                                                                                    |                                                     |              |      |  |  |  |  |
| Year :     |                          | 201           | 9 Quarter :                                                                                                    | First                                               |              |      |  |  |  |  |
|            |                          |               |                                                                                                    | Total Records: 3                                    |              |      |  |  |  |  |
|            | S.No                     | Project Id    | Project Name                                                                                                    | Executor Name                                       | Awarded Cost | View |  |  |  |  |
|            | 1                        | TSCL-18-00016 | Supply,Installation and O & M of the Smart e-Toilet at<br>Siddaganga College Bus Sheiter,BH<br>Road,TumkauruSupp/Installation and O & M of the Smart<br>e-Toilet at Siddaganga College Bus Sheiter,BH<br>Road, Tumkauru | Ravivarma L B -Junior Engineer - TSCL               | D            | View |  |  |  |  |
|            | 2                        | TSCL-18-00012 | smart road at KM Kariyappa RoadSmart Road                                                                                                    | CEO - TUMAKURU SMART CITY LIMITED, Kulkarni V G -Ge | 45000        | View |  |  |  |  |
|            | 3                        | TSCL-18-0001  | Smart Park- Tumakuru University ParkSmart Park-<br>Tumakuru University Park                                                                                                    | Neelakanta Reddy,CEO - TUMAKURU SMART CITY LIMITED  | 62           | View |  |  |  |  |
|            |                          |               | Initiative by Indian Centre for Social Transformation.                                                                                                    | Copyright © 2016 Indian CST. All Right              | s Reserved.  |      |  |  |  |  |

### The modifications to the records can be viewed by clicking on the Check->QPR Projects

| Project Details                                         | Present Data                                                                                                    | First Quarter 2018                                                                                                    | QPR Details Year Wise                                                              |
|---------------------------------------------------------|----------------------------------------------------------------------------------------------------|----------------------------------------------------------------------------------------------------|------------------------------------------------------------------------------------|
| Name of the Work                                        | Construction of Pathways and Jogging Track at Govt PU college<br>ground premesis(Construction of Pathways and Jogging Track at Govt<br>PU college ground premesis) | Construction of Pathways and ougging mark at Sovt PU college<br>ground premesis(Construction of Pathways and Jogging Track at Govt<br>PU college ground premesis) | Click On the following links to compare the present data with the previous Quarter |
| Name of Person-Project In-Charge                        | Vinay Raj T R (Asst Executive Engineer-I - TSCL)                                                                                                    | Vinay Raj T R (Asst Executive Engineer-I - TSCL)                                                                                                    | QPR Report of the year 2018<br>First Quarter : QPR-04/06/2018                      |
| State                                                   | ,Kamataka,                                                                                                    | ,Kamataka,                                                                                                    |                                                                                    |
| District                                                | ,Tumakuru,                                                                                                    | ,Tumakuru,                                                                                                    |                                                                                    |
| Place                                                   |                                                                                                    |                                                                                                    |                                                                                    |
| Administrative approval and expenditure sanction Date   | 00-00-0000                                                                                                    | 00-00-0000                                                                                                    |                                                                                    |
| Administrative approval and expenditure sanction Amount | 0.00                                                                                                    | 0                                                                                                    |                                                                                    |
| Estimated Cost(In Rupee )                               | 2400.00                                                                                                    | 24000000                                                                                                    |                                                                                    |
| Date of Preparation of Estimate                         | 00-00-0000                                                                                                    | 00-00-0000                                                                                                    |                                                                                    |
| Revised Estimated Cost(In Rupees)                       | 0.00                                                                                                    | 0                                                                                                    |                                                                                    |
| Date of Revision of estimate                            | 00-00-0000                                                                                                    | 00-00-0000                                                                                                    |                                                                                    |
| Modes of Tendering                                      |                                                                                                    |                                                                                                    |                                                                                    |
| Open Tender                                             | domestic                                                                                                    | domestic                                                                                                    |                                                                                    |

MD/JMD can view the submitted QPRs and the related data. The projects can be or sent to the watch list for future reference.

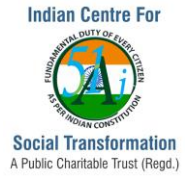

|                                                                                                    |                                                                                                    |                     | QPR Dashboa<br>Tumakuru Smart Ci<br>Time over run report (Red | rd Report<br>ity Ltd(TSCL)<br>d & MAROON Flag | )                                                         |                               |         |                        |      |  |  |  |
|----------------------------------------------------------------------------------------------------|----------------------------------------------------------------------------------------------------|---------------------|---------------------------------------------------------------|-----------------------------------------------|-----------------------------------------------------------|-------------------------------|---------|------------------------|------|--|--|--|
| Total Projects :<br>SI. No                                                                                                    | 3<br>Project Id                                                                                          | Project Name        | Amount Details                                                | QPR Id                                        | Executor Name                                             | QPR Period                    | Remarks | Watch List             | View |  |  |  |
| 1                                                                                                    | TSCL-19-00086                                                                                            | Test reject project | Estimated Cost : Nil<br>Awarded Contract : Nil                | TSCL-QPR-02                                   | Manohar Gowda R -<br>Second Division<br>Assistant- Ad - T | Year : 2018<br>Quater : First |         | Send To QPR Watch List | View |  |  |  |
| 2                                                                                                    | TSCL-19-00069                                                                                            | Testing 2           | Estimated Cost : Nil<br>Awarded Contract : Nil                | TSCL-QPR-03                                   | CEO - TUMAKURU<br>SMART CITY<br>LIMITED                   | Year : 2019<br>Quater : First |         | Send To QPR Watch List | √iew |  |  |  |
| 3 TSCL-18-00012 smart road at KM Kariyappa RoadSmart Ro Read More Estimated Cost : Nil Awarded Contract : 45000 TSCL-QPR-04 Contract : 70 Quater : First Quater : First |                                                                                                    |                     |                                                               |                                               |                                                           |                               |         |                        |      |  |  |  |
|                                                                                                    | Initiative by Indian Centre for Social Transformation. Copyright @ 2016 Indian CST. All Rights Reserved. |                     |                                                               |                                               |                                                           |                               |         |                        |      |  |  |  |

### Project details as well as project team details can be viewed

| Project information                            |                                                                                                    |
|------------------------------------------------|----------------------------------------------------------------------------------------------------|
| Officer incharge :                             | Ashwin                                                                                                    |
| Name of the Project :                          | Integrated Commanda and control centre with1 Centralised Control room setup2 Intelligent Signalling3 Integrated<br>Signalling4 VMS5.CCTV Survillinace Integrated Command and Control Centre |
| Work Code Number :                             | TSCL-18-0002                                                                                                    |
| Location                                       |                                                                                                    |
| State :                                        | ,Kamataka,                                                                                                    |
| Place :                                        | Tumakuru                                                                                                    |
| District :                                     | ,Tumakuru,                                                                                                    |
| Finances                                       |                                                                                                    |
| Administrative Sanction Amount in Rs :         | 0.00                                                                                                    |
| Estimated Cost(in rupee only) :                | 5,675.00                                                                                                    |
| Revised Estimated Cost(In Rupees) :            | 5,959.00                                                                                                    |
| Awarded Contract(In Rupee Only) :              | 0.00                                                                                                    |
| Payment (Value of work done till 00/00/0000) : |                                                                                                    |
| Bid Price of L1 Bidder(in Rupees ) :           | 0.00                                                                                                    |
| Contract Details                               |                                                                                                    |
| Agreement Number :                             |                                                                                                    |
| Contractor/Agency Name :                       | CEO - TUMAKURU SMART CITY LIMITED Kulkarni V G -Ge                                                                                                    |

CEO - TUMAKURU SMART CITY LIMITED, Kulkarni V G -Ge

### **QPR** Dashboard

Further the analysis of organization/project wise data can be done in respect of cost, time and tender under Reports->QPR Dashboard menu

|             | QPR Dashboard              |                         |                                                   |                             |                       |                                                   |                     |   |               |           |        |            |   |
|-------------|----------------------------|-------------------------|---------------------------------------------------|-----------------------------|-----------------------|---------------------------------------------------|---------------------|---|---------------|-----------|--------|------------|---|
| - Advanced  | Year                       | Select                  | T                                                 |                             | De                    | partment: Tumaku                                  | ru Smart City Ltd() |   |               | Quarter - | Select | •          |   |
| String Sea  | arch                       |                         | Awarded Co                                        | ontract. From : Am          | ount in Rupee To : Am | mount in Rupee Project CategorySelect V Search    |                     |   |               |           |        |            |   |
| Page 1 of 1 |                            |                         | Total Records :                                   | 1                           | Show 10               | w 10 Per page << < 1 Go > >>                      |                     |   |               |           |        |            |   |
|             |                            |                         |                                                   |                             | Pro                   | curment report                                    |                     |   | Cost over run |           | Tin    | e over run |   |
| SI. No      | Org Name                   | Total No. Of<br>Project | No. of project<br>in progress / Without<br>status | No. of project<br>completed | ₩ •                   | 1                                                 | P                   | ₩ | 1             | P         | 🛹 🐂    | 7          | F |
| 1           | Tumakuru<br>Smart City Ltd | 7                       | 6                                                 | 1                           | 4                     | 3                                                 | 0                   | 5 | 2             | 0         | 3      | 4          | 0 |
| ٣           | Cost Analysis of           | f Project (8-10)        |                                                   |                             |                       | Cost Analysis of Project (4-7)                    |                     |   |               |           |        |            |   |
| 7           | Cost Analysis of           | f Project (0-3)         |                                                   |                             |                       | Cost Analysis of Project (Data Insufficient)      |                     |   |               |           |        |            |   |
|             |                            |                         | Initiative by I                                   | ndian Centre for Soci       | al Transformation.    | Copyright © 2016 Indian CST. All Rights Reserved. |                     |   |               |           |        |            |   |

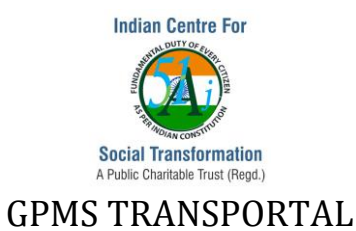

### 14. Cost and Time Analysis

Users:

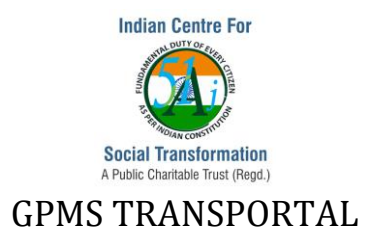

Admin user: This group of users can create the masters data such as Designations, Departments, Employees, Project Categories, Roles, Creation of Stakeholder Organization and registering stakeholders. Activate/Deactivate Users, and Reset Password of registered users.

Admin user can see the all the projects, projects' status, employees, user activities, uploaded documents and Reports. Monitoring Reports, QPR Projects, modified and deleted projects.

Currently there is only one user registered in TSCL GPMS Transportal.

**Supervisor User**: These group users own a approval authority for projects and adding stakeholders to the projects. A Supervisor user also can create the projects; view all the projects, projects' status, employees, user activities, uploaded documents and Reports. Monitoring Reports, QPR Projects, modified and deleted projects

Currently,

**Organizational Head/Enterprise Head User**: This group of users generally works on generating project code and once approved by his supervisor, will be adding additional project details. Milestone creation and task creation associated with the milestone, against the project. Uploading Status documents against the projects. An Enterprise Head user can view the various Reports. He can also update tasks and milestones.

**Stakeholder User**: This user can view the project detail which has been shared to him as one of the respective project team. He can only upload Status documents against the projects.

### Admin User Role:

- 1. Creation of Masters:
- 1.1 Designation: Capture->Masters->Designation->Add Designation
- a. Select **TSCL-Tumakuru Smart City Ltd** form the Organization list box
- b. Provide **Designation Name** in the Designation Name Input Box TEXT FIELD
- c. Select **Government** or **Non Government** from the Designation Type list box
- d. Click on **Submit** button

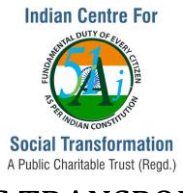

| Capture + Validate + | Check + Measure + Accountability + Report +          | Key Performance +                                 |
|----------------------|------------------------------------------------------|---------------------------------------------------|
|                      | Designation master                                   |                                                   |
| Organization*        | TSCL-Tumakuru Smart City Ltd •                       |                                                   |
| Link To*             | Select One 🔻                                         |                                                   |
| Designation Name :   | Second Division Assistant                            |                                                   |
| Designation Type :   | Government +                                         |                                                   |
|                      | Submit Back                                          |                                                   |
|                      | itiative by Indian Centre for Social Transformation. | Copyright © 2016 Indian CST. All Rights Reserved. |

### 1.2 Department: Capture->Masters->Department->Add Department

- a. Select **TSCL-Tumakuru Smart City Ltd** form the Organization list box
- b. Provide **Department Name** in the Department Name Input Box TEXT FIELD
- c. Provide **Department Code** in the Department Code Input Box TEXT FIELD
- d. Provide Department Unicode in the Unicode Input Box TEXT FIELD
- e. Select Karnataka from the State list box
- f. Select **Tumakuru** from the District list box
- g. Click on **Submit** button

|                 | Capture + | Validate + | Check +                | Measure +                 | Accountability + | Report +       | Key Performanc | e +                                   |
|-----------------|-----------|------------|------------------------|---------------------------|------------------|----------------|----------------|---------------------------------------|
|                 |           |            |                        |                           | Organi           | zation Details |                |                                       |
|                 |           |            |                        |                           | Depar            | tment Details  |                |                                       |
| Organization*   |           |            |                        |                           |                  |                | TSCI           | Tumakuru Smart City Ltd 🔹             |
| Department Link | :To*      |            |                        |                           |                  |                | Selec          | t One 🔻                               |
| Department Nan  | ne :      |            |                        |                           |                  |                | TECH           | NICAL                                 |
| Department Cod  | e :       |            |                        |                           |                  |                | TECH           |                                       |
| Uniquecode :    |           |            |                        |                           |                  |                | TECH           |                                       |
| State           |           |            |                        |                           |                  |                | Karn           | ataka +                               |
| District        |           |            |                        |                           |                  |                | Tuma           | kuru 🔻                                |
|                 |           |            |                        |                           | Subr             | nit Back       |                |                                       |
|                 |           |            |                        |                           |                  |                |                |                                       |
|                 |           | Ini        | tiative by Indian Cent | tre for Social Transforma | ation.           |                | Copyright ©    | 2016 Indian CST. All Rights Reserved. |

- 1.3 Role: Capture->Masters->Role->Add Role
- a. Select TSCL-Tumakuru Smart City Ltd form the Organization list box
- b. Provide Role Name in the Role Input Box TEXT FIELD
- c. Click on Submit button

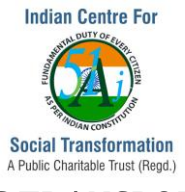

| Capture +     | Validate + Check + Measu                               | re + Accountability + Report   | Key Performance                                   |  |  |  |  |  |  |  |  |  |
|---------------|--------------------------------------------------------|--------------------------------|---------------------------------------------------|--|--|--|--|--|--|--|--|--|
|               |                                                        | Designation master             |                                                   |  |  |  |  |  |  |  |  |  |
| Organization* |                                                        | TSCL-Tumakuru Smart City Ltd + |                                                   |  |  |  |  |  |  |  |  |  |
| Role Name :   |                                                        | Project Manager                |                                                   |  |  |  |  |  |  |  |  |  |
|               | Submit Back                                            |                                |                                                   |  |  |  |  |  |  |  |  |  |
|               | Initiative by Indian Centre for Social Transformation. |                                | Copyright © 2016 Indian CST. All Rights Reserved. |  |  |  |  |  |  |  |  |  |

### 1.4 Creation of Stakeholder Organization

a. Organization: Capture->Masters->Organization->Add New Organization

b. Provide **Organization Name** in the Organization Name Input Box – TEXT FIELD

c. Provide **Organization Code** in the Organization Code Input Box – TEXT FIELD

# Note: Organization Code should be single word.

Press TAB to check the existence of organization code

In case the organization code already exists, provide an another value which does not exist in the organizational list box

d. Provide **Organization Website Name** in the Organization Website Name Input Box – TEXT FIELD

e. Provide **Organization Email ID** in the Organization Email Id Input Box – TEXT FIELD

f. Select an appropriate **Organization Type** (eg., Pan-city/Area Based etc.,) from the Organization Type list box

g. Select an appropriate **Programmes** (eg., Smart City Mission/ AMRUT etc.,) from the Programmes list box

h. Select an appropriate **Organization Type** (eg., Vendors/Consultant/PMC) from the Organization Type list box

i. Select **TSCL-Tumakuru Smart City Ltd** form the Linked To list box

j. Provide **Organization Address** in the Address Line 1 and Address Line 2 under Head Office Details section Input Box – TEXT AREA

- k. Select India from the Country list box
- I. Select Karnataka from the Country list box
- m. Select **Tumakuru** from the District list box
- n. Provide **Pincode** value in the Pincode Input Box TEXT FIELD

**o.** Select **Country** from the Hierarchy list box and click on +(Add button), **State** from the Hierarchy list box and click on **+(Add button**), **District** from the Hierarchy list box and

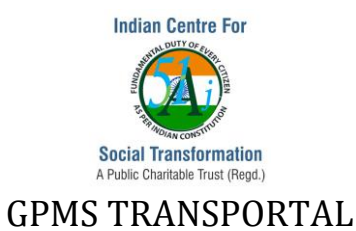

click on **+(Add button**), **Taluk** from the Hierarchy list box and click on **+(Add button**) under Location Hierarchy Structure section

### p. Click on Submit button

| Capture • Valida        | te - Check | • N              | Aeasure •          | Accountability        | • Repo   | t •            | Key Perf         | ormance •           |                 |              |                           |           |
|-------------------------|------------|------------------|--------------------|-----------------------|----------|----------------|------------------|---------------------|-----------------|--------------|---------------------------|-----------|
|                         |            |                  |                    |                       | 0        | rganiza        | tion Details     | 8                   |                 |              |                           |           |
| More Details            |            |                  |                    |                       |          |                |                  |                     |                 |              |                           |           |
| Organization Name :     |            |                  | Grant Th           | nornton               |          |                | Organizati       | on Code :           |                 |              | Organization Code<br>GNTT | ls Availa |
| Organization Website    |            |                  | https://           | www.grantthornton.ir  | 1        |                | Organizati       | on Email_id :       |                 |              | support@granttho          | rnton     |
| Attributes :*           |            |                  | STATE              |                       | ÷        |                | Programm         | es:*                |                 |              | 2 selected                |           |
| Organization Type:*     |            |                  | PMC                |                       |          |                | DIN No:          |                     |                 |              |                           |           |
| Link Organization To    | *          |                  | TSCL-T             | umakuru Smart City    | / Ltd 🔹  |                |                  |                     |                 |              | 1                         |           |
| Ministry Details :      |            |                  | · ·                |                       |          |                |                  |                     |                 |              |                           |           |
| Central Ministries:*    |            | Select           | One                | \$                    |          |                |                  |                     |                 |              |                           |           |
| Central Participants*   |            | Select           | One                | •                     |          |                | State"           |                     | Se              | lect One     |                           | •         |
| Central Department*     |            |                  | One                |                       |          |                | State Parti      | opate"              | Se              | lect One     |                           | •         |
| Central Sub Departm     | ent.*      |                  | One                |                       |          |                | State Cub        | Department*         |                 |              |                           |           |
| Central sub Departme    | ent_1:*    |                  | One                |                       |          |                | State Sub        | Department - 1*     |                 |              |                           |           |
| Central sub Departme    | ent_2:*    |                  | One                |                       |          |                | State Sub        | Department - 2*     |                 |              |                           |           |
| Central sub Departme    | ent_3:*    |                  | One                |                       |          |                |                  |                     |                 |              |                           |           |
|                         |            |                  |                    |                       |          |                |                  |                     |                 |              |                           |           |
| Address Line I :        |            |                  |                    |                       |          | Grant Thornton |                  |                     |                 | _            |                           |           |
| Address Line II :       |            |                  |                    |                       |          |                |                  | Tumakuru Karna      | aka India 57    | 2101         |                           | _         |
| Country :               |            |                  | India              |                       | 7        | Office         | Office Phone 1 : |                     |                 |              |                           | _         |
| State :                 |            |                  | Karnataka          |                       | <u>ן</u> | Office         | Phone 2 :        |                     |                 |              |                           |           |
| District :              |            |                  | Tumakuru           | •                     | <br>1    | Conti          | act Person :     |                     |                 |              |                           |           |
| Pincode :               |            |                  | 572101             |                       | _        | Telefi         | ax :             |                     |                 |              |                           |           |
| Local office Address :  |            |                  |                    |                       |          |                |                  |                     |                 |              |                           |           |
|                         | Country*   | State*           |                    | District*             | Pincode* | Conta          | act Person*      | Address Line*       | Phone No        | • Em         | ail Id*                   | 1         |
|                         |            |                  |                    |                       |          |                |                  |                     |                 |              |                           |           |
|                         | Select One | Select           | One 🔻              | Select One 🔻          |          |                |                  |                     |                 |              | •                         |           |
|                         |            |                  |                    |                       |          |                |                  | 1                   |                 |              |                           |           |
| Location Hierarchy Stru | cture      |                  |                    |                       |          |                |                  |                     |                 |              | _                         |           |
|                         |            |                  | (Calaat C          | Hierarchy             | •        |                |                  | Alies name*         |                 | A            | -                         |           |
|                         |            | 1                | Country            | )                     | •        |                | Country          |                     |                 | V<br>Y       | 4                         |           |
|                         |            | 2                | State              |                       |          |                | State            |                     |                 | <del>x</del> |                           |           |
|                         |            | 3                | District           |                       |          |                | District         |                     |                 | X            | -                         |           |
|                         |            | 4                | Taluk              |                       |          |                | Taluk            |                     |                 | X            | 1                         |           |
|                         |            |                  |                    |                       |          | Next           |                  |                     |                 |              |                           |           |
|                         |            |                  |                    |                       | Subr     | nit 😐          | ack              |                     |                 |              |                           |           |
|                         |            | _                |                    | _                     | Subi     |                |                  |                     |                 |              |                           |           |
|                         |            | nitiative by Inc | dian Centre for So | icial Transformation. |          |                |                  | Copyright @ 2016 In | dian CST. All F | Rights Reser | rved.                     |           |

2. **Registration of Employees:** Admin user can register his own organization employees and stakeholders

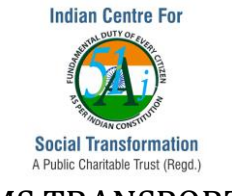

2.1 Registering his organization employees: There are 2 ways in which employees can be registered. Through Capture->Add Stakeholder->Add Employee and Key Performance->User Registration

# 2.1.1 Capture-> Add Stakeholder->Add Employee->Add Employee

a. Provide Username value in the Username Input Box – TEXT FIELD

### Note: Username should be single word.

Press TAB to check the existence of username

In case the username already exists, provide an another value which does not exist in the username list.

b. Provide value for First Name Input Box – TEXT FIELD, select an appropriate value for
 Employee Type list box, select Gender from Gender list box, select proper organization
 name from the Organization list box, Date From and To from the Calendar under Employee
 Details section

c. Provide values for Office Details such as **Email Id, Mobile Number, and Address**. Select **India** from the Country list box, select **Karnataka** from the State list box, **Tumakuru** from the City list box, and provide values for **Location** Input Box – TEXT FIELD, provide value for **Pincode** Input Box – TEXT FIELD

d. Click on **Submit** button

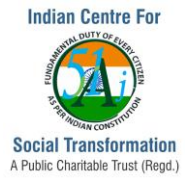

|  | Capture +          | Validate +       | Check +      | Measure +      | Accoun       | tability +         | Report +        | Key Performanc         | e +      |                       |        |  |
|--|--------------------|------------------|--------------|----------------|--------------|--------------------|-----------------|------------------------|----------|-----------------------|--------|--|
|  |                    |                  |              |                |              | Empl               | oyee Details    |                        |          |                       |        |  |
|  |                    |                  |              |                |              | Use                | r Credential —— |                        |          |                       |        |  |
|  |                    |                  |              |                |              | NEW                | Link O          |                        |          |                       |        |  |
|  |                    |                  | leer Name ** |                | Username     | ls Available       |                 |                        |          |                       |        |  |
|  |                    |                  | iser name .  |                | user.spogind | lia                |                 |                        |          |                       |        |  |
|  | Employee Deta      | ils :            |              |                |              |                    |                 |                        |          |                       |        |  |
|  |                    | FirstName*: Gane | sh           | MiddleName : P |              | LastName :         |                 |                        |          |                       |        |  |
|  |                    | EmployeeType*:   |              | [              | Full-time    |                    | ¥               | Father Name:           |          |                       |        |  |
|  |                    | Gender*:         |              | [              | Male         | •                  |                 | Date of birth *:       |          |                       |        |  |
|  |                    | Employee Code :  |              |                |              |                    |                 | Organization *:        | INF-Info | ormatica Ltc 🔹 🔹      |        |  |
|  |                    | Department :     |              | [              | Select One   | ▼                  |                 | Designation : Select ( |          | ect One 🔻             |        |  |
|  |                    | Employee Grade:  |              | Select One     |              |                    | ¥               | Aadhar No. :           |          |                       |        |  |
|  |                    | PF.No :          |              |                |              |                    | P               |                        | Worki    | ng 🔍 Non Working      |        |  |
|  | From Date          |                  |              | 01-04-2018     |              |                    |                 | To Date :              | 30-04-2  | 120                   |        |  |
|  | Employee Contac    | ct Details :     |              |                |              |                    |                 |                        |          |                       |        |  |
|  | Residential :      |                  |              |                |              |                    | ce Name         |                        |          | Select One            | T      |  |
|  | Personal EmailID   | :                |              |                |              | Official EmailID : |                 |                        |          | support@spogindis.com |        |  |
|  | Phone No :         |                  |              |                |              | Phone No :         |                 |                        |          |                       |        |  |
|  | Mobile No :        |                  |              |                |              | Mobile No :        |                 |                        |          | 974297911             |        |  |
|  | FAX No :           |                  |              |                |              | FAX No :           |                 |                        |          |                       |        |  |
|  | Residential Addres | SS :             |              |                |              | Office Addres      | s :             |                        |          | Tumakuru              |        |  |
|  |                    |                  | (Salast O    |                | 11           |                    |                 |                        |          | (In dia               | 11     |  |
|  | Country :          |                  | Select O     | ne             |              | Country :          |                 |                        |          |                       | •      |  |
|  | State :<br>City :  |                  | Select Cou   | te             | v            | State :<br>City :  |                 |                        |          | Tumakuru              | •<br>• |  |
|  | City .             |                  |              | Soler Sidle Y  |              |                    |                 |                        | Tumakuru |                       |        |  |
|  | Location :         |                  |              |                | h            | Location :         |                 |                        |          |                       | le     |  |
|  | Pincode :          |                  |              |                |              | Pincode :          |                 |                        |          | 572101                |        |  |

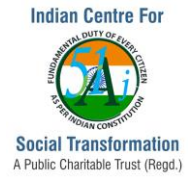

| Employee Project Link |              |                                             |             |                    |                                 |
|-----------------------|--------------|---------------------------------------------|-------------|--------------------|---------------------------------|
|                       | S.No.        | Project Id                                  | Role        | Start Date         | End Date 🛞                      |
|                       | 1            |                                             |             |                    |                                 |
|                       |              | Remarks :                                   |             | 11                 |                                 |
|                       |              |                                             | Submit Back |                    |                                 |
|                       | Initiative I | by Indian Centre for Social Transformation. |             | Copyright © 2016 I | ndian CST. All Rights Reserved. |

### 2.1.2 Key Performance->User Registration->New User

a. Provide Username value in the Username Input Box – TEXT FIELD

Note: Username should be single word.

Press TAB to check the existence of username

In case the username already exists, provide an another value which does not exist in the username list.

b. Provide value for **Password** Input Box – TEXT FIELD

**Note:** Value should be single word with combination of Big letter, Number and special characters such as . / \_ -

c. Provide the same value of Password field to the **Re-Password** Input Box – TEXT FIELD Note: Re-Password value should match to the Password field value. In case of a mismatch,

the system prompts to enter the correct value again.

d. Select an appropriate **Role** from the Group TO list box.

**Note:** Project Approver should be mapped to Supervisor(JE), Project owners should be mapped to Enterprise Head user group, Stakeholder should be mapped to Stakeholder from the Group To list box

- e. Select Yes Radio Button for the Active status
- f. Select an appropriate **Organization Type** from the Organization Type list box
- g. Select **TSCL-Tumakuru Smart City** value from the Organization list box.

Note: In case of stakeholder organization, select an appropriate stakeholder organization

h. Provide values for **Employee Name** Input Box – TEXT FIELD, **Date of Birth** from the CALENDAR, **Address** Input Box – TEXT AREA, **Gender** from the Sex RADIO BUTTON, **Office Phone** Input Box – TEXT FIELD, **Mobile Number** Input Box – TEXT FIELD, **Email ID** Input Box – TEXT FIELD under Personal Details section

i. Click on **Submit** Button

Note: Make sure Location Details are auto filled

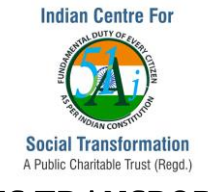

| <b>(3)</b> | Capture +              | Validate +         | Check +               | Measure +              | Accountability +    | Report +      | Key Performance + |                                      |
|------------|------------------------|--------------------|-----------------------|------------------------|---------------------|---------------|-------------------|--------------------------------------|
|            |                        |                    |                       |                        | User Reg            | istration Pag | e                 |                                      |
|            | User Creden            | tial               |                       |                        |                     |               |                   |                                      |
|            | User Name*             | Username Is Availa | able                  |                        |                     |               |                   |                                      |
|            | Password*              |                    |                       | [                      |                     |               |                   |                                      |
|            | Re-<br>Password*       |                    |                       |                        |                     |               |                   |                                      |
|            | Group To *             | Stakeholder        | 4                     | Active *               | Yes 🖲 No 🔘          |               |                   |                                      |
|            | Ministers *            | Select One         | 1                     | Registration<br>Type * | Select One          | •             |                   |                                      |
|            | Organization<br>Type * | PMC                | 4                     | Organization           | INF-Informatica Ltc | * De          | Select One        | Ŧ                                    |
|            | Personal Det           | ails               |                       |                        |                     |               |                   |                                      |
|            | Employee Na            | me*                | Rajesh Mishra         |                        |                     | Date          | of Birth          |                                      |
|            | Full Office Ad         | dress              | Tumakrur              |                        |                     | Sex           | Male @            | Female O                             |
|            | Office Phone           |                    |                       |                        |                     | Mob           | ile No 9742976    | 111                                  |
|            | Email Id *             |                    | support@indiance      | <u>st.in</u>           |                     |               |                   |                                      |
|            | Location Det           | ails               |                       |                        |                     |               |                   |                                      |
|            | Country*               |                    |                       |                        | India               | Y             |                   |                                      |
|            | State*                 |                    |                       |                        | Karnataka           | T             |                   |                                      |
|            | District*              |                    |                       |                        | Tumakuru            | Ŧ             |                   |                                      |
|            | Zone*                  |                    |                       |                        | Select One          | •             |                   |                                      |
|            | WardName*              |                    |                       |                        | Select One          | •             |                   |                                      |
|            |                        |                    |                       |                        | Sub                 | omit Cancel   |                   |                                      |
|            |                        | Initi              | ative by Indian Centr | e for Social Transfo   | rmation.            |               | Copyright © 2     | 016 Indian CST. All Rights Reserved. |

### 2.2 Editing Registered User Details

### 2.2.1 Key Performance->User Registration

- a. Click on Edit link of a particular user record
- b. Edit the field values as needed
- c. Click on Submit button
- d. Click on **OK** button of the Confirmation Message Box

| Advanced Search                                      | Validate + Check +                             | Measure +                                                   | Accountability + Report                                        | Key Performance +                               |
|------------------------------------------------------|------------------------------------------------|-------------------------------------------------------------|----------------------------------------------------------------|-------------------------------------------------|
| Login User Name                                      | User Name                                      | Active<br>Select                                            | ♦ Search                                                       | Oragnization Code                               |
| Page 1 of 47                                         | Total Records : 47                             |                                                             | Show 1 Per page << < 1                                         | Go > >>                                         |
| SI. No 🔶 User Details                                | Other Details                                  | Location                                                    | Contact Details                                                | Last Access Details      Edit                   |
| 1 User Name : User 5<br>Login User Name : user5.tscl | Group : Enterprise Head<br>Oragnization : TSCL | Country : India<br>State : Karnataka<br>District : Tumakuru | Mobile : 9742979111<br>Phone :<br>Email : support@indiancst.in | Time : 22-04-2019 07:55:52                      |
|                                                      | Initiative by Indian Centr                     | e for Social Transformatio                                  | n.                                                             | Copyright € 2016 Indian CST. All Rights Reserve |

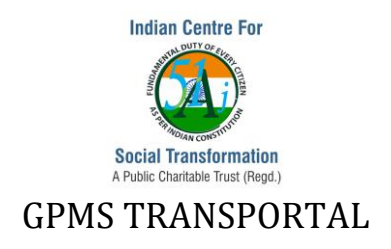

### 2.3 Reset Password

### 2.3.1 Key Performance->User Registration

- a. Click on **Reset link** of a particular user record
- b. Click **OK** button of the Confirmation Message Box

### Note: By default the password is set to 'India@1234'

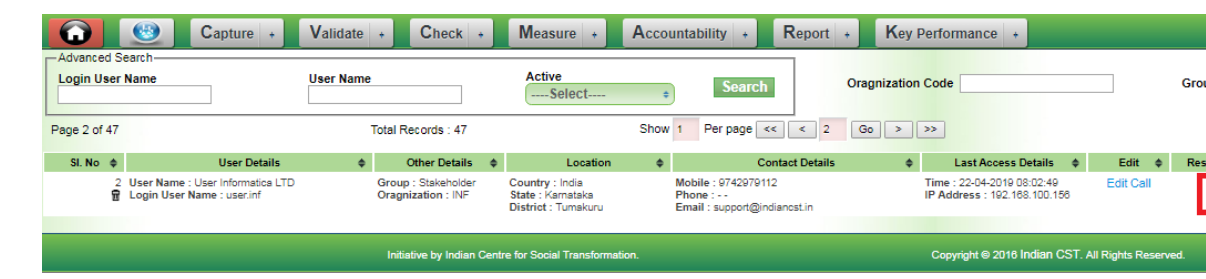

### 2.4 Activate or Deactivate the user

- 2.4.1 Key Performance->User Registration
- a. Click on ACTIVATE/DEACTIVATE link
- a. Click on **OK** button of the Confirmation Message Box

| -Advanced Se | Name                                                                                                    | User Name          |                               | Active<br>Select                                            | ¢               | Search                                                    | Oragnization | Code                                                       |           | GroupSelect     | 0                     |
|--------------|----------------------------------------------------------------------------------------------------|--------------------|-------------------------------|-------------------------------------------------------------|-----------------|-----------------------------------------------------------|--------------|------------------------------------------------------------|-----------|-----------------|-----------------------|
| Page 2 of 47 |                                                                                                    | Total Rec          | ecords: 47                    |                                                             | Show 1          | Per page << < 2                                           | Go > :       | >>                                                         |           |                 |                       |
| SI. No 🔶     | User Details                                                                                             | ¢ 01               | Other Details 🛛 🔶             | Location                                                    | φ               | Contact Details                                           | φ.           | Last Access Details 🛛 🔶                                    | Edit 🔶    | Reset Password¢ | Activate / Deactivate |
| 2<br>1       | User Name : User Informatica LTD<br>Login User Name : user.inf                                           | Group :<br>Oragniz | : Stakeholder<br>zation : INF | Country : India<br>State : Karnataka<br>District : Tumakuru | Mo<br>Phi<br>Em | bile : 9742979112<br>one :<br>nail : support@indiancst.in |              | Time : 22-04-2019 08:02:49<br>IP Address : 192.168.100.156 | Edit Call | Ф               |                       |
|              |                                                                                                    |                    |                               |                                                             |                 |                                                           |              |                                                            |           |                 |                       |
|              | Initiative by Indian Centre for Social Transformation. Copyright © 2016 Indian CST. All Rights Reserved. |                    |                               |                                                             |                 |                                                           |              |                                                            |           |                 |                       |

- 3. Reports View
- 3.1 View Project Dashboard
- a. Validate->Project List
- b. Click on Project Dashboard of a particular project

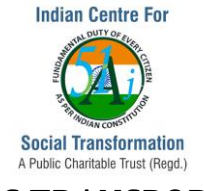

|       |                                           |                                                               |                                           |                              |     |                   |         | Project's                                                                                                    | List |                  |                                   |                                   |   |                           |                                                                       |      |                                                                                                 |                  |                  |
|-------|-------------------------------------------|---------------------------------------------------------------|-------------------------------------------|------------------------------|-----|-------------------|---------|----------------------------------------------------------------------------------------------------|------|------------------|-----------------------------------|-----------------------------------|---|---------------------------|-----------------------------------------------------------------------|------|-------------------------------------------------------------------------------------------------|------------------|------------------|
| Scher | nes/Programs/Package                      | Select One                                                    | •                                         |                              | Dep | artment : Tuma    | ikuru S | mart City Ltd()                                                                                                    |      |                  |                                   |                                   |   |                           |                                                                       |      |                                                                                                 |                  |                  |
| P     | pproval Year<br>Select One<br>roject Code |                                                               | Nature C<br>Select<br>Project N<br>Select | f Work<br>One<br>ame<br>One  | •   |                   | 1       | Type<br>Select One •<br>Stakeholder Name                                                                                                    | )    |                  | Awarded Co<br>From<br>Estimated A | ntract Amount<br>To<br>mount      |   |                           | Search                                                                |      |                                                                                                 |                  |                  |
| Page  | fork Status<br>Select One                 | •                                                             | Cost Ana<br>Select<br>Total F             | lysis<br>One<br>Records : 76 | ÷   |                   | Sh      | Time Analysis<br>Select One +<br>ow 1 Per page << <                                                                                                    | )    | Go > >>          |                                   |                                   |   |                           |                                                                       |      |                                                                                                 |                  |                  |
| S.No  | Project Code                              | Project Name                                                  | ٠                                         | Project Lead                 | ٠   | Edit Project      | •       | Project Details                                                                                                    | ٠    | Project Status   | •                                 | Input Sheet                       | • | Uploaded ¢                | Cost Analysis                                                         | •    | Time<br>Analysis                                                                                | Cost<br>Analysis | Time<br>Analysis |
| 8     | TSCL-19-00077                             | Project Name :<br>Test Project for ' Re<br>Name of Work : Nil | adMore                                    | Nil                          | Add | Project Info (Mil | lestone | Project Dashboard<br>2: Add Milestone<br>4: Milestones<br>3: Assign Task<br>4: Upload Doc.<br>5: Take Photo<br>6: Send To Watch List<br>7: Meetings<br>8: MobileUploads<br>9: Calendar<br>10: Sand Unite |      | Work In Progress |                                   | 1. Add Comment<br>2. View Comment |   | View<br>Uploaded<br>Files | Estimated Cost :<br>50,000.00<br>(In Rupees)<br>Amount Contrac<br>Nil | st : | Agreement<br>Start Date<br>:<br>Not<br>Availble<br>Actual<br>Start Date<br>:<br>Not<br>Availble | M                | 1                |

c. Click on Tabs such as Milestone, Project Home, Billing Details, Project Files, Project Team etc., to view the details

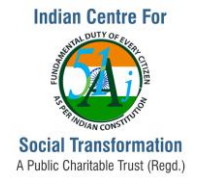

|                                       | Officer Incharge :                                                                                                    |                                                                            |                                                                                                    |                                                                                                    |                                                                                                    |                                                                                                    |                                                                                                    |                                                                                                    |                                                                                                    |            |  |
|---------------------------------------|----------------------------------------------------------------------------------------------------|----------------------------------------------------------------------------|----------------------------------------------------------------------------------------------------|----------------------------------------------------------------------------------------------------|----------------------------------------------------------------------------------------------------|----------------------------------------------------------------------------------------------------|----------------------------------------------------------------------------------------------------|----------------------------------------------------------------------------------------------------|----------------------------------------------------------------------------------------------------|------------|--|
|                                       | Name of Stakeholders, Executing the Work :                                                                                                    |                                                                            |                                                                                                    |                                                                                                    |                                                                                                    |                                                                                                    |                                                                                                    |                                                                                                    |                                                                                                    |            |  |
|                                       | Category Name C                                                                                                    | Of Sponsor                                                                 | Name Of N                                                                                                    | Nodal Officer                                                                                                   | Mobile                                                                                                    | No.                                                                                                    | Email Id                                                                                                    |                                                                                                    | Amour                                                                                                    | nt %       |  |
| Finances                              |                                                                                                    |                                                                            |                                                                                                    |                                                                                                    |                                                                                                    |                                                                                                    |                                                                                                    |                                                                                                    |                                                                                                    |            |  |
|                                       | Expenditure incurred Amount :                                                                                                    |                                                                            | 50.000.00                                                                                                    |                                                                                                    | Estimated Cos                                                                                                    | t:                                                                                                    |                                                                                                    |                                                                                                    | 50.000.00                                                                                                    |            |  |
|                                       | Approved / Revised Estimated Cost :                                                                                                    |                                                                            | 0.00                                                                                                    |                                                                                                    | Awarded Contr                                                                                                    | ract Sum :                                                                                                    |                                                                                                    |                                                                                                    | 0.00                                                                                                    |            |  |
|                                       | Justified Amount of the tender :                                                                                                    |                                                                            | 0.00                                                                                                    |                                                                                                    | Amount Allotte                                                                                                    | ad :                                                                                                    |                                                                                                    |                                                                                                    | 0.00                                                                                                    |            |  |
|                                       | Justined Amount of the tender :                                                                                                    |                                                                            | 0.00                                                                                                    |                                                                                                    | Amount Allotte                                                                                                    | ed :                                                                                                    |                                                                                                    |                                                                                                    | 0.00                                                                                                    |            |  |
|                                       | Commitment Amount :                                                                                                    |                                                                            | .00                                                                                                    |                                                                                                    | Bid Price of L1                                                                                                    | Bidder :                                                                                                    |                                                                                                    |                                                                                                    | 0.00                                                                                                    |            |  |
|                                       | Investment Cost :                                                                                                    |                                                                            | 0.000                                                                                                    |                                                                                                    | Tender Cost:                                                                                                    | Tender Cost:                                                                                                    |                                                                                                    |                                                                                                    | 0.00                                                                                                    |            |  |
|                                       | Financial Progress of the work (Value of work done till : 00                                                                                                    | 3/00/0000 <b>)</b> :                                                       |                                                                                                    |                                                                                                    |                                                                                                    |                                                                                                    |                                                                                                    |                                                                                                    |                                                                                                    |            |  |
| Tender De                             | tails                                                                                                    |                                                                            |                                                                                                    |                                                                                                    |                                                                                                    |                                                                                                    |                                                                                                    |                                                                                                    |                                                                                                    |            |  |
|                                       | Modes of Tendering :                                                                                                    |                                                                            |                                                                                                    |                                                                                                    | Whether tende                                                                                                    | rs received                                                                                                    | through e-tendering solu                                                                                                    | tions :                                                                                                    |                                                                                                    |            |  |
|                                       | No of Tonders Received:                                                                                                    |                                                                            | 0                                                                                                    |                                                                                                    | No'r of hiddor'                                                                                                    | e die auglifie                                                                                                    | nd in Proqualification:                                                                                                    |                                                                                                    |                                                                                                    |            |  |
|                                       | Note of bidder's discustified in Technical contention:                                                                                                    | 0                                                                          | No of Figure in                                                                                                    | I hide energy                                                                                                   | ad.                                                                                                    |                                                                                                    | 0                                                                                                    |                                                                                                    |                                                                                                    |            |  |
|                                       | We store and a standard and the store of the store of the |                                                                            | No. 1                                                                                                    |                                                                                                    | No or r maneia                                                                                                    | i bius opene                                                                                                    | eu.                                                                                                    |                                                                                                    | U                                                                                                    |            |  |
|                                       | whether any complaint related to tendering or execution of                                                                                                    | eved. :                                                                    |                                                                                                    |                                                                                                    |                                                                                                    |                                                                                                    |                                                                                                    |                                                                                                    |                                                                                                    |            |  |
|                                       | Financial Progress of the work in percentage term.                                                                                                    |                                                                            | 0 %                                                                                                    |                                                                                                    | Physical Progr                                                                                                    | ress of the w                                                                                                    | vork in percentage term.                                                                                                    |                                                                                                    | 0 %6                                                                                                    |            |  |
|                                       | Stipulated time of agreement(in days).                                                                                                    |                                                                            |                                                                                                    |                                                                                                    | Name of the W                                                                                                    | lork manual                                                                                                    | adopted.                                                                                                    |                                                                                                    |                                                                                                    |            |  |
|                                       | Year of SR adopted for preparation of Estimate :                                                                                                    |                                                                            |                                                                                                    |                                                                                                    | Date of Receip                                                                                                    | t of Applicat                                                                                                    | tion for Tender Documen                                                                                                    | ts:                                                                                                    | 00/00/0000 t                                                                                                    | 00/00/0000 |  |
|                                       | Date of Issue of Application for Tender Documents:                                                                                                    |                                                                            | 00/00/0000 to 00/00/0000                                                                                                    |                                                                                                    | How Many Ten                                                                                                    | der Docume                                                                                                    | ents Issued:                                                                                                    |                                                                                                    |                                                                                                    |            |  |
|                                       | Prebid Meeting Held on Date:                                                                                                    |                                                                            | 00/00/0000                                                                                                    |                                                                                                    | Last Date and                                                                                                    | Time for Red                                                                                                    | ceipt of Tender Documen                                                                                                    | ts:                                                                                                    | 00/00/0000                                                                                                    |            |  |
|                                       | Tender Validity Period Expired Extension Taken                                                                                                    |                                                                            |                                                                                                    |                                                                                                    |                                                                                                    |                                                                                                    |                                                                                                    |                                                                                                    |                                                                                                    |            |  |
|                                       | Tender/Piece Work:                                                                                                    |                                                                            |                                                                                                    |                                                                                                    | Publication of                                                                                                    | District/Stat                                                                                                    | te/ITG Tender Bulletin:                                                                                                    |                                                                                                    | & 00/00/00                                                                                                    | 00         |  |
|                                       | 1                                                                                                    |                                                                            |                                                                                                    |                                                                                                    |                                                                                                    |                                                                                                    |                                                                                                    |                                                                                                    |                                                                                                    |            |  |
|                                       |                                                                                                    |                                                                            |                                                                                                    | Project D                                                                                                    | ashboard                                                                                                    |                                                                                                    |                                                                                                    |                                                                                                    |                                                                                                    |            |  |
| roject Id                             | TSCL-19-00077                                                                                                    |                                                                            |                                                                                                    | Organiz                                                                                                    | ration                                                                                                    | Tumakuru                                                                                                    | Smart City Ltd                                                                                                    |                                                                                                    |                                                                                                    |            |  |
| roject Name                           | Test Project for 'Others' Value and its sub category value                                                                                                    |                                                                            |                                                                                                    |                                                                                                    |                                                                                                    |                                                                                                    |                                                                                                    |                                                                                                    |                                                                                                    |            |  |
| -                                     |                                                                                                    |                                                                            |                                                                                                    |                                                                                                    |                                                                                                    |                                                                                                    |                                                                                                    |                                                                                                    |                                                                                                    |            |  |
| Project Home                          | Billing Details Other Details Observations/Co                                                                                                    | mparisons                                                                  | Project Files Graphs                                                                                                    | Project Team                                                                                                    |                                                                                                    |                                                                                                    |                                                                                                    |                                                                                                    |                                                                                                    |            |  |
|                                       |                                                                                                    |                                                                            |                                                                                                    | • • • • • • • • • • • • • • • • • • •                                                                           |                                                                                                    |                                                                                                    |                                                                                                    |                                                                                                    |                                                                                                    |            |  |
| Project Infor                         | mation                                                                                                    |                                                                            |                                                                                                    |                                                                                                    |                                                                                                    |                                                                                                    |                                                                                                    |                                                                                                    |                                                                                                    |            |  |
| N                                     | lame of the Work :                                                                                                    |                                                                            |                                                                                                    |                                                                                                    |                                                                                                    |                                                                                                    | Project Attributes : ST                                                                                                    | ATE                                                                                                    |                                                                                                    |            |  |
| D                                     | Date of the Issue of Work code : 29/03/2019                                                                                                    |                                                                            | Workcode Approval By : Su                                                                                                    | pport Team Indian CST                                                                                           |                                                                                                    |                                                                                                    | Workcode Approval D                                                                                                    | ite : 29/03/2019                                                                                                    |                                                                                                    |            |  |
| v                                     | Nork / Purchase / Supply Order No :                                                                                                    |                                                                            | Work / Purchase / Supply O                                                                                                    | rder Date : 00/00/0000                                                                                          |                                                                                                    |                                                                                                    |                                                                                                    |                                                                                                    |                                                                                                    |            |  |
| M                                     | Major Project Category : Smart City Mission                                                                                                    |                                                                            | Discipline : PMC                                                                                                    |                                                                                                    |                                                                                                    |                                                                                                    | Budget Category :                                                                                                    |                                                                                                    |                                                                                                    |            |  |
| M                                     | finistries : Ministry of Urban Development                                                                                                    |                                                                            |                                                                                                    |                                                                                                    |                                                                                                    |                                                                                                    | Approval Year : 2018-2                                                                                                    | 019                                                                                                    |                                                                                                    |            |  |
| D                                     | Department :                                                                                                    |                                                                            | Sub Department :                                                                                                    |                                                                                                    |                                                                                                    |                                                                                                    | Sub Sub Department :                                                                                                    |                                                                                                    |                                                                                                    |            |  |
| N                                     | lame Of Office :                                                                                                    |                                                                            | Nature Of Work : New                                                                                                    |                                                                                                    |                                                                                                    |                                                                                                    | Grants/Works : Garbag                                                                                                    | e Collection                                                                                                    |                                                                                                    |            |  |
| C                                     | Category/Theme : Other Private Sector Development                                                                                                    |                                                                            | Type : Sub Drains                                                                                                    |                                                                                                    |                                                                                                    |                                                                                                    | Sub Type :                                                                                                    |                                                                                                    |                                                                                                    |            |  |
|                                       | India Karnataka                                                                                                    | 1                                                                          | Tumakuru Ti                                                                                                    | ne<br>umkur Zone-1                                                                                              | WardName*<br>7-Ward-7                                                                                                    |                                                                                                    | Postalcode<br>57210                                                                                                    | Latitude<br>113                                                                                                    | Longitude<br>78                                                                                                    |            |  |
|                                       | India Kamataka                                                                                                    | ,                                                                          | Tumakuru Ti                                                                                                    | ne"<br>umkur Zone-1<br>Place/ Area :                                                                            | WardName<br>7-Ward-7                                                                                                    |                                                                                                    | Postalcode<br>57210                                                                                                    | Latitude<br>113                                                                                                    | Longitude<br>78                                                                                                    |            |  |
| Stakeholders                          | India Kamatska                                                                                                    | •                                                                          | Tumakuru Ti                                                                                                    | ne"<br>umkur Zone-1<br>Place/ Area :                                                                            | WardName<br>7-Ward-7                                                                                                    |                                                                                                    | Postalcode<br>57210                                                                                                    | Latitude<br>113                                                                                                    | Longitude<br>78                                                                                                    |            |  |
| Stakeholders                          | India Kamataka                                                                                                    | 1                                                                          | Tumakuru Ti                                                                                                    | ne"<br>umkur Zone-1<br>Place/ Area :                                                                            | WardName*<br>7-Ward-7                                                                                                    |                                                                                                    | Postalcode<br>57210                                                                                                    | Latitude<br>113                                                                                                    | Longitude<br>78                                                                                                    |            |  |
| Stakeholders                          | India Kamataka<br>s<br>Officer incharge :                                                                                                    |                                                                            | Tumakuru Ti                                                                                                    | ne<br>umkur Zone-1<br>Place/ Area :                                                                             | WardName <sup>*</sup><br>7-Ward-7                                                                                                    |                                                                                                    | Postalcode<br>57210                                                                                                    | Latitude<br>113                                                                                                    | Longitude<br>78                                                                                                    |            |  |
| Stakeholders<br>C                     | India Kamataka<br>S<br>Officer incharge :<br>Name of Stakeholders, Executing the Work :                                                                                                    |                                                                            | Tumakuru Ti                                                                                                    | ne<br>umkur Zone-1<br>Place/ Area :                                                                             | WardName<br>7-Ward-7                                                                                                    |                                                                                                    | Postalcode<br>87210                                                                                                    | Latitude<br>113                                                                                                    | Longitude<br>78                                                                                                    |            |  |
| Stakeholder:<br>C                     | India Kamataka<br>5<br>Officer incharge :<br>Name of Stakeholders, Executing the Work :<br>Organization Na                                                                                                    | ame Of Person                                                              | Tumakuru Ti                                                                                                    | ne<br>umkur Zone-1<br>Place/ Area :                                                                             | WardName<br>7-Ward-7<br>Fro                                                                                                    | om                                                                                                    | Postalcode<br>57210                                                                                                    | Latitude<br>113                                                                                                    | Longitude<br>78                                                                                                    |            |  |
| Stakeholder:<br>C                     | India Kamatka<br>S<br>Officer incharge :<br>Name of Stakeholders. Executing the Work :<br>Organization 1: Turnakou Smart Oty Ltd 2                                                                                                    | ame Of Person<br>Support Team Ind                                          | Tumakuru Ti<br>Role<br>ilan CST ICT N                                                                                                    | ne<br>umkur Zone-1<br>Place/ Area :<br>lanager                                                                  | WardName<br>7-Ward-7<br>Fro<br>00-                                                                                                    | om*<br>-00-0000                                                                                                    | Postaloode<br>57210                                                                                                    | Latitude<br>113<br>10<br>10<br>00-00-0000                                                                                                    | Longitude<br>78                                                                                                    |            |  |
| Stakeholders<br>(                     | India Kamataka<br>S<br>Officer incharge :<br>Lame of Stakeholders, Executing the Work :<br>Organization Na<br>1: Turnakuru Smart Ciry Ltd 1                                                                                                    | ame Of Person<br>Support Team Ind                                          | Tumakuru Ti<br>Role<br>Jian CST ICT N                                                                                                    | ne<br>umkur Zone-1<br>Place/ Area :<br>lanager                                                                  | WardName 7-Ward-7 Fro 00-                                                                                                    | om -                                                                                                    | Postaloode<br>57210                                                                                                    | Latitude<br>113                                                                                                    | Longitude<br>78                                                                                                    |            |  |
| Stakeholders                          | India Kamataka<br>S<br>Officer incharge :<br>Name of Stakeholders, Executing the Work :<br>Organization Na<br>1: Tumakuru Smart City Ltd :<br>Details                                                                                                    | ame Of Person<br>Support Team Ind                                          | Tumakuru Ti<br>Role<br>Iian CST ICT N                                                                                                    | ne<br>umkur Zone-1<br>Place/ Area :<br>Ianager                                                                  | WardName           7-Ward-7           From 00-                                                                                                    | om<br>-00-000                                                                                                    | Postaloode<br>57210                                                                                                    | Latitude<br>113                                                                                                    | Longitude<br>78                                                                                                    |            |  |
| Stakeholders<br>(<br>)<br>Important [ | India Kamataka S Officer incharge : United Stakeholders, Executing the Work : Organization Nr. 1. Turnakrun Smart Diy Ltd 3 Details Administrative approval No. & Date :                                                                                                    | ame Of Person<br>Support Team Ind                                          | Tumakuru Ti<br>Sen CST ICT N<br>& 000000000                                                                                                    | ne<br>umkur Zone-1<br>Place/ Area :<br>lanager                                                                  | WardName 7-Ward-7 Fro 00- Technical Sance                                                                                                    | -00-0000<br>-tion No. & E                                                                                                    | Postatoode<br>57210                                                                                                    | Latitude<br>113                                                                                                    | Longitude<br>78<br>8                                                                                                    |            |  |
| Stakeholders<br>C                     | India Kamataka<br>Officer incharge :<br>Rame of Stakeholders, Executing the Work :<br>Organization N.<br>1: Turnakoru Smart City Ltd I<br>Details<br>Administrative approval No. & Date :<br>Technical Notification No. & Date :                                                                                                    | ame Of Person<br>Support Team Ind                                          | Tumakuru         Ti           Ian C&T         ICT N           6 00000000         6 0000000                                                                                                    | ne<br>umkur Zone-1<br>Place/ Area :<br>lanager                                                                  | WardName 7-Ward-7 Fro 00- Technical Sance Expenditure sa                                                                                                    | -00-0000<br>-00-0000<br>-tion No. & D                                                                                                    | Postalcode<br>57210                                                                                                    | Latitude<br>113<br>To<br>00-00-0000                                                                                                    | Longitude<br>78<br>8<br>8.00:00:000<br>01:04/2019                                                                                                    |            |  |
| Stakeholders                          | India Kamataka S Officer incharge : Officer incharge : Officer incharge : Organization Mit  1. Tunakuru Smat City Lis  2 Details Administrative approval Mo. & Date : Technical Notification No. & Date :                                                                                                    | ame Of Person<br>Support Team Ind                                          | Tumakuru         Ti           Ian CST         ICT N           4 00000000         CST           4 00000000         0000000                                                                                                    | ne <sup>-</sup><br>Ptace/Area :<br>fanager                                                                      | WardName 7-Ward-7 Fro 00- Technical Sanc Expenditure sa Approved / Rei                                                                                                    | om<br>-00-0000<br>stion No. & E<br>anction Date<br>vised Cost it                                                                                                    | Postalcode<br>57210<br>Date :<br>:<br>n Percentage :                                                                                                    | Latitude<br>113<br>70<br>00-00-0000                                                                                                    | 6.00/00/000<br>6.00/00/000<br>6.00/00/000<br>6.00/00/000<br>6.00/00/000<br>6.00/00/000<br>6.00/00/000<br>6.00/00/000<br>6.00/00/000<br>6.00/00/000<br>6.00/00/00<br>6.00/00/00<br>6.00/00/00<br>6.00/00/00<br>6.00/00/00<br>6.00/00/00<br>6.00/00/00<br>6.00/00/00<br>6.00/00/00<br>6.00/00/00<br>6.00/00<br>6.00/ |            |  |
| Stakeholders                          | India Kamataka S Griffeer incharge : United Stakeholders, Executing the Work : Organization Nu 1. Turnakuru Smart Ciry Lid S Details Administrative approval No. & Date : Technical Notification No. & Date : Date of prevaision of estimate : Date of Revision estimate :                                                                                                    | ame Of Person<br>Support Team Ind                                          | Tumakuru T      Tomakuru T      Role     CST     CST     CO000000     A 00000000     D0000000     D0000000     D0000000                                                                                                    | ne<br>umkur Zone-1<br>Place/ Area :<br>lanager                                                                  | WardName 7-Ward-7 Fro 00- Technical Sanc Expenditure sa Approved / Rev Date of Prepara                                                                                                    | -00-0000<br>stion No. & D<br>anotion Date<br>vised Cost in                                                                                                    | Postalcode<br>57210<br>Date :<br>1:<br>Percentage :<br>1:<br>Percentage :                                                                                                    | Latitude<br>113                                                                                                    | Longitude<br>78<br>8.00/00/000<br>01/04/2019<br>%<br>00/00/000                                                                                                    |            |  |
| Stakeholderi<br>C                     | India Kamataka S S Officer incharge : Vane of Stakeholders. Executing the Work : Verganization I: Turnakou Smart City Ltd I: Turnakou Smart City Ltd I: Turnakou Smart City Ltd I: Date of pregrastion No. & Date : Date of pregrastion of estimate : Date of refersion of estimate : Ltets of intent Number & Date :                                                                                                    | ame Of Person<br>Support Team Ind                                          | Reference         Reference           Isan CST         ICT N           6.000000000         000000000           0.000000000         000000000           0.000000000         000000000           0.000000000         000000000                                                                                                    | ne<br>Place/Area :<br>Place/Area :                                                                              | WardName 7-Ward-7 Fro 00- Technical Sance Expenditure sa Approved / Rev Date of Prepare Areemen Nu                                                                                                    | -00-0000<br>-00-0000<br>stion No. & D<br>anction Date<br>vised Cost in<br>ation of Just<br>mber & Date                                                                                                    | Postatode<br>57210<br>Date :<br>12<br>Percentage :<br>dified Amount<br>e.                                                                                                    | Latitude<br>113                                                                                                    | 6 00/00/000<br>5 00/00/000<br>01/04/2019<br>5 00/00/000<br>8 00/00/000<br>8 00/00/000                                                                                                    |            |  |
| Stakeholden                           | India Kamataka S Officer incharge : United Stakeholders, Executing the Work : Unpainization No. 4. Date i Technical Notification No. 4. Date : Technical Notification No. 4. Date : Date of pareparation of estimate : Letter of intent Number & Date : Letter of intent Number & Date :                                                                                                    | ame Of Person<br>Support Team Ind                                          | Kote         Rote           Ian CST         ICT M           & 0010010000         8 0010010000           & 0010010000         8 0010010000           & 0010010000         8 0010010000           & 0010010000         8 0010010000           & 0010010000         8 0010010000                                                                                                    | ne<br>umkur Zone-1<br>Place/Area :<br>anager                                                                    | VardName<br>7-Ward-7<br>Pro<br>00-<br>Technical Sanc<br>Expenditure sa<br>Approved / Rev<br>Date of Prepara<br>Agreement Nut                                                                                                    | om<br>-00-0000<br>stion No. & D<br>anction Date<br>vised Cost in<br>ation of Just<br>mber & Date                                                                                                    | Postatode<br>57210<br>Date :<br>::<br>:<br>:<br>:<br>:<br>:<br>:<br>:<br>:<br>:<br>:<br>:<br>:<br>:<br>:<br>:<br>:<br>:                                                                                                    | Latitude<br>113<br>70<br>00-00-0000                                                                                                    | 6.00/00/000<br>01/04/2019<br>55<br>00/00/0000<br>8.00/00/000<br>8.00/00/000                                                                                                    |            |  |
| Stakeholders                          | India Kamataka Officer incharge : S Officer incharge : India NetWork : Organization Net 1: Turnakuru Smart Ciry Lid Charlinstrative approval No. & Date : Date of preparation of estimate : Date of Rewrision of estimate : Date of Start: Date of Start:                                                                                                    | ame Of Person<br>Suppor Team Ind                                           | Tumakuru         Ti           Ian CST         ICT N           & 000000000         000000000           000000000         000000000           000000000         000000000           000000000         000000000           000000000         000000000           000000000         00000000                                                                                                    | ne<br>umkur Zone-1<br>Place/ Area :<br>Itanager                                                                 | VarstName<br>7-Wars7<br>Fro<br>00-<br>Expenditure sa<br>Approved / Rev<br>Date of Prepar<br>Agreement Nur                                                                                                    | om<br>-00-0000<br>stion No. & D<br>anotion Date<br>vised Cost in<br>ation of Just<br>mber & Date                                                                                                    | Postatode<br>57210<br>Date :<br>1:<br>n Percentage :<br>offed Amount<br>2.                                                                                                    | Latitude<br>113                                                                                                    | 8.00/00/000<br>01/04/2019<br>56<br>00/00/000<br>8.00/00/000<br>8.00/00/000                                                                                                    |            |  |
| Stakeholderr<br>C                     | India Kamataka S Officer incharge : United Particular Content of Stakeholders. Executing the Work : United Particular Content of Stakeholders (United State) Details Administrative approval Mo. & Date : Technical Notification No. & Date : Date of persanation of estimate : Letter of intent Number & Date : Date of Start:                                                                                                    | ame Of Person<br>Support Team Ind                                          | Turnakuru         Ti           Role         Role           Ian CST         ICT N           00000000         00000000           000000000         00000000           000000000         00000000           000000000         00000000           000000000         00000000           000000000         00000000           000000000         00000000           000000000         00000000           000000000         00000000           000000000         00000000           000000000         00000000           000000000         00000000           000000000         00000000           000000000         00000000           000000000         00000000           000000000         00000000           000000000         00000000           000000000         00000000           000000000         00000000           0000000000         00000000           00000000000         00000000           000000000000         000000000           0000000000000000000000         000000000000000000000000000000000000                                                                                                    | ne<br>Place/Area :<br>tansger<br>nent                                                                           | VaraName<br>7-Ward-7<br>Fro<br>00-<br>Technical Sanc<br>Expenditure sa<br>Approved / Rev<br>Date of Prepara<br>Agreement Nur                                                                                                    | om<br>-00-0000<br>stion No. & D<br>anotion Date<br>vised Cost in<br>ation of Just<br>mber & Date                                                                                                    | Postatode<br>57210<br>Date :<br>::<br>:<br>:<br>:<br>:<br>:<br>:<br>:<br>:<br>:<br>:<br>:<br>:<br>:<br>:<br>:<br>:<br>:                                                                                                    | Latitude<br>113                                                                                                    | Longitude<br>78<br>8.0000/000<br>0/04/2019<br>0/04/2019<br>0/0000000<br>8.0000/000                                                                                                    |            |  |
| Stakeholden<br>()<br>Important L      | India Kamataka  S Gener incharge :  Variation  (1, Turnakuru Smart City Lid  (1, Turnakuru Smart City Lid  (1, Turnakuru Smart | ame Of Person                                                              | Role         Role           Ian CST         ICT N           & 00000000         00000000           & 000000000         00000000           & 020000000         00000000           & 020000000         00000000           & 02000000         00000000           & 02000000         00000000           & 02000000         00000000                                                                                                    | ne<br>priace/Area :<br>Place/Area :<br>Ianager<br>nent                                                          | WardName<br>7-Ward7<br>Fro<br>00-<br>Expenditure sa<br>Approved / Ret<br>Date of Prepara<br>Agreement Nur                                                                                                    | etion No. & D<br>anotion Date<br>vised Cost in<br>ation of Just<br>mber & Date                                                                                                    | Postalcode<br>57210  Date : :: Percentage : dified Amount As Per Actual D0.0000                                                                                                    | Latitude<br>113                                                                                                    | Longitude<br>78<br>8.00000000<br>01042019<br>%<br>00000000<br>8.0000000                                                                                                    |            |  |
| Stakeholder.                          | India Kamataka S S Officer incharge : Variation Variation VariatioNariation Variation Variation  | ame Of Person<br>Suppor Team Ind                                           | Role         Role           Ian CST         ICT N           & 00000000         00000000           000000000         00000000           000000000         00000000           000000000         000000000           As Per Agreen         00000000                                                                                                    | ne<br>umkur Zone-1<br>Place/ Area :<br>tanager<br>hent                                                          | VarstName 7-Ward-7 7-Ward-7 7- | om<br>-00-0000<br>btion No. & D<br>anotion Date<br>vised Cost in<br>ation of Just<br>mber & Date                                                                                                    | Postatode<br>57210<br>Date :<br>:<br>:<br>Percentage :<br>tiffed Amount<br>a.<br>As Per Actual<br>00/00/0000                                                                                                    | Latitude<br>113                                                                                                    | Longitude<br>78<br>8.0010/000<br>01/94/2019<br>%<br>00/00/000<br>8.0010/000<br>8.0010/000                                                                                                    |            |  |
| Stakeholder<br>C                      | India Kamataka S Officer incharge : Utgranization Officer incharge : Utgranization (1: Tomakou Smart Cly Ltd (1: Tomakou Smart Cly Ltd (1: Tomakou S | ame Of Person<br>Support Team Ind                                          | Image: Non-Section 2000         Rote           Ian CST         ICT M           & 000000000         00000000           & 000000000         00000000           & 00000000         00000000           & 020000000         00000000           & 020000000         000000000                                                                                                    | ne<br>umkur Zone-1<br>Place/ Area :<br>Ianager<br>hent                                                          | WardName<br>7-Ward7<br>Fro<br>00-<br>Expenditure sa<br>Date of Prepara<br>Agreement Nur                                                                                                    | on<br>00-0000<br>anotion Date<br>vised Cost i<br>ation of Just<br>mber & Date                                                                                                    | Pestateode<br>57210<br>Date :<br>::<br>Percentage :<br>tified Amount<br>a.<br>As Per Actual<br>00000000                                                                                                    | Latitude<br>113                                                                                                    | Longitude<br>78<br>& 0000000<br>01042019<br>75<br>00000000<br>& 0000000<br>& 0000000                                                                                                    |            |  |
| Stakeholder<br>C                      | India Kamataka S S Officer incharge : Vame of Stakeholders, Executing the Work : Vame of Stakeholders, Executing the Work : Vamination of Stakeholders (Vamination of Vamination of Vamination of Vamination of Vamination of Vamination of Vamination of Vamination of Vamination (Vamination of Vamination (Vamination of Vamination (Vamination Vamination Va | ame Of Person<br>Suppor Team Ind                                           | Role         Role           San CST         ICT N           & 000000000         6 00000000           & 000000000         00000000           & 02042019         As Per Agreen           & 00000000         As Per Agreen                                                                                                    | ne umkur Zone-1<br>Place/ Area :<br>Itanager<br>nent                                                            | WardName<br>7-Ward-7<br>Fro<br>00-<br>Technical Sano<br>Expenditure sa<br>Approved / Re-<br>Date of Prepara<br>Agreement Nur                                                                                                    | on<br>-00-0000<br>stion No. & D<br>anotion Date<br>vised Cost it<br>ation of Just<br>mber & Date                                                                                                    | Postalcode<br>5/210<br>Date :<br>:<br>:<br>n Percentage :<br>difed Amount<br>b.<br>As Per Actual<br>00/00/0000                                                                                                    | Latitude<br>113                                                                                                    | Longitude<br>78<br>8.00000000<br>01042019<br>%<br>00000000<br>8.00000000<br>8.00000000                                                                                                    |            |  |
| Stakeholder<br>C                      | India Kamataka S Officer incharge : United Particular Content of Stakeholdens. Executing the Work : United Particular Content Content  | ame Of Person                                                              | Turnakuru         Ti           Ian CST         ICT N           4.00000000         6.0000000           0.00000000         00000000           00000000         00000000           00000000         00000000           As Per Agreen         00000000           As Per Agreen         00000000                                                                                                    | nent                                                                                                    | WardName 7-Ward-7 Fro 00- Technical Sane Expenditure sa Approved / Repart Agreement Nur                                                                                                    | ons<br>-00-0000<br>ation No. & D<br>anotion Date<br>vised Cost in<br>ation of Just<br>mber & Date                                                                                                    | Postatoode<br>57210<br>Date :<br>::<br>:<br>:<br>:<br>:<br>:<br>:<br>:<br>:<br>:<br>:<br>:<br>:<br>:<br>:<br>:<br>:<br>:                                                                                                    | Latitude<br>113                                                                                                    | Longitude<br>78<br>8.0000000<br>01042019<br>00000000<br>8.0000000<br>8.0000000                                                                                                    |            |  |
| Stakeholder                           | India Kamataka S Gener indharge : United Stakeholdens, Executing the Work : Organization 1. Turnakuru Smart Ciry Ltd 1. Turnakuru Smart Ciry Ltd 1. Turnakuru Smart Ciry L | ame Of Person<br>Support Team Ind                                          | Image: Second Second | ne<br>Place/Area :<br>Place/Area :<br>tanager<br>nent                                                           | WardName<br>7-Ward-7<br>Prec<br>00-<br>Technical Sano<br>Expenditure sa<br>Approved / Re-<br>Date of Prepara<br>Agreement Nur                                                                                                    | etion No. & D<br>anotion Date<br>vised Cost is<br>mber & Date                                                                                                    | Postatode<br>57210<br>Date :<br>::<br>::<br>::<br>:<br>:<br>:<br>:<br>:<br>:<br>:<br>:<br>:<br>:<br>:<br>:<br>:<br>:                                                                                                    | Latitude<br>113                                                                                                    | Longitude<br>78<br>& 00000000<br>01042010<br>%<br>00000000<br>& 0000000<br>& 0000000                                                                                                    |            |  |
| Stakeholder                           | India Kamataka s Officer incharge : Name of Stakeholders. Executing the Work : Officer incharge : I. Turnatoru Smart Cly Lts I. Turnatoru Smart Cly Lts      | ame Of Person<br>Support Team Ind                                          | Role         Role           Ian CST         ICT N           6 00:00:0000         ICT N           6 00:00:0000         ICT N           00:00:0000         ICT N           6 00:00:0000         ICT N           As Per Agreem         00:00:0000           As Per Agreem         00:00:0000           As Per Agreem         00:00:0000                                                                                                    | Place/Area :<br>Place/Area :<br>Ianager<br>hent                                                                 | WardName<br>7-Ward-7<br>Pro<br>00-<br>00-<br>00-<br>00-<br>00-<br>00-<br>00-<br>00-<br>00-<br>00                                                                                                    | om<br>-00-0000<br>stion No. & D<br>anotion Date<br>vised Cost i<br>ation of Just<br>mber & Date                                                                                                    | Postatode<br>57210<br>Date :<br>12<br>Percentage :<br>15<br>filled Amount<br>e.<br>As Per Actual<br>00 00 0000                                                                                                    | Latitude<br>113<br>70<br>00-00-0000                                                                                                    | Longitude<br>78<br>8.0000/0000<br>01/942010<br>%<br>00000000<br>8.00000000                                                                                                    |            |  |
| Stakeholder                           | India Kamataka S Officer incharge : United Technologies, Executing the Work : Organization I: Tomakou Smart City Ltd I: Tomakou Smart City Ltd I: To | ame Of Person<br>Suppor Team Ind                                           | Image: Non-Section 2010/00000         Totel           & 0010010000         E 0010010000           & 0010010000         E 0010010000           & 0010010000         E 0010010000           & 0010010000         E 0010010000           & 0010010000         E 0010010000           As Per Agreen         E 0010010000                                                                                                    | ne umkur Zone-1<br>Place/ Area :<br>fanager<br>nent<br>nent                                                     | WardName<br>7-Ward-7<br>Proc<br>0-<br>Technical Sano<br>Expenditure sa<br>Approved / Re-<br>Date Of Program<br>Agreement Nut                                                                                                    | om<br>-00-0000<br>anotion No. & D<br>anotion Date<br>vised Cost it<br>ation of Just<br>mber & Date                                                                                                    | Postalcode<br>57210  57210  Date : :: Percentage : the second second secon                                                                                                    | Latitude<br>113                                                                                                    | Longitude<br>78<br>& 00000000<br>01042010<br>55<br>00000000<br>& 0000000<br>& 0000000                                                                                                    |            |  |
| Stakeholden                           | India Kamataia Kamata | ame Of Person<br>Support Team Ind                                          | Turnakuru         T           Ian CST         ICT N           2 00:00:0000         ICT N           3 00:00:0000         ICT N           00:00:0000         ICT N           00:00:0000         ICT N           00:00:0000         ICT N           00:00:0000         ICT N           00:00:0000         ICT N           As Per Agreen         00:00:0000           As Per Agreen         00:00:0000           As Per Agreen         00:00:0000                                                                                                    | ne umkur Zone-1<br>Place/ Area :<br>Ianager<br>nent<br>nent                                                     | Warckhame 7-Ward-7 Fro 00- Technical Sano Expenditure sa Approved / Rei Date of Preparat Agreement Nur                                                                                                    | on<br>-00-0000<br>anotion Date<br>vised Cost is<br>ation of Just<br>mber & Date                                                                                                    | Postalcode<br>5/210<br>Date :<br>:<br>:<br>:<br>:<br>:<br>:<br>:<br>:<br>:<br>:<br>:<br>:<br>:<br>:<br>:<br>:<br>:<br>:                                                                                                    | Latitude<br>113<br>76<br>00-00-0000                                                                                                    | Longitude<br>78<br>8.00100000<br>01042019<br>74<br>00000000<br>8.00100000<br>8.00100000                                                                                                    |            |  |
| Stakeholder<br>(<br>Important 1       | India Karnataka Karnataka S Officer incharge : United in the second of Stakeholders. Executing the Work : United intervention of Stakeholders. Executing the Work : United intervention of Stakeholders. United interventions Contains Administrative approval No. & Date : Technical Notification No. & Date : Date of Pravariation of estimate : Letter of Intervention of estimate : Letter of Intervention of estimate : Letter of Intervention of estimate : Date of Start: Date of Start: Date of Completion: Date of opening bids :                                                                                                    | ante Of Person<br>Support Team Ind                                         | Role         Role           Ian CST         ICT N           & 00000000         ICT N           & 00000000         00000000           & 00000000         00000000           & 00000000         00000000           & 00000000         00000000           & 00000000         00000000           & S Per Agreen         00000000           & As Per Agreen         00000000           & S Per Agreen         00000000           & S Per Agreen         000000000                                                                                                    | ne umkur Zone-1 Place/ Area : Place/ Area : Isnager nent As Pe 0                                                | WardName 7-Ward-7 Fro 00 Technical Sanc Expenditore sa Approved / Re Date of Pregar Agreement Nur r Agreement Nur                                                                                                    | m<br>octon No. 8. 0<br>unction Date<br>vised Oct i<br>mber & Date                                                                                                    | Postatoode<br>57210  57210  Date :  Date :  Freentage :  As Per Actual 0000000  As Per Actual 0000000  As Per Actual 0000000                                                                                                    | Latitude<br>113<br>To 00-400-4000<br>00-400-4000<br>111<br>111<br>111<br>112<br>112<br>1 | Longitude<br>78<br>8.0000/000<br>01/642010<br>0.0000000<br>8.00000000<br>8.00000000                                                                                                    |            |  |
| Stakeholder                           | India Karratsia<br>Maria Karratsia<br>Sofficer incharge :<br>Name of Stakeholders, Executing fibe Work :<br>1: Turnakrus Smart City Ltd 1:<br>2: Details<br>Administrative approval No. 4. Date :<br>Technical Notification of estimate :<br>Date of Preparation of estimate :<br>Date of Start:<br>Date of Completion:<br>Date of opening bids :                                                                                                    | ame Of Person<br>Support Team Ind                                          | Role         Role           Ian CST         ICT N           Ian CST         ICT N           Ian CST                                                                                                    | nent As Pe O O O O O O O O O O O O O O O O O O O                                                                | WardName 7-Ward-7 Free 00- Technical Sano Expenditure sa Approved / Re Date of Prepara Agreement Nur                                                                                                    | m<br>-05-000<br>ztion No. & I at<br>ation of Justa Cost<br>ation of Justa<br>Date<br>ation of Justa<br>Date                                                                                                    | Postatode 5/210 5/210 Date : Date :                                                                                                    | Latitude<br>113<br>10<br>00-00-000                                                                                                    | Longitude<br>78<br>8.000010000<br>01042010<br>5.<br>00000000<br>8.00000000<br>8.00000000                                                                                                    |            |  |
| Stakeholder                           | India Kamataka Kamataka S  Officer incharge :  India Net State City of State City of S | ame Of Person<br>Support Team Ind                                          | Turnakuru         T           Imakuru         T           Imaku                                                                                                    | nent As Pe O O O O O O O O O O O O O O O O O O O                                                                | Warchame 7-Ward-7 Fro 00- Technical Sana Approved / Re- Date of Prepara Approved / Re- 00- 00- 00- 00- 000 000 000 000 0000 000 0000 000 0000 000 0000                                                                                                    | m<br>.00-000<br>ction No. §. §<br>vised Cost in<br>mber § Date                                                                                                    | Postatoode<br>57210<br>57210<br>Date :<br>12<br>Percentage :<br>15<br>17<br>Percentage :<br>15<br>17<br>00 00 0000<br>As Per Actual<br>00 00 0000<br>As Per Actual<br>00 00 0000<br>0000000                                                                                                    | Latitude<br>113<br>To<br>00-00-0000                                                                                                    | Longitude<br>78<br>8.0000.0000<br>01/942019<br>%<br>00000000<br>8.0000.000                                                                                                    |            |  |
| Stakeholderr                          | India Karratsia<br>S  Officer incharge :  Variation of Stakeholders, Executing the Work :  Computation  Texnitative approval No. 4 Date :  Details  Administrative approval No. 4 Date :  Date of Preparison of estimate :  Later of intent Number & Date :  Date of Start:  Date of Start:  Date of Start:                                                                                                    | ame Of Person<br>Support Team Ind                                          | Image: Second Second | nent  As Pe  As Pe  0  0  0  0  0  0  0  0  0  0  0  0  0                                                       | WardName 7-Ward-7 Vard-7 Free 00- Technical Sano Expenditure sa Approved / Re- Date of Prepara Agreement Nur                                                                                                    | m<br>-00-0000<br>ztion No. & C atomic Data<br>ation of Justied Cost in<br>data Date<br>J                                                                                                    | Postalcode 5/210 5/210 5/210 5/210 5/210 5/2 5/2 5/2 5/2 5/2 5/2 5/2 5/2 5/2 5/2                                                                                                    | Latitude<br>113<br>10<br>00-00-0000                                                                                                    | Longitude<br>78                                                                                                    |            |  |
| Stakeholder                           | India Karnataka  s  Officer incharge :  Name of Stakeholders. Executing the Work :  Officer incharge :  Tomatoru Smart Ciry List T. Turnatoru Smart Ciry List Technical Noffication No. & Date :  Date of pravation of estimate :  Letter of intent Number & Date :  Date of Start:  Date of Completion:  Date of openning bids :  Date of openning bids :                                                                                                    | ame Of Person<br>Support Team Ind                                          | Turnakuru         T           Imakuru         T           Imaku                                                                                                    | nent As Pe O O O O O O O O O O O O O O O O O O O                                                                | Varchlame 7-Warchlame 7-Warchlame 7-Warchlame 7-Warchlame 7-Warchlame 7-Optimized 7-Optimized 7-Optimi | an occorrection of the second occorrection of the second occorrection of the second occorrection of the second occorrection of the second occorrection occorrection occorrecti                                                                                                    | Pestatoode         57210           57210         57210           Date         57210           1         1           1         1           1         1           1         1           1         1           1         1           1         1           1         1           1         1           1         1           1         1           1         1           1         1           1         1           1         1           1         1           1         1           1         1           1         1           1         1           1         1           1         1           1         1           1         1           1         1           1         1           1         1           1         1           1         1           1         1           1         1           1         1                                                                                                    | Latitude<br>113<br>70<br>00-00-0000                                                                                                    | Longitude<br>78<br>8.00000000<br>01042019<br>%<br>00000000<br>8.00000000<br>8.00000000                                                                                                    |            |  |
| Stakeholder                           | India Karnataka S  Officer incharge : United States Stream (Second Second Secon | ame Of Person<br>Suppor Team Ind                                           | Image: Second Second | ne umkur Zone-1 Place/ Area : Place/ Area : Ianager nent nent As Pe 0 0 0 0 0 0 0 0 0 0 0 0 0 0 0 0 0 0 0       | Warcklame     7-Warc-7     Varc-7     Varc-7     Proc     0-     0-     Dechnical Sance     Expenditure sa     Approved / Re-     Date of Pregnar     Agreement Nur     0000000     000000     000000     000000                                                                                                    | m<br>-00-000<br>-cion No. & Ci<br>-cion No. & Ciata<br>-ciona - ciona - ciona - ciona<br>- ciona - ciona - ciona - ciona - ciona<br>- ciona - ciona - ciona - ciona - ciona - ciona<br>- ciona - ciona - ciona - ciona - ciona - ciona - ciona - ciona<br>- ciona - ciona - ciona - ciona - ciona - ciona - ciona - ciona - ciona - ciona - ciona - ciona - ciona - ciona<br>- ciona - ciona - ciona - ciona - ciona - ciona - ciona - ciona - ciona - ciona - ciona - ciona - ciona - ciona<br>- ciona - ciona - ci                                                                                                    | Postalcode 57210 57210 57210 57210 57210 57210 57210 5721 572 572 572 572 572 572 572 572 572 572                                                                                                    | Latitude<br>113<br>10<br>00-00-0000<br>10<br>10<br>10<br>10                                                                                                    | Longitude<br>78<br>& 00000000<br>01042010<br>%<br>00000000<br>& 0000000<br>& 0000000<br>& 0000000<br>& 0000000<br>& 0000000<br>& 0000000<br>& 0000000<br>& 0000000<br>& 00000000<br>& 0000000<br>& 00000000<br>& 0000000<br>& 0000000<br>& 0000000<br>& 0000000<br>& 0000000<br>& 0000000<br>& 0000000<br>& 0000000<br>& 0000000<br>& 0000000<br>& 0000000<br>& 00000000<br>& 0000000<br>& 0000000<br>& 0000000<br>& 0000000<br>& 0000000<br>& 0000000<br>& 0000000<br>& 0000000<br>& 00000000<br>& 00000000<br>& 00000000<br>& 00000000<br>& 00000000<br>& 000000000<br>& 000000000<br>& 000000000<br>& 0000000000                                                                                                    |            |  |
| Stakeholder                           | India Kamataia  Kamataia  S  S  S  S  S  S  S  S  S  S  S  S  S                                                                                                    | ame Of Person<br>Support Team Ind                                          | Turnakuru         T           Imakuru         T           Imaku                                                                                                    | ne umkur Zone-1<br>Place/ Area :<br>Ianager<br>nent<br>nent<br>As Pe                                            | Varchkame 7-Warch/ame 7-Warch/ | m<br>oc-oco<br>ction No. 5 1<br>ction Data<br>dation O Justion Data<br>dation O Justion<br>dation O Justion<br>dation<br>dation dation<br>dation<br>dation dation<br>dation<br>da | Postalcode 5/210 5/210 Date::                                                                                                    | Latitude<br>113<br>70<br>00-00-0000                                                                                                    | Longitude<br>78<br>8.00000000<br>0104209<br>%<br>00000000<br>8.0000000<br>8.0000000                                                                                                    |            |  |
| Stakeholder                           | India Karnataka Karnataka  S  Officer incharge :  Officer incharge :  Officer incharge :  Officer incharge :  Officer incharge :  Officer incharge :  I: Tunakous Smart Cly Lid  I: Tunakous Smart Cly Lid  Oetaals  Administrative approval No. & Date :  Date of Parvision of estimate :  Date of Start:  Date of Start:  Date Start:  Date Start:  Date St | ante Of Person<br>Suppor Team Ind                                          | Kole         Role           Ian CST         ICT N           & 00000000         ICT N           & 00000000         00000000           & 00000000         00000000           & 00000000         00000000           & 00000000         00000000           & 00000000         00000000           & S Per Agreen         00000000           & S Per Agreen         00000000           & S Per Agreen         000000000           & S Per Agreen         000000000           & S Per Agreen         000000000                                                                                                    | ne umkur Zone-1 Place/ Area : Place/ Area : fanager nent nent                                                   | Warckhame     7-Warc-7     Varc-7     Varc-7     Fro     0     0     Detection of the second second se      | m  constant of the second second seco                                                                                                    | Postalcode 5/210 5/210 Date : :: : : : : : : : : : : : : : : : : :                                                                                                     | Latitude<br>113<br>10<br>00-00-000<br>113<br>113<br>115<br>115<br>1 | Longitude<br>78                                                                                                    |            |  |
| Stakeholder                           | India Kamataia Kamata | ame Of Person<br>Support Team Ind                                          | Turnakuru         T           Ian CST         ICT N           4 00 00 0000         ICT N           5 00 00 0000         ICT N           00 00 0000         ICT N           6 00 00 0000         ICT N           00 00 0000         ICT N           00 00 0000         ICT N           6 00 00 0000         ICT N           00 00 0000         ICT N           6 00 00 0000         ICT N           6 00 00 00000         ICT N                                                                                                    | nent As Pe A S Pe                                                                                               | VarcKlame 7-Vlar6-7 Fro 00- Technical Sano Expenditure sa Approved / Re- Date of Prepara Agreement Nur 0000000 0000000 Name and Perc Corrigendum in Details of Work                                                                                                    | entage of L                                                                                                    | Postatode<br>5/210<br>5/210<br>Date :<br>:<br>:<br>n Percentage :<br>diffed Amount<br>b.<br>As Per Actual<br>00/00/0000<br>00/00/0000<br>00/00/000<br>00/00/000<br>00/00/000<br>00/00/000<br>00/00/000<br>00/00/000<br>00/00/000<br>00/00/000<br>00/00/00<br>00/00/00<br>00/00<br>00/00 | Latitude<br>113<br>Fo<br>00-00-0000                                                                                                    | Longitude<br>78<br>8.0010/0000<br>01042019<br>75<br>00000000<br>8.0010/000<br>8.0010/000                                                                                                    |            |  |
| Stakeholder                           | India Karnataka Karnataka  S  Officer incharge :  Togenerate the second of balacholders. Executing the Work :  Tomakous Smart City List  Technical Notification No. & Date :  Detail of Reparation of estimate :  Date of Pearation of estimate :  Letter of intent Number & Date :  Date of Start:  Date of Start:  Date of Start:  Date of Start:  Date of Completion:  Date of Completion: Date of Completion: Date of Completion: Date of Completion: Date of Completion: Date of Completion: Date of Completion: Date of Completion: Date of Completion: Date of Completion: Date of Completion: Date of Complet | ante Of Person<br>Support Team Ind                                         | Role         Role           Ian CST         ICT N           & 00000000         ICT N           & 00000000         00000000           & 00000000         00000000           & 00000000         00000000           & 00000000         00000000           & 00000000         00000000           & S Per Agreent         00000000           & S Per Agreent         000000000           & S Per Agreent         000000000           & S Per Agreent         000000000           & S Per Agreent         000000000           & S Per Agreent         0000000000                                                                                                    | ne<br>umkur Zone-1<br>Place/ Area :<br>fanager<br>hent<br>hent<br>As Pe                                         | Warckhame     7-Warc-7     Varc-7     Varc-7     Content of the second of the second of the sec      | m OD-0000 Decomo Decomo                                                                                                    | Postalcode 57210 57210 57210 57210 57210 57210 572 572 572 572 572 572 572 572 572 572                                                                                                    | Latitude 113 60 00-00-0000                                                                                                    | Longitude<br>78                                                                                                    |            |  |
| Stakeholder                           | India Kamatala Kamatala Kamata | ame Of Person<br>Support Team Ind<br>Prequalific<br>Technical<br>Financial | Turnakuru         T           Ian CST         ICT N           Ian CST         ICT N           Ian CST                                                                                                    | nent  As Pe  As Pe  0  0  0  0  0  0  0  0  0  0  0  0  0                                                       | Varchlame 7-Viaro-7 Viaro-7 Vi | entage of L<br>setting to the setting of the setting of the setting o                                                                                                    | Postatode<br>5/210  Date : Date : Date : Date : As Per Actual 00/00/0000  As Per Actual 00/00/0000  00/00/0000  00/00/0000  00/00/                                                                                                    | Latitude<br>113<br>10<br>00-00-0000<br>10<br>10<br>10<br>10                                                                                                    | Longitude<br>78<br>& 00000000<br>01042019<br>%<br>00000000<br>& 0000000<br>& 0000000<br>& 0000000<br>& 0000000<br>& 0000000<br>& 0000000<br>& 0000000<br>& 0000000<br>& 0000000<br>& 0000000<br>& 00000000<br>& 00000000<br>& 00000000<br>& 00000000<br>& 00000000<br>& 00000000<br>& 00000000<br>& 00000000<br>& 00000000<br>& 000000000<br>& 000000000<br>& 00000000<br>& 000000000<br>& 000000000<br>& 000000000<br>& 000000000<br>& 000000000<br>& 000000000<br>& 00000000<br>& 00000000<br>& 00000000<br>& 00000000<br>& 00000000<br>& 00000000<br>& 00000000<br>& 00000000<br>& 00000000<br>& 00000000<br>& 00000000<br>& 00000000<br>& 00000000<br>& 00000000<br>& 00000000<br>& 0000000<br>& 0000000<br>& 0000000<br>& 00000000<br>& 00000000<br>& 00000000<br>& 00000000<br>& 00000000<br>& 00000000<br>& 00000000<br>& 00000000<br>& 00000000<br>& 00000000<br>& 00000000<br>& 0000000<br>& 00000000<br>& 0000000<br>& 0000000<br>& 00000000<br>& 00000000<br>& 00000000<br>& 00000000<br>& 00000000<br>& 00000000<br>& 00000000<br>& 00000000<br>& 00000000<br>& 000000000<br>& 000000000<br>& 000000000<br>& 000000000<br>& 000000000<br>& 00000000<br>& 000000000<br>& 00000000<br>& 00000000<br>& 000000000<br>& 00000000<br>& 00000000<br>& 00000000<br>& 000000000<br>& 000000000<br>& 000000000<br>& 00000000<br>& 000000000<br>& 000000000<br>& 00000000<br>& 00000000<br>& 00000000<br>& 000000000<br>& 000000000<br>& 0000000000                                                                                                    |            |  |
| Stakeholder                           | India Karnata'a Karnata'a  S  Officer incharge :  Inter of Stakeholders. Executing the Work :  Organization I. Turnatoru Smart Cly Lis  Cestaits  Administrative approval No. & Date :  Date of Paravariation No. & Date :  Date of Paravariation No. & Date :  Date of Paravariation No. & Date :  Date of Start:  Date of Start:  Date of Start:  Date of Start:  Date of Start:  Date of Openning bids :  Date of openning bids :  Date of openning bids :  Date of openning bids :  Date of Auxies of Daily News Paper Published:  Compared with Updated SR(TP):  Approving authority for Work slip and EIRL with Date: Site Handed Over Date:                                                                                                    | ame Of Person<br>Support Team Ind                                          | Turnakuru         T           I         Role           Ian CST         ICT N           4.00000000         ICT N           4.00000000         ICT N           00000000         ICT N           AS Per Agreen         00000000           AS Per Agreen         00000000           As Per Agreen         00000000           estim Bid         Bid           00000000         00000000                                                                                                    | ne umkur Zone-1 Place/ Area : Place/ Area : Ianager nent Nent Nent                                              | WarstName 7-Wars-7 Vars-7 Fro 00 Technical Sanc Expenditore sa Approval / Re Date of Prepara Agreement Nur                                                                                                    | HI CODODO                                                                                                    | Postalcode 57210 57210 57210 57210 57210 57210 57210 57210 57210 57210 5721 572 57 57 57 57 57 57 57 57 57 57 57 57 57                                                                                                    | Latitude 113 60 00-00-0000                                                                                                    | Longitude<br>78<br>8.00000000<br>01042019<br>%<br>00000000<br>8.0000000<br>8.00000000<br>8.00000000                                                                                                    |            |  |
| Stakeholder                           | India Kamataia Kamata | ame Of Person<br>Suppor Team Ind                                           | As         Per Agreen<br>000000000           & 000000000         00000000           & 000000000         00000000           & 00000000         00000000           & 00000000         000000000           & 00000000         000000000           & 000000000         000000000           & Per Agreen<br>000000000         000000000           & Bid         000000000           Bid         000000000           000000000         000000000           Work in Progress         Work in Progress                                                                                                    | ne umkur Zone-1  Place/ Area :  Place/ Area :  Ianager  nent  nent  As Pe 0 0 0 0 0 0 0 0 0 0 0 0 0 0 0 0 0 0 0 | Warcklame     7-Warc-7     Varc-7     Varc-7     Varc-7     Co-     Co-        | Im OC-0000                                                                                                    | Postalcode 5/210 5/210 5                                                                                                    | Latitude<br>113<br>10<br>00-00-000<br>10<br>10<br>10<br>10                                                                                                    | Longitude<br>78<br>& 00000000<br>01042010<br>%<br>00000000<br>& 0000000<br>& 0000000<br>& 0000000<br>& 0000000<br>& 0000000<br>& 0000000<br>& 0000000<br>& 0000000<br>& 0000000<br>& 0000000<br>& 0000000<br>& 00000000<br>& 0000000<br>& 0000000<br>& 00000000<br>& 00000000<br>& 00000000<br>& 00000000<br>& 00000000<br>& 00000000<br>& 00000000<br>& 00000000<br>& 00000000<br>& 00000000<br>& 00000000<br>& 000000000<br>& 00000000<br>& 00000000<br>& 00000000<br>& 00000000<br>& 000000000<br>& 0000000000                                                                                                    |            |  |
| Stakeholder                           | India Kamatala Kamatala Kamat  | ame Of Person<br>Support Team Ind                                          | Turnakuru         T           Imakuru         T           Imaku                                                                                                    | nent  As Pe  0  0  0  0  0  0  0  0  0  0  0  0  0                                                              | Varchlame 7-Viaro-7 Fro 00- 00- Technical Sano Expenditure sa Approved / Rev Date of Prepara Approved / Rev Date of Prepara Agreement Nur 0000000 0000000 Name and Perc Corrigendum in Details of Work Approval authc Publication of 1 Spill OverProgram Work In Program Reason For Program                                                                                                    | m<br>-00-000<br>ction No. 5 1<br>ction Station Otto<br>vised Cost in<br>wised Cost in<br>wised Cost in<br>vised Cost in<br>vise                                                                                                    | Postatode 5/210 5/210 5/21 5/210 5/21 5/21 5/21 5/21 5/210 5/21 5/21 5/2                                                                                                    | Latitude 113 50 00-00-0000                                                                                                    | Longitude<br>78<br>8.00000000<br>0.042019<br>3%<br>0.0000000<br>8.00000000<br>8.00000000<br>8.00000000                                                                                                    |            |  |

### 3.2. Abstract Report

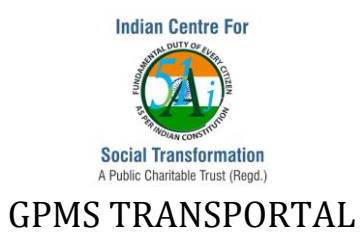

### 3.2.1 Reports->Abstract Report

a. Category wise Projects summary report will be displayed

b. Click on any of the links such as a particular category, and the various statuses,

Respective Project Dashboard will be displayed to view the project details

C . Click on Print link to print the Abstract Report as on date

| Capture 🔸 | Validate | Check      Measu   | re + Accountability +  | Report + K                     | ey Performance +   |              |                           |                         |         |         |          | Logged in as Support Team Indian CST 📢 |
|-----------|----------|--------------------|------------------------|--------------------------------|--------------------|--------------|---------------------------|-------------------------|---------|---------|----------|----------------------------------------|
| <b>M</b>  |          |                    |                        | SUM                            | MARY OF ALL PROJEC | TS - CATEGOR | Y WISE                    |                         |         |         |          | GPMs transportal for tiscl             |
|           | SL. No.  | Category           | Estimated Cost         | Yet To Start                   | Work In Progress   | Completed    | Status<br>Suspended       | File in Process         | Started | Pending | Tendered | _                                      |
|           | 1        | Buildings          | 20,531.71              | 3                              | 6                  | a            | a                         | 1                       | 0       | 0       | 1        |                                        |
|           | 2        | Electrical Works   | 65,00,00,040.00        | 1                              | ٥                  | ٥            | ٥                         | ٥                       | 0       | ٥       | 1        |                                        |
|           | 3        | ICT Project        | 5,67,000.00            | 0                              | 2                  | ٥            | ٥                         | a                       | 0       | ٥       | ٥        |                                        |
|           | 4        | Others             | 19,429.94              | 8                              | 2                  | 1            | ٥                         | 3                       | 0       | ٥       | 0        |                                        |
|           | 5        | Project Monitoring | 4,75,000.00            | a                              | ٥                  | 1            | ٥                         | ٥                       | 0       | ٥       | o        |                                        |
|           | 6        | Road Works         | 6,40,087.00            | 10                             | ٥                  | ٥            | ٥                         | ٥                       | 0       | ٥       | 0        |                                        |
|           | 7        | Storm Water Drains | 4,488.92               | 3                              | a                  | 1            | ٥                         | ٥                       | ٥       | ٥       | ٥        |                                        |
|           | 8        | Street Light       | 1,798.30               | 3                              | ٥                  | ٥            | ٥                         | 0                       | ٥       | ٥       | ٥        |                                        |
|           | 9        | Sub Drains         | 50,000.00              | ٥                              | 1                  | ٥            | ٥                         | ٥                       | ٥       | ٥       | ٥        |                                        |
|           | 10       | type 3             | 0.00                   | ٥                              | 0                  | 1            | ٥                         | Ø                       | 0       | 0       | ٥        |                                        |
|           | 11       | Type Options 3     | 50,000.00              | ٥                              | ٥                  | 1            | ٥                         | ٥                       | 0       | ٥       | 0        |                                        |
|           | 12       | Type Options 4     | 70,000.00              | ٥                              | 0                  | 1            | ٥                         | o                       | 0       | 0       | ٥        |                                        |
|           | 13       | Utility Works      | 1,05,097.84            | 3                              | 1                  | ٥            | 0                         | ٥                       | 0       | ٥       | 1        |                                        |
|           |          | Total              | 65,20,03,473.71        | 31                             | 12                 | 6            | 0                         | 4                       | 0       | 0       | 3        |                                        |
|           |          |                    | Initiative by Indian C | centre for Bocial Transformati | on.                | 9            | opyright © 2016 Indian CS | T. All Rights Reserved. |         |         |          |                                        |

### 3.2.2 Reports->Project Wise Uploaded Images

a. This reports provides Work-In-Progress Project information along with the uploaded images.

b. Click on the link of Image file name, the uploaded document will be displayed

c. Click on Print link to print the Work-In-Progress Projects Report

| PROJECT WISE UPLOADED IMAGES |                                       |                                                                                                    |  |  |  |
|------------------------------|---------------------------------------|----------------------------------------------------------------------------------------------------|--|--|--|
| SL<br>No.                    | Name Of The Project                   | File Name & Uploaded On                                                                                                    |  |  |  |
| 1                            | Smart Park- Tumakuru University Park  | e5612dp8/8ggupmmrqdivl2_1_20171006_173256.jpg 15-05-2018 01:08::23<br>41554_VhataAp Image 2018-07-09 11 25.856 PM jpg 09-07-2018 12:11::59<br>41552_VhataAp Image 2018-07-09 11 25.85 PM jpg 09-07-2018 12:11::59<br>41552_VhataAp Image 2018-07-09 11 25.84 6P M jpg 09-07-2018 12:11::59<br>41551_VhataAp Image 2018-07-09 at 12:58.46 PM jpg 09-07-2018 12:11::59<br>41554_VhataAp Image 2018-07-09 at 12:58.46 PM jpg 09-07-2018 12:11::59<br>41564_VhataAp Image 2018-07-09 at 12:58.46 PM jpg 09-07-2018 12:11::59<br>41564_VhataAp Image 2018-07-09 at 12:58.46 PM jpg 09-07-2018 12:11::59<br>41564_VhataAp Image 2018-07-09 at 12:58.46 PM jpg 09-07-2018 12:11::59<br>41564_VhataAp Image 2018-07-09 at 12:58.46 PM jpg 09-07-2018 12:11::59<br>41564_VhataAp Image 2018-07-09 at 12:58.44 PM jpg 09-07-2018 12:11::59<br>41564_VhataAp Image 2018-07-09 at 12:58.44 PM jpg 09-07-2018 12:11::59<br>41564_VhataAp Image 2018-07-09 at 12:58.44 PM jpg 09-07-2018 12:11::59<br>41564_VhataAp Image 2018-07-09 at 12:58.44 PM jpg 09-07-2018 12:11::59<br>41563_Smart Park_2018-08-03 at 6:28.20 PM (1) jpg 07-08-2018 07:53::35 |  |  |  |
| 2                            | Integrated Command and Control Centre | Images Not Uploaded                                                                                                    |  |  |  |
| 3                            | Integrated Bus Terminal               | Images Not Uploaded                                                                                                    |  |  |  |